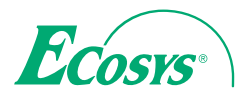

> PRINT

ECOSYS P5021cdn ECOSYS P5021cdw ECOSYS P5026cdn ECOSYS P5026cdw

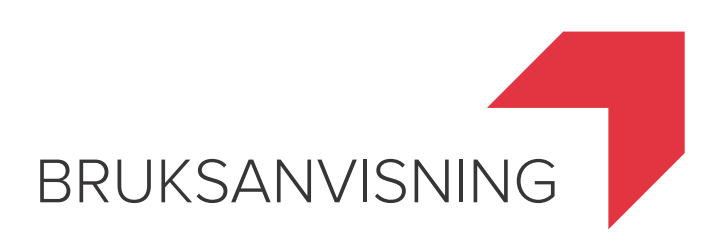

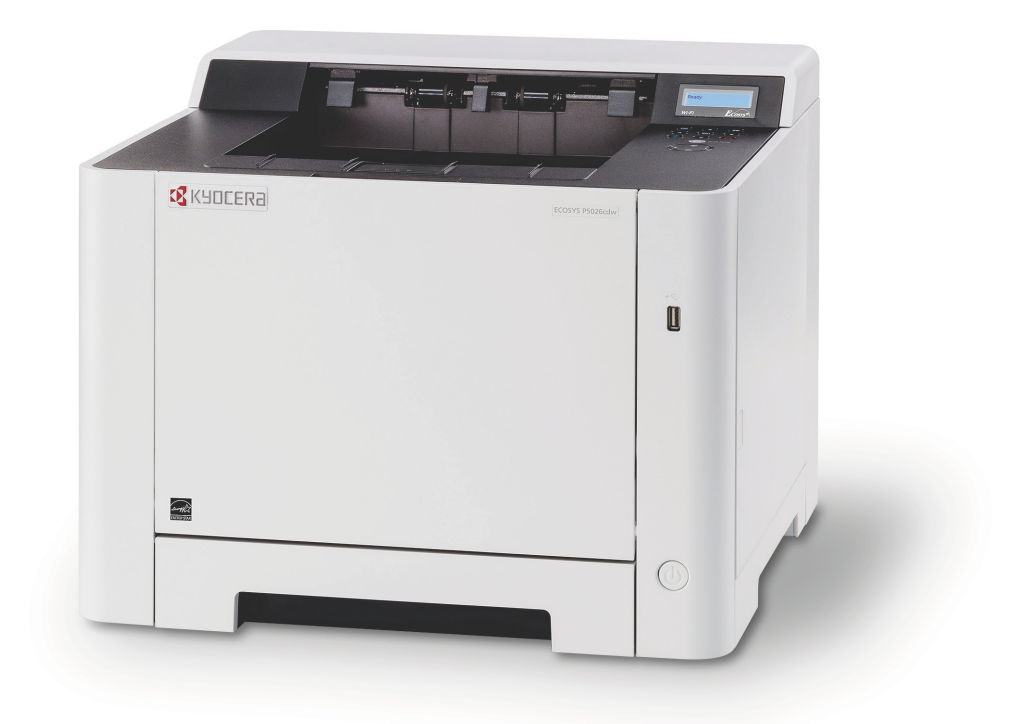

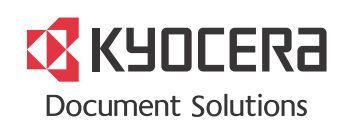

## Förord

Tack för ditt köp av denna maskin.

Denna bruksanvisning är avsedd som en hjälp för dig att använda maskinen på rätt sätt, utföra rutinunderhåll och vidta enkla felsökningsåtgärder som behövs så att maskinen alltid kan användas i optimalt skick.

Läs den här handboken innan du använder maskinen.

#### Vi rekommenderar att du använder våra förbrukningsmaterial.

Använd våra äkta tonerbehållare, som har klarat rigorösa kvalitetskontrollstester.

Användning av oäkta tonerbehållare kan orsaka fel.

Vi ansvarar inte för skador som orsakas av användning av förbrukningsmaterial från andra tillverkare i denna maskin. En etikett fästs på våra äkta förbrukningsvaror enligt nedan.

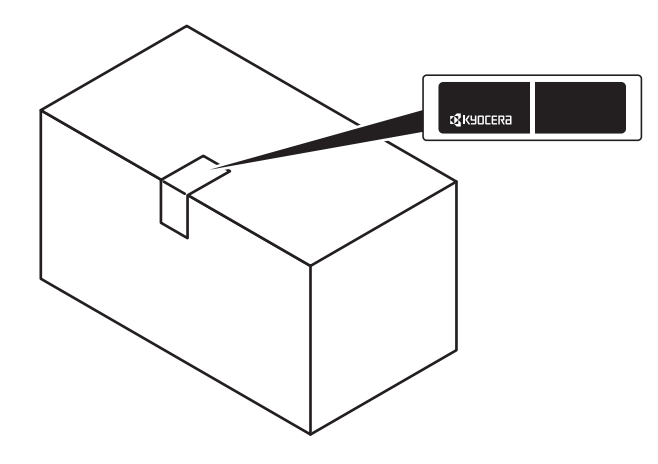

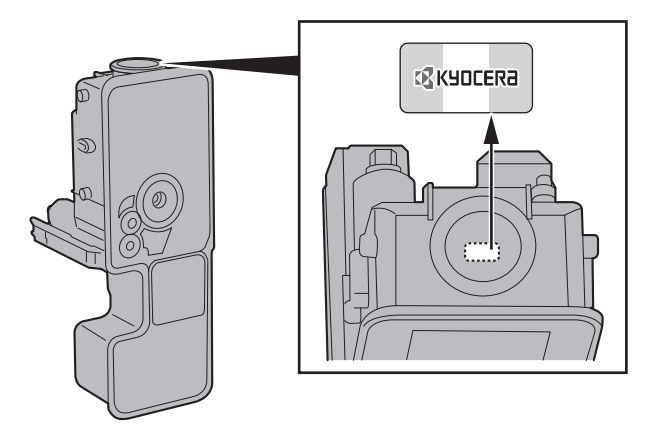

#### Kontroll av maskinens serienummer

Figuren visar var maskinens serienummer finns.

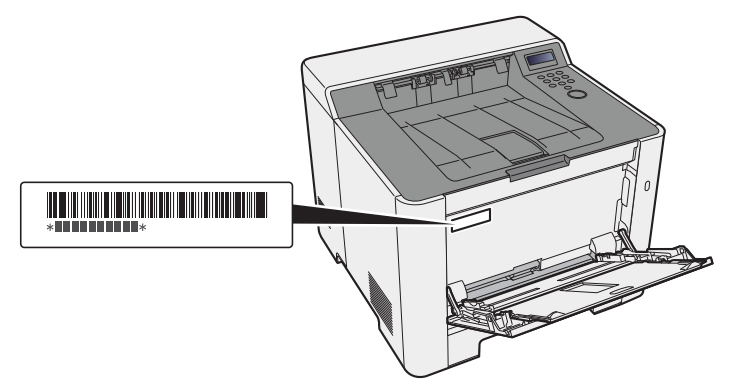

Maskinens serienummer behövs vid kontakt med servicerepresentanten. Kontrollera serienumret innan du kontaktar servicerepresentanten.

# Innehåll

1

2

| Fö                                                                                 | rord                                                                                                    | •••••                     |
|------------------------------------------------------------------------------------|----------------------------------------------------------------------------------------------------|---------------------------|
| Inr                                                                                | nehåll                                                                                                    |                           |
| Ma                                                                                 | askinens funktioner                                                                                                    |                           |
| Br                                                                                 | uksanvisningar som följer med maskinen                                                                                                    |                           |
| On                                                                                 | n bruksanvisningen (denna handboken)                                                                                                    |                           |
|                                                                                    | Bruksanvisningens struktur                                                                                                    |                           |
|                                                                                    | Konventioner som används i denna bruksanvisning                                                                                                    |                           |
| Me                                                                                 | envkarta                                                                                                    |                           |
|                                                                                    | ,                                                                                                    |                           |
|                                                                                    |                                                                                                    |                           |
| Juridisk in                                                                        | formation och sakerhetsinformation                                                                                                    | •••••                     |
| Ob                                                                                 | )S!                                                                                                    |                           |
|                                                                                    | Säkerhetsanvisningar i denna bruksanvisning                                                                                                    |                           |
|                                                                                    | Miljö                                                                                                    |                           |
|                                                                                    | Försiktighetsåtgärder vid användning                                                                                                    |                           |
|                                                                                    | Lasersäkerhet (Europa)                                                                                                    |                           |
|                                                                                    | EN ISO 7779                                                                                                    |                           |
|                                                                                    | EK1-ITB 2000                                                                                                    |                           |
|                                                                                    | Säkerhetsåtgärder vid användning av trådlöst LAN (tillval)                                                                                                    |                           |
|                                                                                    | Begränsad användning av produkten (tillval)                                                                                                    |                           |
|                                                                                    | Juriaisk information                                                                                                    |                           |
|                                                                                    | Energisparfunktion                                                                                                    |                           |
|                                                                                    | Automatisk funktion för 2-sidig utskrift                                                                                                    |                           |
|                                                                                    | Spara resurser - papper                                                                                                    |                           |
|                                                                                    | Miljotordelar med "Power Management"                                                                                                    | • • • • • • • • • • • • • |
| Installera (<br>De                                                                 | DCh ställa upp maskinen<br>elarnas namn (maskinens utsida)<br>elarnas namn (kontaktdon/insida)                                                                                                    |                           |
| Installera (<br>De<br>De<br>De                                                     | DCh Ställa upp maskinen<br>elarnas namn (maskinens utsida)<br>elarnas namn (kontaktdon/insida)<br>elarnas namn (med tillvalsutrustning monterad)                                                                                                    |                           |
| Installera (<br>De<br>De<br>De<br>An                                               | DCh Ställa upp maskinen<br>elarnas namn (maskinens utsida)<br>elarnas namn (kontaktdon/insida)<br>elarnas namn (med tillvalsutrustning monterad)<br>eluta kablarna                                                                                                    |                           |
| Installera (<br>De<br>De<br>De<br>An                                               | DCh Ställa upp maskinen<br>Plarnas namn (maskinens utsida)<br>Plarnas namn (kontaktdon/insida)<br>Plarnas namn (med tillvalsutrustning monterad)<br>Plarnas namn (med tillvalsutrustning monterad)<br>Plarnas namn (med tillvalsutrustning monterad)<br>Plarnas namn (med tillvalsutrustning monterad)                                                                                                    |                           |
| Installera (<br>De<br>De<br>De<br>An                                               | DCh Ställa upp maskinen<br>elarnas namn (maskinens utsida)<br>elarnas namn (kontaktdon/insida)<br>elarnas namn (med tillvalsutrustning monterad)<br>esluta kablarna<br>Ansluta en LAN-kabel<br>Ansluta USB-kabel                                                                                                    |                           |
| Installera (<br>De<br>De<br>An                                                     | DCh Ställa upp maskinen<br>Plarnas namn (maskinens utsida)<br>Plarnas namn (kontaktdon/insida)<br>Plarnas namn (med tillvalsutrustning monterad)<br>Plarnas namn (med tillvalsutrustning monterad)<br>Plarnas namn (med tillvalsutrustning monterad)<br>Plarnas namn (med tillvalsutrustning monterad)<br>Plarnas namn (med tillvalsutrustning monterad)<br>Plarnas namn (med tillvalsutrustning monterad)<br>Plarnas namn (med tillvalsutrustning monterad)<br>Plarnas namn (med tillvalsutrustning monterad)<br>Plarnas namn (med tillvalsutrustning monterad)<br>Plarnas namn (med tillvalsutrustning monterad)<br>Plarnas namn (med tillvalsutrustning monterad)<br>Plarnas namn (med tillvalsutrustning monterad)<br>Plarnas namn (med tillvalsutrustning monterad)                                                                                                    |                           |
| Installera (<br>De<br>De<br>An<br>Slá                                              | DCh Ställa upp maskinen<br>Plarnas namn (maskinens utsida)<br>Plarnas namn (kontaktdon/insida)<br>Plarnas namn (med tillvalsutrustning monterad)<br>Plarnas namn (med tillvalsutrustning monterad)<br>Plarnas na |                           |
| Installera (<br>De<br>De<br>An<br>Slá                                              | Dch ställa upp maskinen         Plarnas namn (maskinens utsida)         Plarnas namn (kontaktdon/insida)         Plarnas namn (med tillvalsutrustning monterad)         Plarnas namn (med tillvalsutrustning monterad)         Plarnas namn (med tillvalsutrustning monterad)         Plarnas namn (med tillvalsutrustning monterad)         Plarnas namn (med tillvalsutrustning monterad)         Plarnas namn (med tillvalsutrustning monterad)         Plarnas namn (med tillvalsutrustning monterad)         Plarnas namn (med tillvalsutrustning monterad)         Plarnas namn (med tillvalsutrustning monterad)         Plarnas namn (med tillvalsutrustning monterad)         Plarnas namn (med tillvalsutrustning monterad)         Plarnas namn (med tillvalsutrustning monterad)         Plarnas namn (med tillvalsutrustning monterad)         Ansluta en LAN-kabel         Ansluta strömkabeln         Ansluta strömmen         Slå på strömmen                                                                                                    |                           |
| Installera (<br>De<br>De<br>An<br>Slá                                              | Dch ställa upp maskinen         Plarnas namn (maskinens utsida)         Plarnas namn (kontaktdon/insida)         Plarnas namn (med tillvalsutrustning monterad)         Plarnas namn (med tillvalsutrustning monterad)         Ansluta en LAN-kabel         Ansluta strömkabeln         Ansluta strömmen         Slå av strömmen         Slå av strömmen                                                                                                    |                           |
| Installera (<br>De<br>De<br>An<br>Slå                                              | DCh Ställa upp maskinen         Plarnas namn (maskinens utsida)         Plarnas namn (kontaktdon/insida)         Plarnas namn (med tillvalsutrustning monterad)         Plarnas namn (med tillvalsutrustning monterad)         Plarnas namn (med tillvalsutrustning monterad)         Plarnas namn (med tillvalsutrustning monterad)         Plarnas namn (med tillvalsutrustning monterad)         Plarnas namn (med tillvalsutrustning monterad)         Plarnas namn (med tillvalsutrustning monterad)         Plarnas namn (med tillvalsutrustning monterad)         Plarnas namn (med tillvalsutrustning monterad)         Plarnas namn (med tillvalsutrustning monterad)         Plarnas namn (med tillvalsutrustning monterad)         Plarnas namn (med tillvalsutrustning monterad)         Plarnas namn (med tillvalsutrustning monterad)         Plarnas namn (med tillvalsutrustning monterad)         Ansluta kablarna         Ansluta strömkabel         Ansluta strömkabeln         Slå på strömmen         Slå av strömmen         Slå av strömmen         Svända manöverpanelen                                                                                                    |                           |
| Installera (<br>De<br>De<br>An<br>Slá                                              | DCh Ställa upp maskinen         elarnas namn (maskinens utsida)         elarnas namn (kontaktdon/insida)         elarnas namn (med tillvalsutrustning monterad)         elarnas namn (med tillvalsutrustning monterad)         elarnas namn (med tillvalsutrustning monterad)         elarnas namn (med tillvalsutrustning monterad)         elarnas namn (med tillvalsutrustning monterad)         elarnas namn (med tillvalsutrustning monterad)         elarnas namn (med tillvalsutrustning monterad)         elarnas namn (med tillvalsutrustning monterad)         elarnas namn (med tillvalsutrustning monterad)         elarnas namn (med tillvalsutrustning monterad)         elarnas namn (med tillvalsutrustning monterad)         elarnas namn (med tillvalsutrustning monterad)         elarnas namn (med tillvalsutrustning monterad)         Ansluta en LAN-kabel         Ansluta strömkabeln         Ansluta strömkabeln         Ba på/av strömmen         Slå på strömmen         Slå av strömmen         manöverpanelen         Manöverpanelens tangenter                                                                                                    |                           |
| Installera (<br>De<br>De<br>An<br>Slá                                              | DCh Ställa upp maskinen         elarnas namn (maskinens utsida)         elarnas namn (kontaktdon/insida)         elarnas namn (med tillvalsutrustning monterad)         elarnas namn (med tillvalsutrustning monterad)         elarnas namn (med tillvalsutrustning monterad)         elarnas namn (med tillvalsutrustning monterad)         elarnas namn (med tillvalsutrustning monterad)         elarnas namn (med tillvalsutrustning monterad)         elarnas namn (med tillvalsutrustning monterad)         elarnas namn (med tillvalsutrustning monterad)         elarnas namn (med tillvalsutrustning monterad)         elarnas namn (med tillvalsutrustning monterad)         elarnas namn (med tillvalsutrustning monterad)         Ansluta en LAN-kabel         Ansluta USB-kabel         Ansluta strömkabeln         å på/av strömmen         Slå på strömmen         Slå på strömmen         Slå av strömmen         Manöverpanelens tangenter         Användningsmetod         Välia en menv                                                                                                    |                           |
| Installera (<br>De<br>De<br>An<br>Slá                                              | DCh Ställa upp maskinen         elarnas namn (maskinens utsida)         elarnas namn (kontaktdon/insida)         elarnas namn (med tillvalsutrustning monterad)         elarnas namn (med tillvalsutrustning monterad)         elarnas namn (med tillvalsutrustning monterad)         elarnas namn (med tillvalsutrustning monterad)         elarnas namn (med tillvalsutrustning monterad)         elarnas namn (med tillvalsutrustning monterad)         elarnas namn (med tillvalsutrustning monterad)         elarnas namn (med tillvalsutrustning monterad)         elarnas namn (med tillvalsutrustning monterad)         elarnas namn (med tillvalsutrustning monterad)         elarnas namn (med tillvalsutrustning monterad)         Ansluta en LAN-kabel         Ansluta USB-kabel         Ansluta Strömkabeln         å på/av strömmen         Slå på strömmen         Slå på strömmen         Slå på strömmen         Manöverpanelens tangenter         Användningsmetod         Välja en meny         Ställa in en menv                                                                                                    |                           |
| Installera (<br>De<br>De<br>An<br>Slå                                              | Dch ställa upp maskinen         Plarnas namn (maskinens utsida)         Plarnas namn (kontaktdon/insida)         Plarnas namn (med tillvalsutrustning monterad)         Plarnas namn (med tillvalsutrustning monterad)         Plarnas namn (med tillvalsutrustning monterad)         Plarnas namn (med tillvalsutrustning monterad)         Plarnas namn (med tillvalsutrustning monterad)         Plarnas namn (med tillvalsutrustning monterad)         Plarnas namn (med tillvalsutrustning monterad)         Plarnas namn (med tillvalsutrustning monterad)         Plarnas namn (med tillvalsutrustning monterad)         Plarnas namn (med tillvalsutrustning monterad)         Plarnas namn (med tillvalsutrustning monterad)         Plarnas namn (med tillvalsutrustning monterad)         Plarnas namn (med tillvalsutrustning monterad)         Plarnas namn (med tillvalsutrustning monterad)         Ansluta en LAN-kabel         Ansluta USB-kabel         Ansluta strömkabeln         Ansluta strömkabeln         Slå på strömmen         Slå på strömmen         Slå av strömmen         Nanöverpanelens tangenter         Användningsmetod         Välja en meny         Ställa in en meny         Avbryta menvyalet                                                                                                    |                           |
| Installera (<br>De<br>De<br>An<br>Slá                                              | Dch ställa upp maskinen         Plarnas namn (maskinens utsida)         Plarnas namn (kontaktdon/insida)         Plarnas namn (med tillvalsutrustning monterad)         Plarnas namn (med tillvalsutrustning monterad)         Plarnas namn (med tillvalsutrustning monterad)         Plarnas namn (med tillvalsutrustning monterad)         Plarnas namn (med tillvalsutrustning monterad)         Plarnas namn (med tillvalsutrustning monterad)         Plarnas namn (med tillvalsutrustning monterad)         Plarnas namn (med tillvalsutrustning monterad)         Plarnas namn (med tillvalsutrustning monterad)         Plarnas namn (med tillvalsutrustning monterad)         Plarnas namn (med tillvalsutrustning monterad)         Plarnas namn (med tillvalsutrustning monterad)         Plarnas namn (med tillvalsutrustning monterad)         Plarnas namn (med tillvalsutrustning monterad)         Ansluta en LAN-kabel         Ansluta USB-kabel         Ansluta strömkabeln         Ansluta strömkabeln         Slå på strömmen         Slå på strömmen         Slå av strömmen         Nanöverpanelens tangenter         Användningsmetod         Välja en meny         Avbryta menyvalet         Hjälpskärmen                                                                                                    |                           |
| Installera (<br>De<br>De<br>An<br>Slå                                              | Dch ställa upp maskinen         Plarnas namn (maskinens utsida)         Plarnas namn (kontaktdon/insida)         Plarnas namn (med tillvalsutrustning monterad)         Plarnas namn (med tillvalsutrustning monterad)         Ansluta strömkabel         Ansluta USB-kabel         Ansluta strömkabeln         Slå på strömmen         Slå av strömmen         Slå av strömmen         Manöverpanelens tangenter         Användningsmetod         Välja en meny         Avbryta menyvalet         Hjälpskärmen         oggning/Utloggning <td></td>                                                                                                    |                           |
| Installera (<br>De<br>De<br>An<br>Slá<br>An                                        | DCh ställa upp maskinen         Plarnas namn (maskinens utsida)         Plarnas namn (kontaktdon/insida)         Plarnas namn (med tillvalsutrustning monterad)         Plarnas namn (med tillvalsutrustning monterad)         Plarnas namn (med tillvalsutrustning monterad)         Plarnas namn (med tillvalsutrustning monterad)         Plarnas namn (med tillvalsutrustning monterad)         Plarnas namn (med tillvalsutrustning monterad)         Plarnas namn (med tillvalsutrustning monterad)         Plarnas namn (med tillvalsutrustning monterad)         Plarnas namn (med tillvalsutrustning monterad)         Plarnas namn (med tillvalsutrustning monterad)         Plarnas namn (med tillvalsutrustning monterad)         Plarnas namn (med tillvalsutrustning monterad)         Plarnas namn (med tillvalsutrustning monterad)         Ansluta en LAN-kabel         Ansluta strömkabeln         Ansluta strömkabeln         Ansluta strömmen         Slå på strömmen         Slå av strömmen         Nanöverpanelens tangenter         Användningsmetod         Välja en meny         Avbryta menyvalet         Hjälpskärmen         Oggning/Utloggning         Logga in                                                                                                    |                           |
| Installera (<br>De<br>De<br>An<br>Slá<br>An                                        | DCh ställa upp maskinen         elarnas namn (maskinens utsida)         elarnas namn (kontaktdon/insida)         elarnas namn (med tillvalsutrustning monterad)         elarnas namn (med tillvalsutrustning monterad)         elarnas namn (med tillvalsutrustning monterad)         elarnas namn (med tillvalsutrustning monterad)         elarnas namn (med tillvalsutrustning monterad)         esluta kablarna         Ansluta en LAN-kabel         Ansluta tsrömkabeln         å på/av strömmen         Slå på strömmen         Slå på strömmen         Slå av strömmen         Manöverpanelens tangenter         Användningsmetod         Välja en meny         Ställa in en meny         Avbryta menyvalet         Hjälpskärmen         oggning/Utloggning         Logga in         Logga in                                                                                                    |                           |
| Installera (<br>De<br>De<br>An<br>Slá<br>An<br>Inl                                 | DCh ställa upp maskinen         elarnas namn (maskinens utsida)         elarnas namn (kontaktdon/insida)         elarnas namn (med tillvalsutrustning monterad)         elarnas namn (med tillvalsutrustning monterad)         elarnas namn (med tillvalsutrustning monterad)         elarnas namn (med tillvalsutrustning monterad)         elarnas namn (med tillvalsutrustning monterad)         esluta kablarna         Ansluta en LAN-kabel         Ansluta tsrömkabeln         å på/av strömmen         Slå på strömmen         Slå på strömmen         Slå av strömmen         Manöverpanelens tangenter         Användningsmetod         Välja en meny         Ställa in en meny         Avbryta menyvalet         Hjälpskärmen         oggning/Utloggning         Logga in         Logga ut         andardinställningar av maskinen                                                                                                    |                           |
| Installera (<br>De<br>De<br>An<br>Slá<br>An<br>Inl<br>Sta                          | Dch ställa upp maskinen         Jarnas namn (maskinens utsida)         Jarnas namn (kontaktdon/insida)         Jarnas namn (med tillvalsutrustning monterad)         Jasluta kablarna         Ansluta en LAN-kabel         Ansluta USB-kabel         Ansluta strömkabeln         å på/av strömmen         Slå på strömmen         Slå på strömmen         Nvända manöverpanelen         Manöverpanelens tangenter         Användningsmetod         Välja en meny         Ställa in en meny         Avbryta menyvalet         Hjälpskärmen         Oggning/Utloggning         Logga in         Logga ut         andardinställningar av maskinen         Ställa in datum och tid                                                                                                    |                           |
| Installera (<br>De<br>De<br>An<br>Slå<br>An<br>Inl<br>Sta<br>Nä                    | Dch ställa upp maskinen         Plarnas namn (maskinens utsida)         Plarnas namn (kontaktdon/insida)         Plarnas namn (med tillvalsutrustning monterad)         Isluta kablarna         Ansluta en LAN-kabel         Ansluta USB-kabel         Ansluta strömkabeln         å på/av strömmen         Slå på strömmen         Slå på strömmen         Slå av strömmen         Nvända manöverpanelen         Manöverpanelens tangenter         Användningsmetod         Välja en meny         Ställa in en meny         Avbryta menyvalet         Hjälpskärmen         oggning/Utloggning         Logga in         Logga ut         andardinställningar av maskinen         Ställa in datum och tid                                                                                                    |                           |
| Installera (<br>De<br>De<br>An<br>Slá<br>An<br>Slá<br>An                           | Dch ställa upp maskinen         Plarnas namn (maskinens utsida)         Plarnas namn (kontaktdon/insida)         Plarnas namn (med tillvalsutrustning monterad)         Isluta kablarna         Ansluta en LAN-kabel         Ansluta USB-kabel         Ansluta strömkabeln         å på/av strömmen         Slå på strömmen         Slå på strömmen         Nä av strömmen         Nä av strömmen         Slå av strömmen         Ställa in en meny         Avbryta menyvalet         Hjälpskärmen         oggning/Utloggning         Logga in         Logga ut         andardinställningar av maskinen         Ställa in datum och tid         ttverkinställningar         Konfigurera fast nätverk                                                                                                    |                           |
| Installera (<br>De<br>De<br>An<br>Slá<br>An<br>Inl<br>Sta<br>Nä<br>En              | DCh ställa upp maskinen         Plarnas namn (maskinens utsida)         Plarnas namn (kontaktdon/insida)         Plarnas namn (med tillvalsutrustning monterad)         Isluta kablarna         Ansluta en LAN-kabel         Ansluta USB-kabel         Ansluta strömkabeln         å på/av strömmen         Slå på strömmen         Slå på strömmen         Slå av strömmen         Nä av strömmen         Slå av strömmen         Slå av strömmen         Slå av strömmen         Slå av strömmen         Slå av strömmen         Slå av strömmen         Slå av strömmen         Slå av strömmen         Slå av strömmen         Slå av strömmen         Slå av strömmen         Slå av strömmen         Slå av strömmen         Slå av strömmen         Ställa in en meny         Avbryta menyvalet         Hjälpskärmen         Oggning/Utloggning         Logga in         Logga ut         andardinställningar av maskinen         Ställa in datum och tid         ttverkinställningar         Konfigurera fast nätverk         tergisparfunktion                                                                                                    |                           |
| Installera (<br>De<br>De<br>An<br>Slá<br>An<br>Inl<br>Sta<br>Nä<br>En              | DCh ställa upp maskinen         Jarnas namn (maskinens utsida)         Jarnas namn (kontaktdon/insida)         Jarnas namn (med tillvalsutrustning monterad)         Jarnas namn (med tillvalsutrustning monterad)         Isluta kablarna         Ansluta en LAN-kabel         Ansluta en LAN-kabel         Ansluta strömkabeln         å på/av strömmen         Slå på strömmen         Slå på strömmen         Nä av strömmen         Nanöverpanelen         Manöverpanelen stangenter         Anvåndningsmetod         Välja en meny         Ställa in en meny         Avbryta menyvalet         Hjälpskärmen         oggning/Utloggning         Logga in         Logga ut         andardinställningar av maskinen         Ställa in datum och tid         itverkinställningar         Konfigurera fast nätverk         eergisparfunktion         Autoviloläge                                                                                                    |                           |
| Installera (<br>De<br>De<br>An<br>Slá<br>An<br>Inl<br>Sta<br>Rä<br>En              | DCh ställa upp maskinen         Plarnas namn (maskinens utsida)         Plarnas namn (kontaktdon/insida)         Plarnas namn (med tillvalsutrustning monterad)         Isluta kablarna         Ansluta en LAN-kabel         Ansluta en LAN-kabel         Ansluta työmkabeln         å på/av strömmen         Slå på strömmen         Slå av strömmen         Slå av strömmen         Stäla in en meny         Ställa in en meny         Avbryta menyvalet         Hjälpskärmen         ogga in         Logga in         Logga ut         andardinställningar av maskinen         Ställa in datum och tid         ttverkinställningar         Konfigurera fast nätverk         ergisparfunk                                                                                                    |                           |
| Installera (<br>De<br>De<br>An<br>Slá<br>An<br>Inl<br>Sta<br>En                    | DCh ställa upp maskinen         Plarnas namn (maskinens utsida)         Plarnas namn (kontaktdon/insida)         Plarnas namn (med tillvalsutrustning monterad)         Isluta kablarna         Ansluta en LAN-kabel         Ansluta USB-kabel         Ansluta strömkabeln         å på/vs strömmen         Slå på strömmen         Slå av strömmen         Slå av strömmen         Ställa in en meny         Logga in      <                                                                                                    |                           |
| Installera (<br>De<br>De<br>An<br>Slå<br>An<br>Inl<br>Sta<br>En<br>Ty              | DCh ställa upp maskinen         elarnas namn (maskinens utsida)         elarnas namn (kontaktdon/insida)         elarnas namn (med tillvalsutrustning monterad)         elarnas namn (med tillvalsutrustning monterad)         elarnas namn (med tillvalsutrustning monterad)         elarnas namn (med tillvalsutrustning monterad)         elarnas namn (med tillvalsutrustning monterad)         elarnas namn (med tillvalsutrustning monterad)         elarnas namn (med tillvalsutrustning monterad)         elarnas namn (med tillvalsutrustning monterad)         elarnas namn (med tillvalsutrustning monterad)         elarnas namn (med tillvalsutrustning monterad)         elarnas table         Ansluta USB-kabel         Ansluta USB-kabel         Ansluta strömkabeln         å på/av strömmen         Slå på strömmen         Slå av strömmen         Slå av strömmen         Slå av strömmen         väla an menöverpanelen         Manöverpanelens tangenter         Användningsmetod         Välja en meny         Ställa in en meny         Avbryta menyvalet         Hjälpskärmen         ogga in         Logga in         Logga ut         andardinställningar         Konfigur                                                                                                    |                           |
| Installera (<br>De<br>De<br>An<br>Slá<br>An<br>Inl<br>Sta<br>Nä<br>En<br>Ty<br>Ins | DCh ställa upp maskinen         elarnas namn (maskinens utsida)         elarnas namn (kontaktdon/insida)         elarnas namn (med tillvalsutrustning monterad)         elarnas namn (med tillvalsutrustning monterad)         elarnas namn (med tillvalsutrustning monterad)         elarnas namn (med tillvalsutrustning monterad)         elarnas namn (med tillvalsutrustning monterad)         elarnas namn (med tillvalsutrustning monterad)         elarnas namn (med tillvalsutrustning monterad)         elarnas namn (med tillvalsutrustning monterad)         elarnas namn (med tillvalsutrustning monterad)         elarnas namn (med tillvalsutrustning monterad)         elarnas table         Ansluta en LAN-kabel         Ansluta strömkabeln         Ansluta strömkabeln         Ansluta strömkabeln         Ansluta strömkabeln         Ansluta strömkabeln         Ansluta strömkabeln         Ansluta strömkabeln         Assita strömmen         Slå av strömmen         Nääla in en meny         Avbryta menyvalet         Hjälpskärmen         ogga in         Logga in         Logga in         Logga in         Logga in         Logga in         Logga in                                                                                                    |                           |
| Installera d<br>De<br>De<br>An<br>Slå<br>An<br>Inl<br>Sta<br>Nä<br>En<br>Ty<br>Ins | DCh ställa upp maskinen         Iarnas namn (maskinens utsida)         Iarnas namn (kontaktdon/insida)         Iarnas namn (med tillvalsutrustning monterad)         Isluta kablarna         Ansluta en LAN-kabel         Ansluta USB-kabel         Ansluta strömkabeln         ä på/av strömmen         Slå på strömmen         Slå på strömmen         Nanöverpanelens tangenter         Användningsmetod         Välja en meny         Ställa in en meny         Avbryta menyvalet         Hjälpskärmen         oggning/Utloggning         Logga in         Logga in         Logga in         Konfiguera fast nätverk         eergisparfunktion         Autoviloläge         Vilonivå inst.         Regel ström från (modeller inom Europa)         st läge         stallera programvara         Programvara på DVD (Windows)         Installera programvara                                                                                                    |                           |
| Installera d<br>De<br>De<br>An<br>Slå<br>An<br>Inl<br>Sta<br>Nä<br>En<br>Ty<br>Ins | DCh ställa upp maskinen         Iarnas namn (maskinens utsida)         Iarnas namn (kontaktdon/insida)         Iarnas namn (med tillvalsutrustning monterad)         Isluta kablarna         Ansluta en LAN-kabel         Ansluta USB-kabel         Ansluta strömkabeln         å på/av strömmen         Slå på strömmen         Slå v strömmen         Nanöverpanelens tangenter         Annöverpanelens tangenter         Användningsmetod         Välja en meny         Avbryta menyvalet         Hjälpskärmen         oggning/Utloggning         Logga in         Logga in         Logga in         Logga in         Autoviloläge         Vilonivå inst.         Regel ström från (modeller inom Europa)         st läge         stallera programvara         Programvara på DVD (Windows)         Installera programvara                                                                                                    |                           |

|   | Installera programvara i Macintosh                                  | 2-30              |
|---|---------------------------------------------------------------------|-------------------|
|   | Kontrollera räknaren                                                | 2-32              |
|   | Command Center RX                                                   | 2-33              |
|   | Åtkomst till Command Center RX                                      | 2-34              |
|   | Ändra säkerhetsinställningar                                        | 2-35              |
|   | Ändra enhetsinformation                                             | 2-37              |
|   |                                                                     |                   |
| 3 | Förberedelser före användning                                       | 3-1               |
|   | Fylla på papper                                                     |                   |
|   | Försiktighetsåtgärder vid påfyllning av papper                      | 3-2               |
|   | Välja pappersmatningsenheter                                        |                   |
|   | Fylla på i kassett 1                                                | 3-4               |
|   | Fylla på i kassett 2                                                | 3-7               |
|   | Försiktighetsåtgärder vid utmatning av papper                       | 3-9               |
|   | Pappersstopp                                                        | 3-9               |
| Δ | Skriva ut från dator                                                | 4_1               |
| - |                                                                     | ·····             |
|   | Skarmen for installningar av skrivardrivrutinen                     | 4-2               |
|   | Visa skrivardrivrutinens hjälp                                      | 4-3               |
|   | Andra standardinstallningarna för skrivardrivrutinen (vvindows 8.1) |                   |
|   | Skriva ut nå nanner med standardformat                              |                   |
|   | Skriva ut på papper med ett format som inte är standard             |                   |
|   | Avbryta utskriften från en dator                                    | 4-9               |
|   | Skriv ut från bärbar enhet                                          | 4-10              |
|   | Skriva ut med AirPrint                                              | 4-10              |
|   | Skriva ut med Google Cloud Print                                    | 4-10              |
|   | Skriva ut i Mopria                                                  | 4-10              |
|   | Skriva ut med Wi-Fi Direct                                          | 4-10              |
|   | Overvaka skrivarstatusen (Status Monitor)                           | 4-11              |
|   | Atkomst till Status Monitor                                         | 4-11              |
|   | Ga ur Status Monitor                                                | 4-11              |
|   | Snabböversikt                                                       | 4-11              |
|   | UISKIIIISIOIIOPP<br>Dappersfackstatus                               | 4-12              |
|   | Tonerstatus                                                         | 4-12              |
|   | Varning                                                             | 4-13              |
|   | Status Monitorns snabbmeny                                          | 4-13              |
|   | Meddelandeinställningar för Status Monitor                          | 4-14              |
| 5 | Maskinens drift                                                     | 5-1               |
| - | Lägga i nannar i MD faakat                                          | <b>v</b> 1<br>E 1 |
|   | Layya i pappei i MF-lackel                                          |                   |
|   |                                                                     |                   |
| 6 | Felsökning                                                          | 6-1               |
|   | -<br>Rutinunderhåll                                                 | 6.2               |
|   | Rengöring                                                           | 6-2               |
|   | Rengöra papperöverföringsenhet                                      |                   |
|   | Byte av tonerbehållare                                              | 6-3               |
|   | Fylla på papper                                                     | 6-6               |
|   | Felsökning                                                          | 6-7               |
|   | Åtgärda fel                                                         | 6-7               |
|   | Problem med maskindrift                                             | 6-7               |
|   | Problem med utskrivna bilder                                        | 6-9               |
|   | Problem med färgutskrift                                            | 6-12              |
|   | Svara på meddelanden                                                | 6-13              |
|   | Justering/undernall                                                 | <b>b-19</b>       |
|   | Oversikt over Justering/Undernall                                   | b-19              |
|   | raiykalibiennyspi0eeuur<br>Registreringsprocedur                    | 0-19<br>6_20      |
|   |                                                                     |                   |

|   |        | Ta bort pappersstoppIndikatorer som anger var papper har fastnatTa bort papper som fastnat i kassett 1Ta bort papper som fastnat i kassett 2Ta bort papper som fastnat i MP-facketTa bort eventuellt papper som fastnat i bakre lucka 1 | <b>6-24</b><br>6-24<br>6-25<br>6-26<br>6-28<br>6-31 |
|---|--------|----------------------------------------------------------------------------------------------------|-----------------------------------------------------|
| 7 | Bilaga | Tillvalsutrustning                                                                                                    |                                                     |
|   |        | Översikt över tillvalsutrustning                                                                                                    |                                                     |
|   |        | Maskin<br>Skrivarfunktioner<br>Pappersmatningsenhet                                                                                                    |                                                     |
|   |        | Register                                                                                                    |                                                     |

# **Maskinens funktioner**

Maskinen är utrustad med många användbara funktioner.

Här är några exempel.

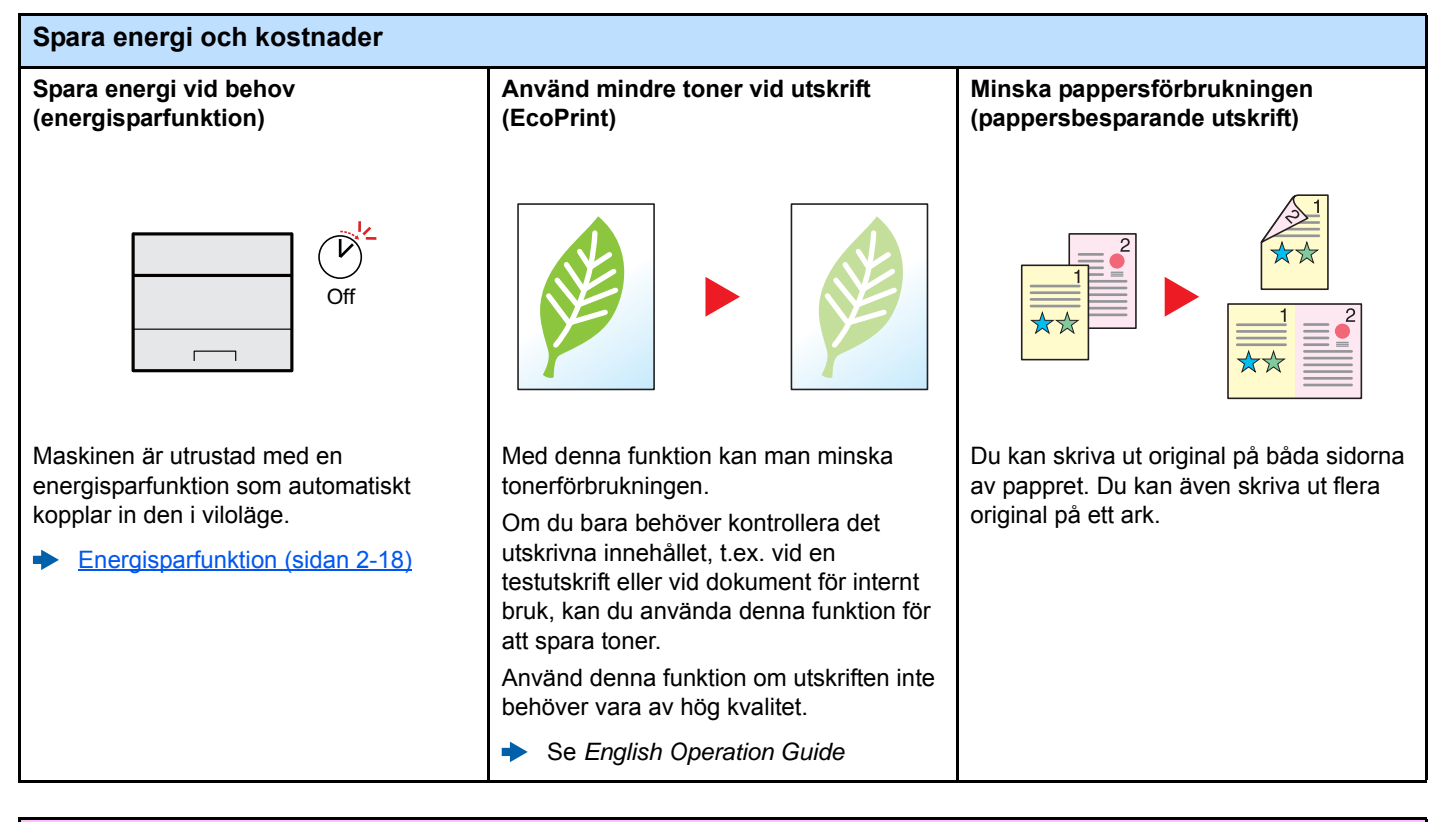

#### Stärka säkerheten

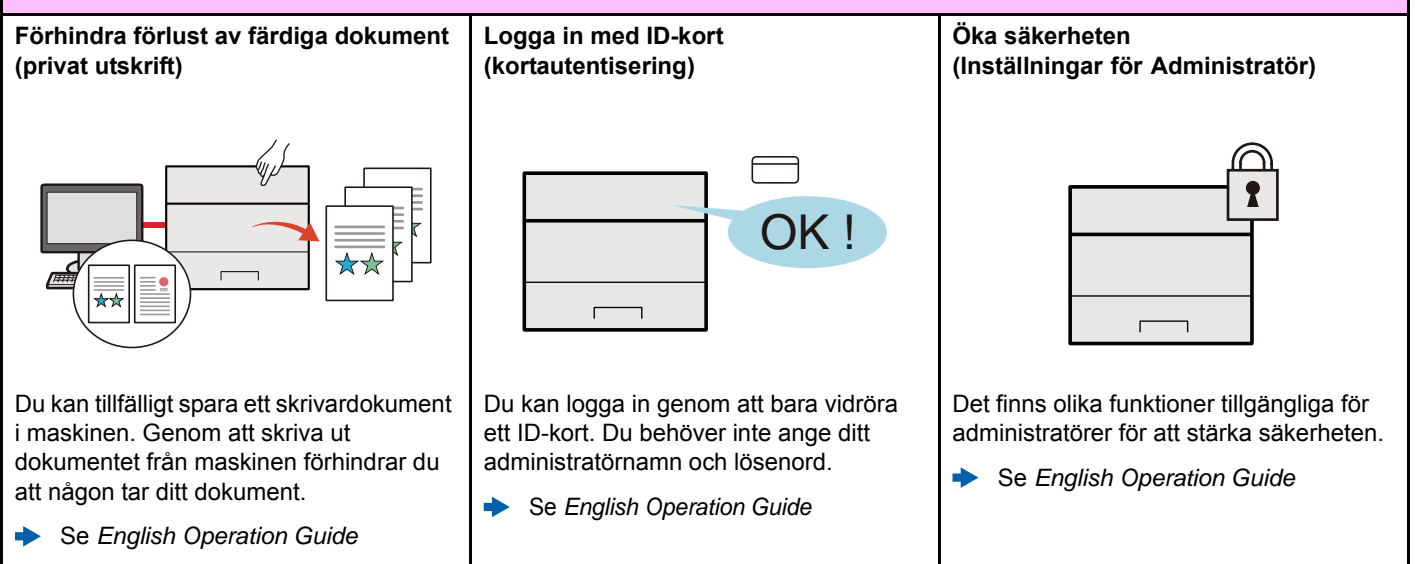

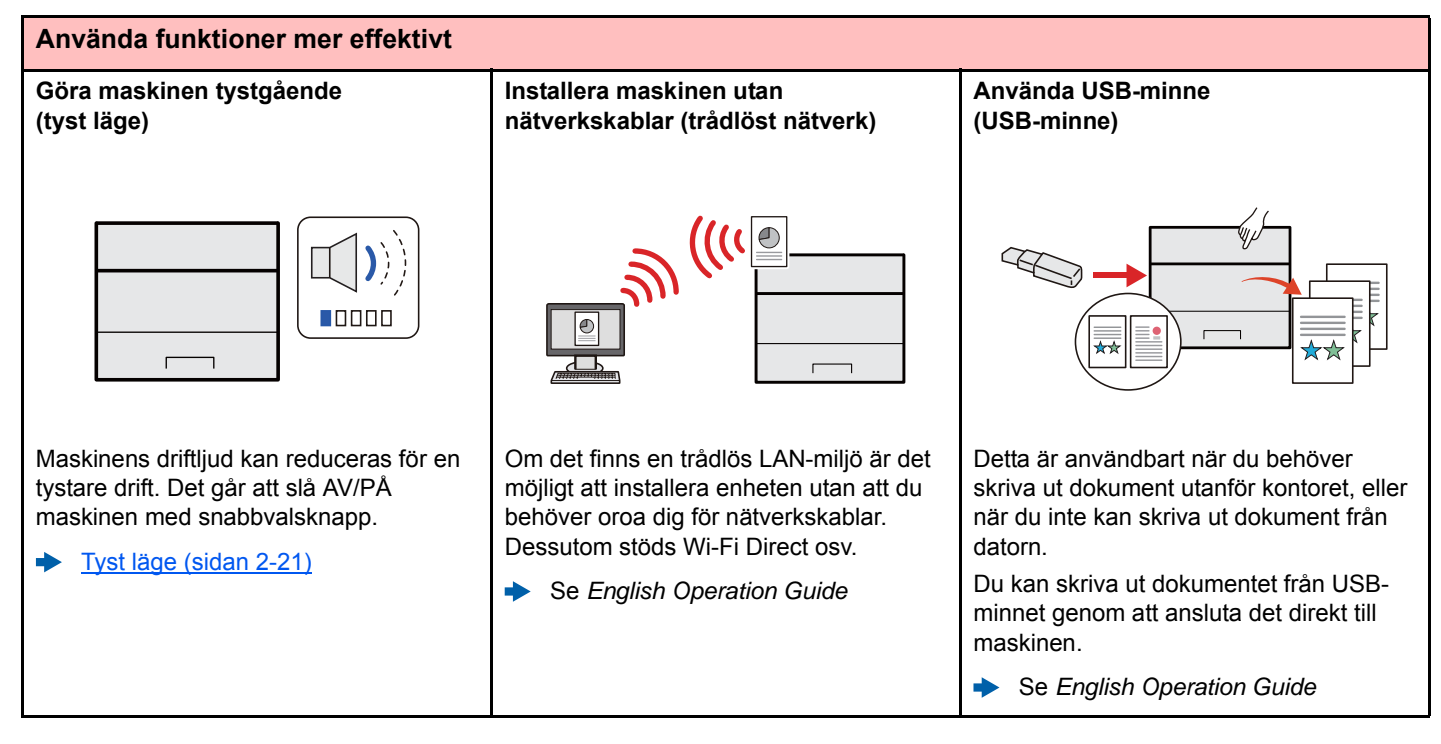

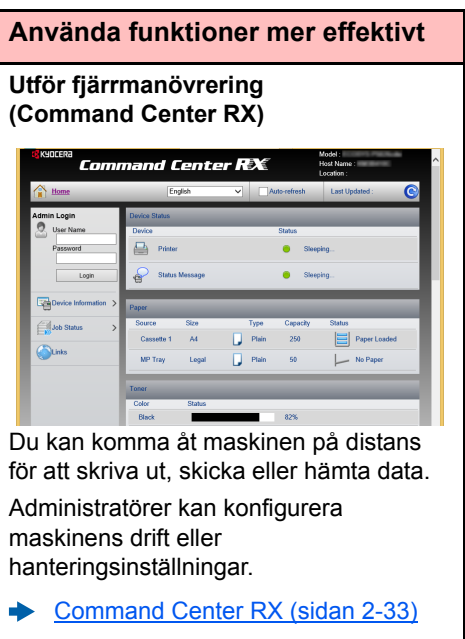

# Bruksanvisningar som följer med maskinen

Följande bruksanvisningar medföljer maskinen. Se varje bruksanvisning efter behov.

Innehållet i bruksanvisningarna kan ändras utan föregående meddelande i syfte att förbättra maskinens prestanda.

Bruksanvisning (denna handbok)

**Command Center RX User Guide** 

standardinställningarna och annan information.

Card Authentication Kit (B) Operation Guide

Förklarar hur du utför autentisering med hjälp av ID-kort.

#### Tryckta bruksanvisningar

#### Börja använda maskinen snabbt

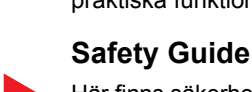

## praktiska funktioner, hur du utför rutinunderhåll och vad du ska göra när problem uppstår.

**Quick Guide** 

För säker användning av maskinen

## Här finns säkerhetsanvisningar för maskinens installationsmiljö och användning. Läs denna guide innan du använder maskinen. Safety Guide (ECOSYS P5021cdn/ECOSYS P5021cdw/

Här förklaras hur du använder maskinens grundläggande funktioner, hur du använder

ECOSYS P5026cdn/ECOSYS P5026cdw) Anger hur mycket utrymme som krävs för maskinens installation och beskriver

Förklarar hur du fyller på papper och utför grundläggande användning och visar

varningsetiketter och annan säkerhetsinformation. Läs denna guide innan du använder maskinen.

Förklarar hur du får tillgång till maskinen från en webbläsare på datorn för att kontrollera

#### Bruksanvisninar (PDF) på DVD (Product Library)

Använd maskinen eftertänksamt

Använda ID-kort

Registrera enkelt maskinens information och konfigurera inställningar

Skriva ut data från en dator

Skriv ut en PDF-fil direkt

Övervaka maskinen och skrivare i nätverket

Skriv ut utan att använda skrivardrivrutinen

Justera utskriftsläge

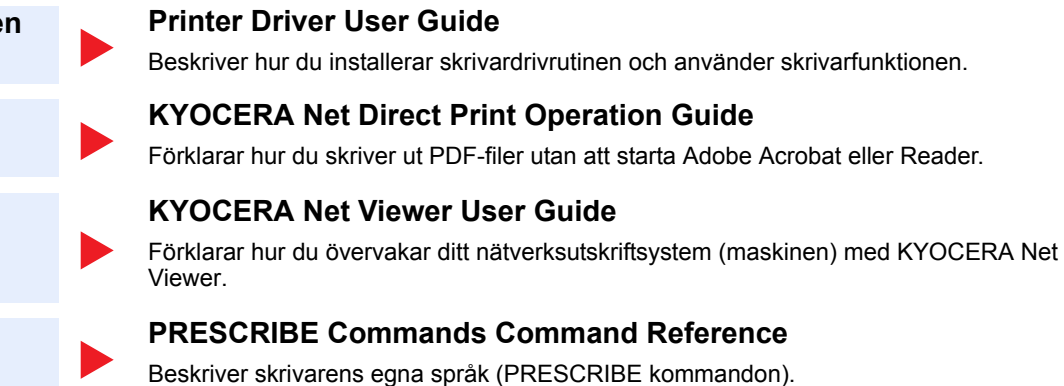

och ändra inställningar.

### PRESCRIBE Commands Technical Reference

Beskriver funktionerna PRESCRIBE-kommandon och kontroll för varje typ av emulering.

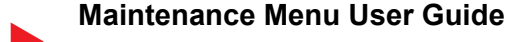

Beskriver hur man konfigurerar utskriftsinställningar.

Installera följande Adobe Reader-versioner för att visa handböckerna på DVD. Version 8.0 eller senare

#### vii

# Om bruksanvisningen (denna handboken)

## Bruksanvisningens struktur

Bruksanvisningen innehåller följande kapitel:

|   | Kapitel                                       | Innehåll                                                                                                    |
|---|-----------------------------------------------|----------------------------------------------------------------------------------------------------|
| 1 | Juridisk information och säkerhetsinformation | Tillhandahåller försiktighetsåtgärder om maskinens användning och varumärkesinformation.                                                                                                    |
| 2 | Installera och ställa upp<br>maskinen         | Beskriver delarnas namn, kabelanslutningar, installation av programvaran, inloggning, utloggning och andra frågor som rör administreringen av maskinen.                                               |
| 3 | Förberedelser före användning                 | Beskriver förberedelser och inställningar som krävs för att använda maskinen, till exempel hur man fyller på papper.                                                                                  |
| 4 | Skriva ut från dator                          | Förklarar grundläggande steg för utskrift.                                                                                                    |
| 5 | Maskinens drift                               | Förklarar grundläggande användning av dokumentlådor.                                                                                                    |
| 6 | Felsökning                                    | Beskriver vad du ska göra när tonern tar slut, ett felmeddelande visas eller ett pappersstopp eller andra problem uppstår.                                                                            |
| 7 | Bilaga                                        | Beskriver praktiska alternativ som är tillgängliga för maskinen. Ger information om mediatyper och pappersformat och tillhandahåller en ordlista. Förklarar hur man listar maskinens specifikationer. |

## Konventioner som används i denna bruksanvisning

Adobe Reader XI används som exempel i nedan beskrivningar.

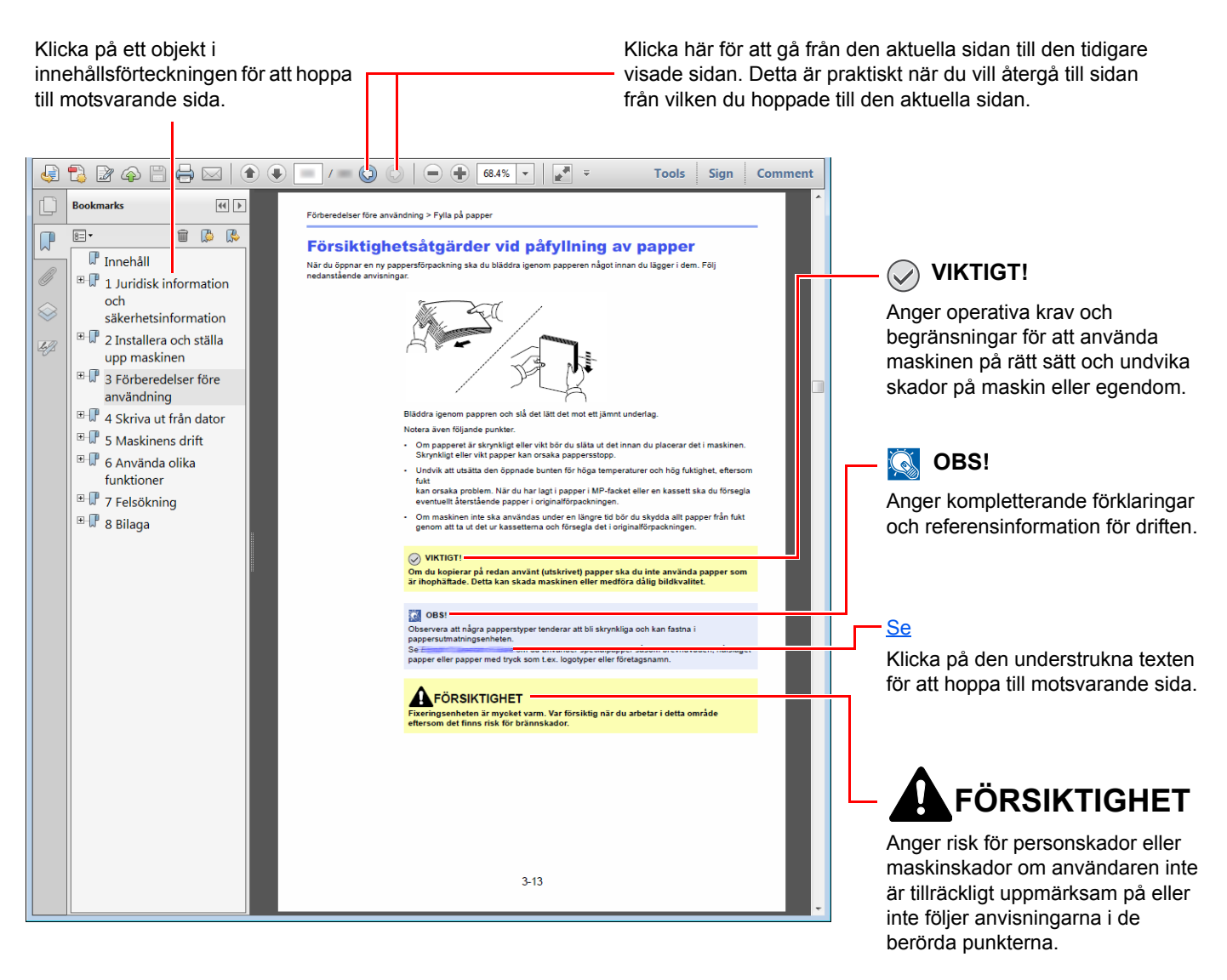

### 阈 OBS!

De poster som visas i Adobe Reader varierar beroende på hur det används. Om innehållsförteckning eller verktyg inte visas, se till Adobe Reader-hjälpen.

Vissa poster visas i bruksanvisningen enligt nedan beskrivna konventioner.

| Skrivsätt | Beskrivning                         |  |
|-----------|-------------------------------------|--|
| [Fet]     | Anger tangenter och knappar.        |  |
| "Normal"  | Anger meddelande eller inställning. |  |

#### Konventioner som används i förfaranden vid maskinens användning

I denna bruksanvisning är användningen enligt följande:

| Faktisk procedur                                              | Förfarande som anges i den här bruksanvisning |
|---------------------------------------------------------------|-----------------------------------------------|
| Välj tangenten [ <b>Menu</b> ].<br>▼                          | [Menu] > [▲] [▼] > [Delad enhet] > [▶]        |
| Välj [▲] eller [▼] för att välja [ <b>Delad enhet</b> ].<br>▼ |                                               |
| Välj tangenten [▶].                                           |                                               |

#### Storlek och orientering på papper

Originalstorlek och pappersstorlek som till exempel A5 och Statement kan användas i både horisontell och vertikal riktning. För att särskilja riktningarna när dessa format används läggs ett "R" till format som används i den vertikala riktningen.

| Oriente                | ering   | Inställningsposition<br>(X=längd, Y=bredd) | Format som anges<br>i denna bruksanvisning <sup>*1</sup> |
|------------------------|---------|--------------------------------------------|----------------------------------------------------------|
| Vertikal riktning (-R) | Kassett | Y T                                        | A5-R, Statement-R                                        |
|                        | MP-fack | Y Y                                        | A5-R, Statement-R                                        |
| Horisontell riktning   | Kassett | Y<br>L                                     | A5                                                       |
|                        | MP-fack | Y L                                        | A5, Statement                                            |

\*1 Pappersstorlek som kan användas varierar beroende på funktion och källfack. Mer information finns här.

 <u>Specifikationer (sidan 7-3)</u>

# Menykarta

Detta är en lista över menyer som visas på meddelandedisplayen. Beroende på inställningarna kan det hända att vissa menyer inte visas. Vissa menynamn kan variera från sina referenstitlar.

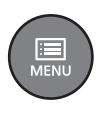

| Rapportutskrift               | Skriv ut menykarta (se English Operation Guide)                                                           |                                         |  |  |
|-------------------------------|----------------------------------------------------------------------------------------------------|-----------------------------------------|--|--|
|                               | kriv ut statussida (se English Operation Guide)                                                           |                                         |  |  |
|                               | Skriv ut lista med typsnitt (se English Operation                                                         | Guide)                                  |  |  |
|                               | Skriv ut lista med RAM-diskfiler (se English Operation Guide)                                             |                                         |  |  |
|                               | Skriv ut SD-kort Fil-lista (se English Operation G                                                        | uide)                                   |  |  |
| USB-minne                     | Skriv ut fil (se English Operation Guide)                                                                 |                                         |  |  |
|                               | Kopior (se English Operation Guide)                                                                       |                                         |  |  |
|                               | Papperskälla (se English Operation Guide)                                                                 |                                         |  |  |
|                               | Ta bort enhet (se English Operation Guide)                                                                |                                         |  |  |
|                               | Skriv ut lista med filer (se English Operation Gui                                                        | de)                                     |  |  |
| Jobblåda                      | Snabbkopia (se English Operation Guide)                                                                   |                                         |  |  |
|                               | Privat/lagrad (se English Operation Guide)                                                                |                                         |  |  |
|                               | Jobblåda                                                                                                  | Snabbkopia (se English Operation Guide) |  |  |
|                               |                                                                                                    | Radera (se English Operation Guide)     |  |  |
| Räknare ( <u>sidan 2-32</u> ) | 2)                                                                                                    |                                         |  |  |
| Pappersinställningar          | MP-fack storlek (se English Operation Guide)                                                              |                                         |  |  |
|                               | MP-fack typ (se English Operation Guide)                                                                  |                                         |  |  |
|                               | Kassett 1 storlek (se English Operation Guide)                                                            |                                         |  |  |
|                               | Kassett 2 storlek (se English Operation Guide)                                                            |                                         |  |  |
|                               | Kassett 1 typ (se English Operation Guide)                                                                |                                         |  |  |
|                               | Kassett 2 typ (se English Operation Guide)                                                                |                                         |  |  |
|                               | Typjustering       Pappersvikt (se English Operation Guide         Duplexbana (se English Operation Guide |                                         |  |  |
|                               |                                                                                                    |                                         |  |  |
|                               | Återställ typjustering (se English Operation Guide)                                                       |                                         |  |  |
|                               | Pappersinst.med. (se English Operation Guide)                                                             |                                         |  |  |

| Utskriftsinst.                            | Papperskälla (se English Operation Guide)      |                                                                                                    |  |
|-------------------------------------------|------------------------------------------------|----------------------------------------------------------------------------------------------------|--|
|                                           | Auto kass. ändr. (se English Operation Guide)  |                                                                                                    |  |
|                                           | MP fackprioritet (se English Operation Guide)  |                                                                                                    |  |
|                                           | Pappermatnläge (se English Operation Guide)    |                                                                                                    |  |
|                                           | Dubbelsidig (se English Operation Guide)       |                                                                                                    |  |
|                                           | Ignorera A4/LT (se English Operation Guide)    |                                                                                                    |  |
|                                           | Emulering                                      |                                                                                                    |  |
|                                           |                                                | Felrapport (se English Operation Guide)                                                                                                    |  |
|                                           | Färgläge (se English Operation Guide)          |                                                                                                    |  |
|                                           | Utskriftkvalitet                               | Glättat läge (se English Operation Guide)                                                                                                    |  |
|                                           |                                                | EcoPrint-läge (se English Operation Guide)                                                                                                    |  |
|                                           |                                                | Upplösning (se English Operation Guide)                                                                                                    |  |
|                                           | Siduppsättning                                 | Kopior (se English Operation Guide)                                                                                                    |  |
|                                           |                                                | Orientering (se English Operation Guide)                                                                                                    |  |
|                                           |                                                | Bred A4 (se English Operation Guide)                                                                                                    |  |
|                                           |                                                | XPS fyll sida (se English Operation Guide)                                                                                                    |  |
|                                           |                                                | TIFF/JPEG-storlek (se English Operation Guide)                                                                                                    |  |
| Användarnamn (se English Operation Guide) |                                                |                                                                                                    |  |
|                                           | Jobbnamn (se English Operation Guide)          |                                                                                                    |  |
| Wi-Fi Direct-inst.                        | Wi-Fi Direct (se English Operation Guide)      |                                                                                                    |  |
|                                           | Auto frånkoppling                              |                                                                                                    |  |
|                                           |                                                | Timer (Dag:Timme:Min) (se <i>English Operation Guide</i> )                                                                                                    |  |
| Wi-Fi inställningar                       | Wi-Fi (se English Operation Guide)             |                                                                                                    |  |
|                                           | Snabbinstallation (se English Operation Guide) |                                                                                                    |  |
|                                           | TCP/IP                                         |                                                                                                    |  |
|                                           |                                                | DHCP (se English Operation Guide)                                                                                                    |  |
|                                           |                                                | Auto-IP (se English Operation Guide)                                                                                                    |  |
|                                           |                                                |                                                                                                    |  |
|                                           |                                                | IP-adress (se English Operation Guide)                                                                                                    |  |
|                                           |                                                | IP-adress (se English Operation Guide)<br>Subnätmask (se English Operation Guide)                                                                                                    |  |
|                                           |                                                | IP-adress (se English Operation Guide)<br>Subnätmask (se English Operation Guide)<br>Gateway (se English Operation Guide)                                                                                      |  |
|                                           | TCP/IP (IPv6)                                  | IP-adress (se English Operation Guide)<br>Subnätmask (se English Operation Guide)<br>Gateway (se English Operation Guide)                                                                                      |  |
|                                           | TCP/IP (IPv6)                                  | IP-adress (se English Operation Guide)<br>Subnätmask (se English Operation Guide)<br>Gateway (se English Operation Guide)<br>RA(Stateless) (se English Operation Guide)                                        |  |
|                                           | TCP/IP (IPv6)                                  | IP-adress (se English Operation Guide)<br>Subnätmask (se English Operation Guide)<br>Gateway (se English Operation Guide)<br>RA(Stateless) (se English Operation Guide)<br>DHCPv6 (se English Operation Guide) |  |

| Fast nätverk        | TCP/IP                                                                                                    |                                            |  |
|---------------------|----------------------------------------------------------------------------------------------------|--------------------------------------------|--|
|                     |                                                                                                    | DHCP (se English Operation Guide)          |  |
|                     |                                                                                                    | Auto-IP (se English Operation Guide)       |  |
|                     |                                                                                                    | IP-adress (se English Operation Guide)     |  |
|                     |                                                                                                    | Subnätmask (se English Operation Guide)    |  |
|                     |                                                                                                    | Gateway (se English Operation Guide)       |  |
|                     | TCP/IP (IPv6)                                                                                                    | 1                                          |  |
|                     |                                                                                                    | RA(Stateless) (se English Operation Guide) |  |
|                     |                                                                                                    | DHCPv6 (se English Operation Guide)        |  |
|                     | LAN-gränssnitt (se English Operation Guide)                                                                                                    |                                            |  |
|                     | Starta om nätv. (se English Operation Guide)                                                                                                    |                                            |  |
| Nätverksinställning | Kommunikation (se English Operation Guide)                                                                                                    |                                            |  |
|                     | SSL-server (se English Operation Guide)                                                                                                    |                                            |  |
|                     | IPSec (se English Operation Guide)                                                                                                    |                                            |  |
|                     | Bonjour (se English Operation Guide)                                                                                                    |                                            |  |
|                     | NetBEUI (se English Operation Guide)         SNMPv3 (se English Operation Guide)         FTP(Server) (se English Operation Guide)         SNMP (se English Operation Guide)         SMTP (se English Operation Guide)         POP3 (se English Operation Guide) |                                            |  |
|                     |                                                                                                    |                                            |  |
|                     |                                                                                                    |                                            |  |
|                     |                                                                                                    |                                            |  |
|                     |                                                                                                    |                                            |  |
|                     |                                                                                                    |                                            |  |
|                     | RAW_Port (se English Operation Guide)                                                                                                    |                                            |  |
|                     | LPD (se English Operation Guide)                                                                                                    |                                            |  |
|                     | IPP (se English Operation Guide)                                                                                                    |                                            |  |
|                     | IPP över SSL (se English Operation Guide)                                                                                                    |                                            |  |
|                     | HTTP (se English Operation Guide)                                                                                                    |                                            |  |
|                     | HTTPS (se English Operation Guide)                                                                                                    |                                            |  |
|                     | ThinPrint (se English Operation Guide)                                                                                                    |                                            |  |
|                     | ThinPrint över SSL (se English Operation Guide)                                                                                                    | )                                          |  |
|                     | WSD-PRINT (se English Operation Guide)                                                                                                    |                                            |  |
|                     | Enhanced WSD (se English Operation Guide)                                                                                                    |                                            |  |
|                     | EnhancedWSD(SSL) (se English Operation Guid                                                                                                    | de)                                        |  |

| Delad enhet | Språk (Se English Operation Guide)             |                                                                         |  |
|-------------|------------------------------------------------|-------------------------------------------------------------------------|--|
|             | Datuminställning                               | Datum(YYYY/MM/DD) (se English Operation Guide)                          |  |
|             |                                                | Tid(Tim.:min.:sek.) (se <i>English Operation Guide</i> )                |  |
|             |                                                | Datumformat (se English Operation Guide)                                |  |
|             |                                                | Tidszon (se English Operation Guide)                                    |  |
|             |                                                | Sommartid (se English Operation Guide)                                  |  |
|             | Summer                                         | Tangentbekräftelse (se English Operation Guide)                         |  |
|             |                                                | Jobbslut (se English Operation Guide)                                   |  |
|             |                                                | Redo (se English Operation Guide)                                       |  |
|             |                                                | Fel (se English Operation Guide)                                        |  |
|             | RAM-diskläge                                   |                                                                         |  |
|             |                                                | RAM-diskstorlek (se English Operation Guide)                            |  |
|             | SD-kort                                        | Format (se English Operation Guide)                                     |  |
|             | Felhantering                                   | Dubbelsidig (se English Operation Guide)                                |  |
|             |                                                | Fel papper (se English Operation Guide)                                 |  |
|             |                                                | MP-fack tomt (se English Operation Guide)                               |  |
|             | Färgtonern tom (se English Operation Guide)    |                                                                         |  |
|             | Timer                                          | Aut.panelåterst. (se English Operation Guide)                           |  |
|             |                                                | Panelåterst.tim.(se English Operation Guide)                            |  |
|             |                                                | Vilolägestimer (se English Operation Guide)                             |  |
|             |                                                | Aut. felrens. (se English Operation Guide)                              |  |
|             |                                                | Felrensningstimer (se <i>English Operation Guide</i> )                  |  |
|             |                                                | Sidmatningstimeout (se <i>English Operation Guide</i> )                 |  |
|             | Vilonivå inst.                                 | Vilonivå (modeller inom Europa)<br>(se <i>English Operation Guide</i> ) |  |
|             |                                                | Nätverk (se English Operation Guide)                                    |  |
|             |                                                | Kortläsare (se English Operation Guide)                                 |  |
|             | Regel ström från                               | Nätverk (se English Operation Guide)                                    |  |
|             |                                                | USB-kabel (se English Operation Guide)                                  |  |
|             |                                                | USB-värd (se English Operation Guide)                                   |  |
|             |                                                | RAM-disk (se English Operation Guide)                                   |  |
|             | Timer ström från (se English Operation Guide)  |                                                                         |  |
|             | Disp. Status/Logg                              | Jobbdetaljstatus (se English Operation Guide)                           |  |
|             |                                                | Jobblogg (se English Operation Guide)                                   |  |
|             | Varning låg toner (se English Operation Guide) |                                                                         |  |

| Säkerhet                     | I/F blockering                                                                                   | USB-värd (se English Operation Guide)          |  |
|------------------------------|--------------------------------------------------------------------------------------------------|------------------------------------------------|--|
|                              |                                                                                                  | USB-enhet (se English Operation Guide)         |  |
|                              |                                                                                                  | USB-lagring (se English Operation Guide)       |  |
|                              | Säkerhetsnivå (se English Operation Guide)                                                       |                                                |  |
| Anv./jobb-redov.             | Inst. anv.inlogg                                                                                 | Inloggningstyp (se English Operation Guide)    |  |
|                              |                                                                                                  | Tangentlogin (se English Operation Guide)      |  |
|                              | Jobbredovisningsbegränsning (se English Opera                                                    | ation Guide)                                   |  |
|                              | Kontoåtkomst (se English Operation Guide)                                                        |                                                |  |
|                              | Välj konto                                                                                       | Räknare (se English Operation Guide)           |  |
|                              |                                                                                                  | Färgräknare (se English Operation Guide)       |  |
|                              |                                                                                                  | Begränsning (se English Operation Guide)       |  |
|                              |                                                                                                  | Färgbegränsning (se English Operation Guide)   |  |
|                              |                                                                                                  | Max kopior (se English Operation Guide)        |  |
|                              |                                                                                                  | Färgutskrift max. (se English Operation Guide) |  |
|                              |                                                                                                  | Återställ räknare (se English Operation Guide) |  |
|                              | Lägg till konto (se English Operation Guide)                                                     |                                                |  |
|                              | Radera konto (se English Operation Guide)                                                        |                                                |  |
|                              | Utskriftsjobb redovisningslista (se English Opera                                                | ation Guide)                                   |  |
|                              | Anv. begränsning (se English Operation Guide)         Okänt jobb-ID (se English Operation Guide) |                                                |  |
|                              |                                                                                                  |                                                |  |
| Administratör                | Ändra ID (se English Operation Guide)                                                            |                                                |  |
|                              | Ändra lösenord (se English Operation Guide)                                                      |                                                |  |
| Inställningar/underhåll      | Färgkalibrering (se English Operation Guide)                                                     |                                                |  |
|                              | Registrering normal (se English Operation Guide                                                  | 9)                                             |  |
|                              | Registreringsinformation (se English Operation Guide)                                            |                                                |  |
|                              | Återstarta skrivaren (se English Operation Guide)                                                |                                                |  |
|                              | Service (se English Operation Guide)                                                             |                                                |  |
| Tillvalsfunktion (se English | n Operation Guide)                                                                               |                                                |  |
| Trådbunden status (se Eng    | lish Operation Guide)                                                                            |                                                |  |
| Wi-Fi-status                 | Nätv.namn(SSID) (se English Operation Guide)                                                     |                                                |  |
| Wi-Fi Direct                 | Tryckknapp-inst. (se English Operation Guide)                                                    |                                                |  |
|                              | Enhetens namn (se English Operation Guide)                                                       |                                                |  |
|                              | Nätv.namn(SSID) (se English Operation Guide)                                                     |                                                |  |
|                              | Lösenord (se English Operation Guide)                                                            |                                                |  |
|                              | IP-adress (se English Operation Guide)                                                           |                                                |  |
|                              | Nätverksautent. (se English Operation Guide)                                                     |                                                |  |
|                              | Datakryptering (se English Operation Guide)                                                      |                                                |  |
|                              | Koppla från alla (se English Operation Guide)                                                    |                                                |  |

# 1 Juridisk information och säkerhetsinformation

Läs detta innan du använder maskinen. I detta kapitel finns information om följande ämnen:

| Obs! |                                                            | 1-2  |
|------|------------------------------------------------------------|------|
|      | Säkerhetsanvisningar i denna bruksanvisning                | 1-2  |
|      | Miljö                                                      | 1-3  |
|      | Försiktighetsåtgärder vid användning                       | 1-4  |
|      | Lasersäkerhet (Europa)                                     | 1-5  |
|      | EN ISO 7779                                                | 1-5  |
|      | EK1-ITB 2000                                               | 1-5  |
|      | Säkerhetsåtgärder vid användning av trådlöst LAN (tillval) | 1-5  |
|      | Begränsad användning av produkten (tillval)                | 1-6  |
|      | Juridisk information                                       | 1-7  |
|      | Energisparfunktion                                         | 1-11 |
|      | Automatisk funktion för 2-sidig utskrift                   | 1-11 |
|      | Spara resurser - papper                                    | 1-11 |
|      | Miljöfördelar med "Power Management"                       | 1-11 |
|      | Energy Star-programmet (ENERGY STAR®)                      | 1-11 |

## **Obs!**

## Säkerhetsanvisningar i denna bruksanvisning

Vissa avsnitt i bruksanvisningen och vissa maskindelar har markerats med symboler som utgör säkerhetsvarningar. Dessa är till för att skydda användaren, andra personer och omgivande föremål samt att säkerställa korrekt och säker användning av maskinen. Nedan ges information om symbolerna och deras betydelse.

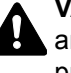

VARNING !: Anger risk för allvarliga personskador eller till och med dödsfall om användaren inte är tillräckligt uppmärksam på eller inte följer anvisningarna i de berörda punkterna.

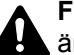

FÖRSIKTIGHET !: Anger risk för personskador eller maskinskador om användaren inte är tillräckligt uppmärksam på eller inte följer anvisningarna i de berörda punkterna.

### Symboler

Symbolen  $\triangle$  anger att det berörda avsnittet innehåller säkerhetsanvisningar. Typen av fara anges av själva symbolen.

/ ... [Allmän varning]

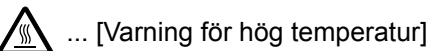

Symbolen 🚫 anger att det berörda avsnittet innehåller information om förbjudna åtgärder. Typen av förbjuden åtgärd anges av själva symbolen.

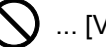

🚫 ... [Varning om förbjuden åtgärd]

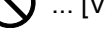

(N) ... [Demontering förbjuden]

Symbolen ● anger att det berörda avsnittet innehåller information om åtgärder som måste vidtas. Typen av nödvändig åtgärd anges av själva symbolen.

... [Signal om nödvändig åtgärd]

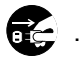

... [Dra ut kontakten ur eluttaget]

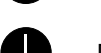

… [Anslut alltid maskinen till ett jordat eluttag]

Kontakta servicerepresentanten för att beställa en ny bruksanvisning om säkerhetsanvisningarna i den här bruksanvisningen är oläsliga eller om själva bruksanvisningen saknas (mot en avgift).

## Miljö

Miljöförutsättningarna för användningen är följande.

| Temperatur    | 10 till 32,5 °C |
|---------------|-----------------|
| Luftfuktighet | 10 till 80 %    |

Undvik följande platser när du väljer var maskinen ska stå.

- Undvik platser nära fönster eller där maskinen utsätts för direkt solljus.
- Undvik vibrerande platser.
- Undvik platser där temperaturen varierar kraftigt.
- Undvik platser som direkt utsätts för varm eller kall luft.
- Undvik platser med dålig ventilation.

Om golvet lätt repas av maskinens hjul, kan golvmaterialet komma att skadas om maskinen flyttas efter installationen.

Under utskrift frigörs lite ozon, men det är en så liten mängd att det inte har någon effekt på människors hälsa. Lukten kan dock bli obehaglig om maskinen används under en längre tid i ett dåligt ventilerat rum eller om ett mycket stort antal utskrifter görs. För att arbetsmiljön ska förbli bra vid utskrift rekommenderar vi att maskinen ställs i ett rum med god ventilation.

## Försiktighetsåtgärder vid användning

#### Varningar vid hantering av förbrukningsvaror

## FÖRSIKTIGHET!

Försök inte bränna upp delar som innehåller toner. Farliga gnistor kan orsaka brännskador.

Förvara delar som innehåller toner utom räckhåll för barn.

Om toner råkar spillas ur delar som innehåller toner ska du undvika att andas in tonern eller få in den i munnen.

- Om du råkar andas in toner ska du gå till en plats med frisk luft och skölja munnen grundligt med stora mängder vatten. Kontakta en läkare om du börjar hosta.
- Om du råkar svälja toner ska du skölja munnen med vatten och dricka 1 2 glas vatten för att späda ut innehållet i magen. Kontakta läkare vid behov.
- Om du råkar få toner i ögonen ska du skölja dem noga med vatten. Kontakta läkare om ögonen ändå ömmar.
- Om du får toner på huden ska du tvätta dig med tvål och vatten.

Försök inte öppna tonerbehållaren med våld och förstör inte delar som innehåller toner.

#### Andra försiktighetsåtgärder

Återlämna den tomma tonerbehållaren till din återförsäljare eller servicerepresentant. Insamlade tonerbehållare återvinns eller kasseras i enlighet med gällande bestämmelser.

Förvara maskinen på en plats där den inte utsätts för direkt solljus.

Förvara maskinen på en plats där temperaturen håller sig under 40 °C och det inte förekommer kraftiga temperatur- eller luftfuktighetssvängningar.

Om maskinen ska stå oanvänd under en längre tid, bör papperet tas ut ur kassetten och MP-facket och läggas tillbaka i sin förpackning som sedan förseglas.

## Lasersäkerhet (Europa)

Laserstrålning kan skada människor. Av detta skäl är laserstrålningen som avges inuti maskinen hermetiskt innesluten i ett skyddshölje och ett yttre hölje. Vid normal användning av produkten kan ingen strålning läcka ut ur maskinen.

Denna maskin har klassificerats som en laserprodukt av Class 1 enligt IEC/EN 60825-1:2014.

Vad gäller CLASS 1 laserprodukter finns information på typskylten.

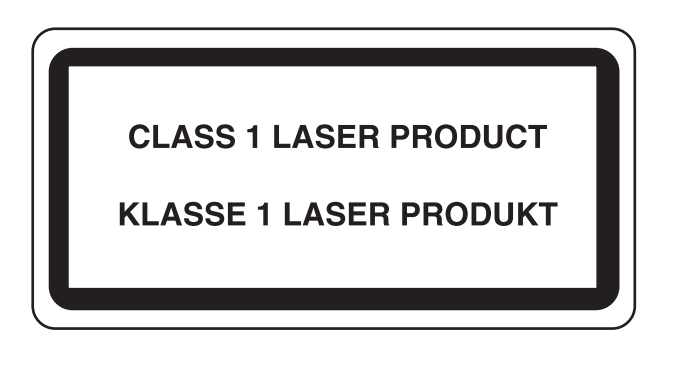

## **EN ISO 7779**

Maschinenlärminformations-Verordnung 3. GPSGV, 06.01.2004: Der höchste Schalldruckpegel beträgt 70 dB (A) oder weniger gemäß EN ISO 7779.

## **EK1-ITB 2000**

Das Gerät ist nicht für die Benutzung im unmittelbaren Gesichtsfeld am Bildschirmarbeitsplatz vorgesehen. Um störende Reflexionen am Bildschirmarbeitsplatz zu vermeiden, darf dieses Produkt nicht im unmittelbaren Gesichtsfeld platziert werden.

# Säkerhetsåtgärder vid användning av trådlöst LAN (tillval)

Trådlöst LAN gör att information kan utbytas mellan trådlösa punkter istället för att använda en nätverkskabel, vilket ger fördelen att en LAN-anslutning kan etableras fritt inom ett område där radiovågor kan sändas.

Å andra sidan kan följande problem uppstå om säkerhetsinställningarna inte är konfigurerade, eftersom radiovågor kan passera hinder (inklusive väggar) och nå överallt inom ett visst område.

#### I hemlighet granska innehåll i kommunikation

En tredje person med skadliga mål kan med avsikt övervaka radiovågor och få obehörig åtkomst till följande kommunikationsinnehåll.

- Personlig information inklusive ID, lösenord och kreditkortsnummer
- Innehåll i e-postmeddelanden

#### Olaga intrång

En tredje part med ont uppsåt kan få obehörig åtkomst till personliga eller företagsnätverk och genomföra följande olagliga handlingar.

- · Utvinna personlig och konfidentiell information (informationsläckage)
- Mata in kommunikation och samtidigt missbruka en viss persons identitet och distribuera obehörig information (spoofing)
- · Ändra och återsända avlyssnad kommunikation (förfalskning)
- · Sända virus och förstöra data och system (förstöring)

Trådlöst LAN-kort och trådlösa åtkomstpunkter innehåller inbyggda säkerhetsmekanismer för att ta itu med dessa problem och minska risken för att dessa problem uppstår genom att konfigurera säkerhetsinställningarna för trådlösa LAN-produkter när produkten används.

Vi rekommenderar att kunderna tar ansvar och använder sitt omdöme när de konfigurerar säkerhetsinställningarna och att de ser till att de till fullo förstår de problem som kan uppstå när produkten används utan att säkerhetsinställningarna konfigureras.

## Begränsad användning av produkten (tillval)

- Radiovågor som produkten avsänder kan påverka medicinsk utrustning. Vid användning av denna produkt i en medicinsk institution eller i närheten av medicinska instrument, ska produkten användas antingen i enlighet med instruktionerna och försiktighetsåtgärderna som tillhandahålls av institutionens administratör eller de som tillhandahålls med medicinska instrument.
- Radiovågor som produkten avsänder kan påverka reglerutrustning, inklusive automatiska dörrar och brandlarm. Vid användning av denna produkt i närheten av automatisk utrustning, använd denna produkt i enlighet med instruktionerna och försiktighetsåtgärderna enligt reglerutrustningen.
- Om denna produkt används i enheter som är direkt relaterade till service inklusive flygplan, tåg, fartyg och bilar, eller om produkten används i applikationer som kräver hög tillförlitlighet och säkerhet för att fungera samt i anordningar som kräver noggrannhet, inklusive de som används vid förebyggande av katastrofer och brottsförebyggande och de som används för olika säkerhetsändamål, ska denna produkt användas med beaktande av säkerhetsutformningen av hela systemet, inklusive antagande av en felsäker konstruktion och redundansutformning för tillförlitlighet och säkerhetsunderhåll av hela systemet. Denna produkt är inte avsedd att användas i applikationer som kräver hög tillförlitlighet och säkerhet, inklusive rymdinstrument, stamkommunikationsutrustning, kärnkraft styrutrustning och medicinsk utrustning, följaktligen måste beslutet om huruvida produkten ska användas inom dessa applikationer till fullo beaktas och fastställas.

## **Juridisk information**

Det är förbjudet att kopiera eller på något annat sätt återge hela eller delar av denna bruksanvisning utan föregående skriftligt tillstånd från KYOCERA Document Solutions Inc.

#### Information om varumärken

- PRESCRIBE och ECOSYS är registrerade varumärken som tillhör Kyocera Corporation.
- KPDL är ett varumärke som tillhör Kyocera Corporation.
- Microsoft, Windows, Windows XP, Windows Server 2003, Windows Vista, Windows Server 2008, Windows 7, Windows Server 2012, Windows 8, Windows 8.1, Windows 10 och Internet Explorer är registrerade varumärken eller varumärken som tillhör MicrosoftCorporation i USA och/eller andra länder.
- PCL är ett varumärke som tillhör Hewlett-Packard Company.
- Adobe Acrobat, Adobe Reader och PostScript är varumärken som tillhör Adobe Systems, Incorporated.
- Ethernet är ett registrerat varumärke som tillhör Xerox Corporation.
- Novell och NetWare är registrerade varumärken som tillhör Novell, Inc.
- IBM och IBM PC/AT är varumärken som tillhör International Business Machines Corporation.
- AppleTalk, Bonjour, Macintosh och Mac OS är varumärken som tillhör Apple Inc. och är registrerade i USA och andra länder.
- Alla teckensnitt för europeiska språk som har installerats i denna maskin används i enlighet med de licensavtal som har tecknats med Monotype Imaging Inc.
- Helvetica, Palatino och Times är registrerade varumärken som tillhör Linotype GmbH.
- ITC Avant Garde Gothic, ITC Bookman, ITC ZapfChancery och ITC ZapfDingbats är registrerade varumärken som tillhör International Typeface Corporation.
- ThinPrint är ett varumärke som tillhör Cortado AG i Tyskland och andra länder.
- UFST™ MicroType®-teckensnitt från Monotype Imaging Inc. har installerats i denna maskin.
- Denna maskin innehåller programvara med moduler som har utvecklats av Independent JPEG Group.
- iPad, iPhone och iPod touch är varumärken som tillhör Apple Inc., och är registrerade i USA och andra länder.
- · AirPrint och AirPrint-logotypen är varumärken som tillhör Apple Inc.
- iOS är ett varumärke eller registrerat varumärke som tillhör Cisco i USA och andra länder och används på licens av Apple Inc.
- Google och Google Cloud Print<sup>™</sup> är varumärken och/eller registrerade varumärken som tillhör Google Inc.
- Mopria<sup>™</sup> är ett registrerat varumärke som tillhör Mopria<sup>™</sup> Alliance.
- Wi-Fi och Wi-Fi Direct är varumärken och/eller registrerade varumärken som tillhör Wi-Fi Alliance.

Alla andra märkes- och produktnamn är registrerade varumärken eller varumärken som tillhör respektive företag. Symbolerna ™ och ® används inte i denna bruksanvisning.

#### **GPL/LGPL**

Denna produkt innehåller GPL (http://www.gnu.org/licenses/gpl.html) och/eller LGPL

(http://www.gnu.org/licenses/lgpl.html) mjukvara som en del av den fasta programvaran. Du kan få källkoden och du tillåts kopiera, distribuera och ändra den enligt villkoren från GPL/LGPL. Mer information om källkoden finns på http://www.kyoceradocumentsolutions.com/gpl/.

#### OpenSSL License

Copyright (c) 1998-2006 The OpenSSL Project. All rights reserved.

Redistribution and use in source and binary forms, with or without modification, are permitted provided that the following conditions are met:

- 1. Redistributions of source code must retain the above copyright notice, this list of conditions and the following disclaimer.
- 2. Redistributions in binary form must reproduce the above copyright notice, this list of conditions and the following disclaimer in the documentation and/or other materials provided with the distribution.
- All advertising materials mentioning features or use of this software must display the following acknowledgment: "This product includes software developed by the OpenSSL Project for use in the OpenSSL Toolkit. (http://www.openssl.org/)"
- The names "OpenSSL Toolkit" and "OpenSSL Project" must not be used to endorse or promote products derived from this software without prior written permission.
   For written permission, please contact openssl-core@openssl.org.
- 5. Products derived from this software may not be called "OpenSSL" nor may "OpenSSL" appear in their names without prior written permission of the OpenSSL Project.
- 6. Redistributions of any form whatsoever must retain the following acknowledgment: "This product includes software developed by the OpenSSL Project for use in the OpenSSL Toolkit (http://www.openssl.org/)"

THIS SOFTWARE IS PROVIDED BY THE OpenSSL PROJECT "AS IS" AND ANY EXPRESSED OR IMPLIED WARRANTIES, INCLUDING, BUT NOT LIMITED TO, THE IMPLIED WARRANTIES OF MERCHANTABILITY AND FITNESS FOR A PARTICULAR PURPOSE ARE DISCLAIMED. IN NO EVENT SHALL THE OpenSSL PROJECT OR ITS CONTRIBUTORS BE LIABLE FOR ANY DIRECT, INDIRECT, INCIDENTAL, SPECIAL, EXEMPLARY, OR CONSEQUENTIAL DAMAGES (INCLUDING, BUT NOT LIMITED TO, PROCUREMENT OF SUBSTITUTE GOODS OR SERVICES; LOSS OF USE, DATA, OR PROFITS; OR BUSINESS INTERRUPTION) HOWEVER CAUSED AND ON ANY THEORY OF LIABILITY, WHETHER IN CONTRACT, STRICT LIABILITY, OR TORT (INCLUDING NEGLIGENCE OR OTHERWISE) ARISING IN ANY WAY OUT OF THE USE OF THIS SOFTWARE, EVEN IF ADVISED OF THE POSSIBILITY OF SUCH DAMAGE.

#### **Original SSLeay License**

Copyright (C) 1995-1998 Eric Young (eay@cryptsoft.com) All rights reserved.

This package is an SSL implementation written by Eric Young (eay@cryptsoft.com). The implementation was written so as to conform with Netscapes SSL.

This library is free for commercial and non-commercial use as long as the following conditions are adhered to. The following conditions apply to all code found in this distribution, be it the RC4, RSA, lhash, DES, etc., code; not just the SSL code. The SSL documentation included with this distribution is covered by the same copyright terms except that the holder is Tim Hudson (tjh@cryptsoft.com).

Copyright remains Eric Young's, and as such any Copyright notices in the code are not to be removed.

If this package is used in a product, Eric Young should be given attribution as the author of the parts of the library used.

This can be in the form of a textual message at program startup or in documentation (online or textual) provided with the package.

Redistribution and use in source and binary forms, with or without modification, are permitted provided that the following conditions are met:

- 1. Redistributions of source code must retain the copyright notice, this list of conditions and the following disclaimer.
- 2. Redistributions in binary form must reproduce the above copyright notice, this list of conditions and the following disclaimer in the documentation and/or other materials provided with the distribution.
- 3. All advertising materials mentioning features or use of this software must display the following acknowledgement: "This product includes cryptographic software written by Eric Young (eay@cryptsoft.com)" The word 'cryptographic' can be left out if the routines from the library being used are not cryptographic related :-).
- 4. If you include any Windows specific code (or a derivative thereof) from the apps directory (application code) you must include an acknowledgement: "This product includes software written by Tim Hudson (tjh@cryptsoft.com)"

THIS SOFTWARE IS PROVIDED BY ERIC YOUNG "AS IS" AND ANY EXPRESS OR IMPLIED WARRANTIES, INCLUDING, BUT NOT LIMITED TO, THE IMPLIED WARRANTIES OF MERCHANTABILITY AND FITNESS FOR A PARTICULAR PURPOSE ARE DISCLAIMED. IN NO EVENT SHALL THE AUTHOR OR CONTRIBUTORS BE LIABLE FOR ANY DIRECT, INDIRECT, INCIDENTAL, SPECIAL, EXEMPLARY, OR CONSEQUENTIAL DAMAGES (INCLUDING, BUT NOT LIMITED TO, PROCUREMENT OF SUBSTITUTE GOODS OR SERVICES; LOSS OF USE, DATA, OR PROFITS; OR BUSINESS INTERRUPTION) HOWEVER CAUSED AND ON ANY THEORY OF LIABILITY, WHETHER IN CONTRACT, STRICT LIABILITY, OR TORT (INCLUDING NEGLIGENCE OR OTHERWISE) ARISING IN ANY WAY OUT OF THE USE OF THIS SOFTWARE, EVEN IF ADVISED OF THE POSSIBILITY OF SUCH DAMAGE.

The licence and distribution terms for any publically available version or derivative of this code cannot be changed. i.e. this code cannot simply be copied and put under another distribution licence [including the GNU Public Licence.]

#### **Monotype Imaging License Agreement**

- 1 *Software* shall mean the digitally encoded, machine readable, scalable outline data as encoded in a special format as well as the UFST Software.
- 2 You agree to accept a non-exclusive license to use the Software to reproduce and display weights, styles and versions of letters, numerals, characters and symbols (*Typefaces*) solely for your own customary business or personal purposes at the address stated on the registration card you return to Monotype Imaging. Under the terms of this License Agreement, you have the right to use the Fonts on up to three printers. If you need to have access to the fonts on more than three printers, you need to acquire a multiuser license agreement which can be obtained from Monotype Imaging. Monotype Imaging retains all rights, title and interest to the Software and Typefaces and no rights are granted to you other than a License to use the Software on the terms expressly set forth in this Agreement.
- 3 To protect proprietary rights of Monotype Imaging, you agree to maintain the Software and other proprietary information concerning the Typefaces in strict confidence and to establish reasonable procedures regulating access to and use of the Software and Typefaces.
- 4 You agree not to duplicate or copy the Software or Typefaces, except that you may make one backup copy. You agree that any such copy shall contain the same proprietary notices as those appearing on the original.
- 5 This License shall continue until the last use of the Software and Typefaces, unless sooner terminated. This License may be terminated by Monotype Imaging if you fail to comply with the terms of this License and such failure is not remedied within thirty (30) days after notice from Monotype Imaging. When this License expires or is terminated, you shall either return to Monotype Imaging or destroy all copies of the Software and Typefaces and documentation as requested.
- 6 You agree that you will not modify, alter, disassemble, decrypt, reverse engineer or decompile the Software.
- 7 Monotype Imaging warrants that for ninety (90) days after delivery, the Software will perform in accordance with Monotype Imaging-published specifications, and the diskette will be free from defects in material and workmanship. Monotype Imaging does not warrant that the Software is free from all bugs, errors and omissions.

The parties agree that all other warranties, expressed or implied, including warranties of fitness for a particular purpose and merchantability, are excluded.

8 Your exclusive remedy and the sole liability of Monotype Imaging in connection with the Software and Typefaces is repair or replacement of defective parts, upon their return to Monotype Imaging.

In no event will Monotype Imaging be liable for lost profits, lost data, or any other incidental or consequential damages, or any damages caused by abuse or misapplication of the Software and Typefaces.

9 Massachusetts U.S.A. law governs this Agreement.

- 10 You shall not sublicense, sell, lease, or otherwise transfer the Software and/or Typefaces without the prior written consent of Monotype Imaging.
- 11 Use, duplication or disclosure by the Government is subject to restrictions as set forth in the Rights in Technical Data and Computer Software clause at FAR 252-227-7013, subdivision (b)(3)(ii) or subparagraph (c)(1)(ii), as appropriate. Further use, duplication or disclosure is subject to restrictions applicable to restricted rights software as set forth in FAR 52.227-19 (c)(2).
- 12 You acknowledge that you have read this Agreement, understand it, and agree to be bound by its terms and conditions. Neither party shall be bound by any statement or representation not contained in this Agreement. No change in this Agreement is effective unless written and signed by properly authorized representatives of each party. By opening this diskette package, you agree to accept the terms and conditions of this Agreement.

## Energisparfunktion

Enheten är utrustad med ett viloläge där skrivarfunktionerna förblir i vänteläge medan energiförbrukningen minskas till ett minimum när en viss tid har gått sedan enheten användes senast. Om maskinen inte används när den är i viloläge stängs strömmen automatiskt av.

Se English Operation Guide

## Automatisk funktion för 2-sidig utskrift

Denna maskin har 2-sidig utskrift som en standardfunktion. Om två 1-sidiga original exempelvis skrivs ut på samma pappersark som en 2-sidig utskrift, reduceras pappersförbrukningen.

Utskrift i dubbelsidigt läge minskar pappersförbrukningen och bidrar till att skydda skogsresurser. Det dubbelsidiga läget minskar även den mängd papper som måste köpas in och minskar därigenom kostnaderna. Det rekommenderas att maskiner som kan skriva ut dubbelsidiga utskrifter ställs in på dubbelsidigt läge som standard.

## Spara resurser - papper

För att bevara våra skogar och använda resurserna på ett hållbart sätt rekommenderar vi att både återvunnet och nytt papper som används är certifierat av miljöskyddsinitiativ eller är försedda med miljömärkningar som uppfyller EN 12281:2002<sup>\*</sup> eller annan likvärdig kvalitetsnorm.

Maskinen kan även skriva ut på 64 g/m<sup>2</sup> papper. Genom att använda sådant papper, som innehåller mindre råmaterial, kan man bidra till att bevara våra skogar ytterligare.

\* : EN12281:2002 "Skrivar- och kontorspapper - Krav på papper för tonerskrivare och kopiatorer"

Din återförsäljare eller servicerepresentant kan ge information om vilka papperstyper som rekommenderas.

## Miljöfördelar med "Power Management"

För att minska strömförbrukningen när maskinen är i standby-läge är den utrustad med en strömhanteringsfunktion som automatiskt aktiverar energisparläget när maskinen inte används under en viss tid. Även om det tar en liten stund för maskinen att återgå till att bli REDO när den har varit i energisparläge kan energiförbrukningen minskas avsevärt. Vi rekommenderar att aktiveringstiden för energisparläge ställs in på standard när maskinen används.

## **Energy Star-programmet (ENERGY STAR<sup>®</sup>)**

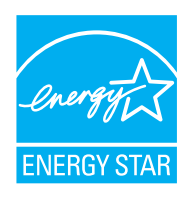

I egenskap av ett företag som deltar i det internationella Energy Star-programmet, har vi kunnat konstatera att denna maskin överensstämmer med de standarder som har fastställts i det internationella Energy Star-programmet. ENERGY STAR<sup>®</sup> är ett frivilligt program för energieffektivitet med syfte att utveckla och främja användandet av högenergieffektiva produkter för att på så sätt bidra till att hindra den globala uppvärmningen. Genom att köpa produkter som kvalificerar sig för ENERGY STAR<sup>®</sup> kan kunderna bidra till att minska utsläppen av växthusgaser när produkten används, och dessutom minska kostnaderna för energiförbrukning.

# 2 Installera och ställa upp maskinen

| Delarnas namn (maskinens utsida)                |  |
|-------------------------------------------------|--|
| Delarnas namn (kontaktdon/insida)               |  |
| Delarnas namn (med tillvalsutrustning monterad) |  |
| Ansluta kablarna                                |  |
| Ansluta en LAN-kabel                            |  |
| Ansluta USB-kabel                               |  |
| Ansluta strömkabeln                             |  |
| Slå på/av strömmen                              |  |
| Slå på strömmen                                 |  |
| Slå av strömmen                                 |  |
| Använda manöverpanelen                          |  |
| Manöverpanelens tangenter                       |  |
| Användningsmetod                                |  |
| Välja en meny                                   |  |
| Ställa in en meny                               |  |
| Avbryta menyvalet                               |  |
| Hjälpskärmen                                    |  |
| Inloggning/Utloggning                           |  |
| Logga in                                        |  |
| Logga ut                                        |  |
| Standardinställningar av maskinen               |  |
| Ställa in datum och tid                         |  |
| Nätverkinställningar                            |  |
| Konfigurera fast nätverk                        |  |
| Energisparfunktion                              |  |
| Autoviloläge                                    |  |
| Vilonivå inst                                   |  |
| Regel ström från (modeller inom Europa)         |  |
| Tyst läge                                       |  |
| Installera programvara                          |  |
| Programvara på DVD (Windows)                    |  |
| Installera programvara i Windows                |  |
| Avinstallera programvaran                       |  |
| Installera programvara i Macintosh              |  |
| Kontrollera räknaren                            |  |
| Command Center RX                               |  |
| Atkomst till Command Center RX                  |  |
| Ändra säkerhetsinställningar                    |  |
| Ändra enhetsinformation                         |  |

# Delarnas namn (maskinens utsida)

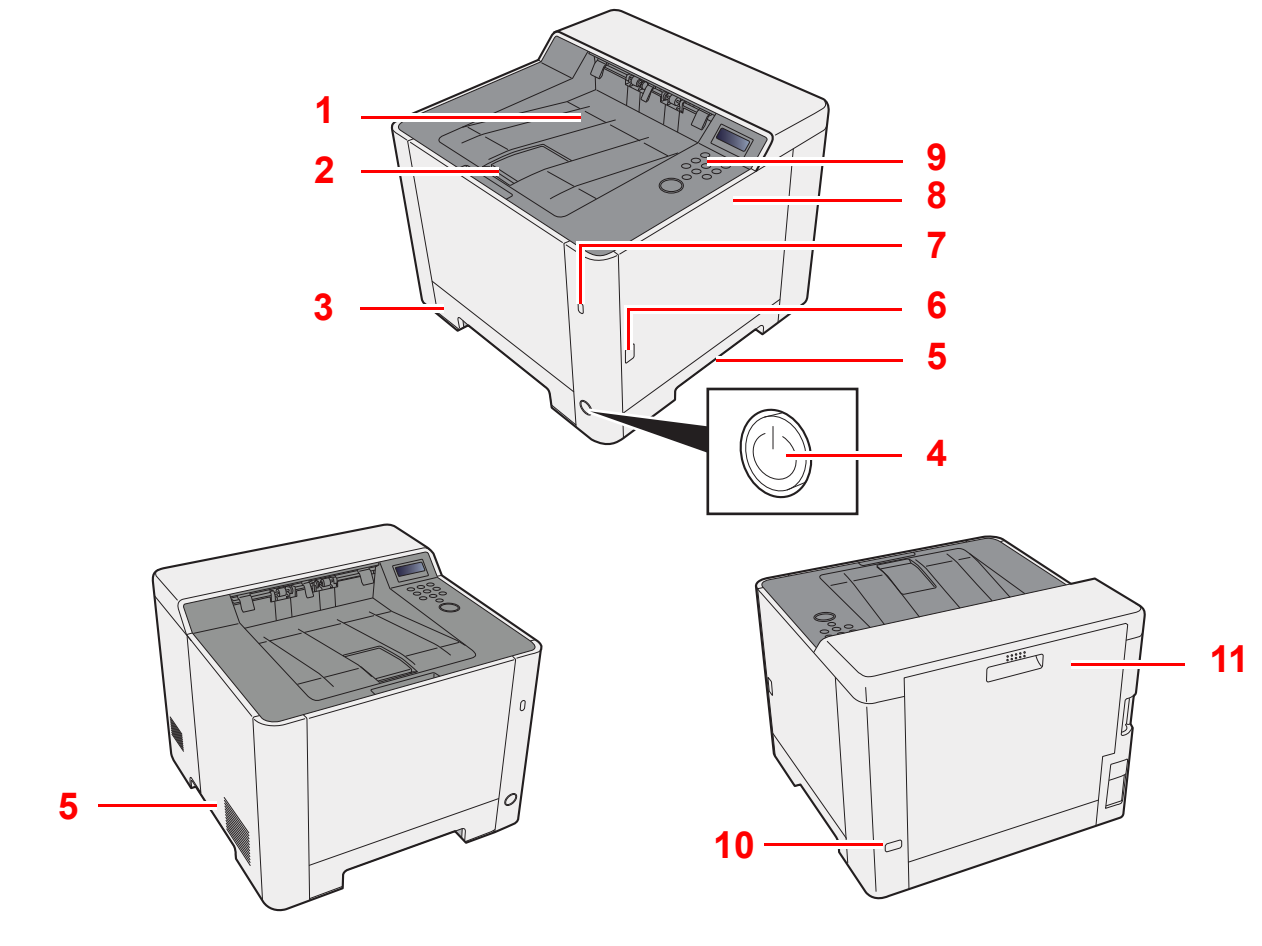

- 1 Övre fack
- 2 Pappersstopp
- 3 Kassett 1
- 4 Strömbrytare
- 5 Handtag

- 6 Knapp (öppna höger lucka)
- 7 Uttag för USB-minne
- 8 Höger lucka
- 9 Manöverpanel
- 10 Stöldskyddslås
- 11 Bakre lucka 1

# Delarnas namn (kontaktdon/insida)

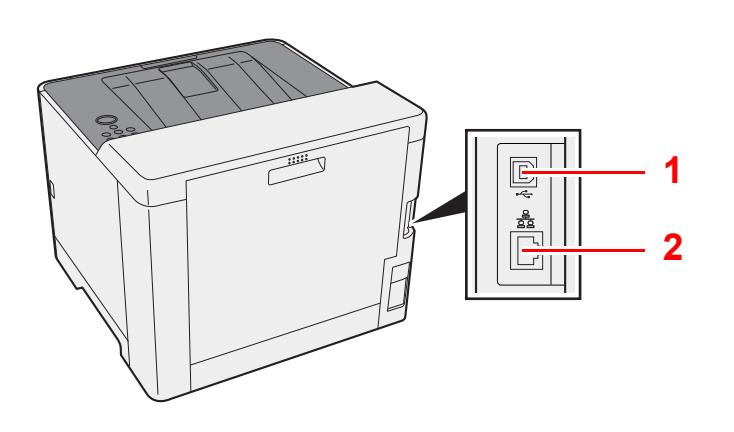

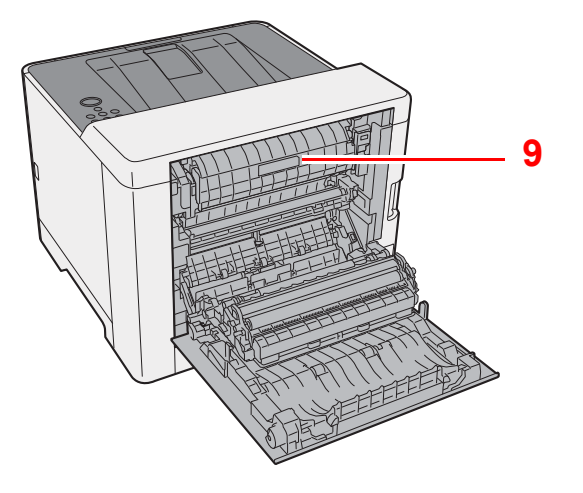

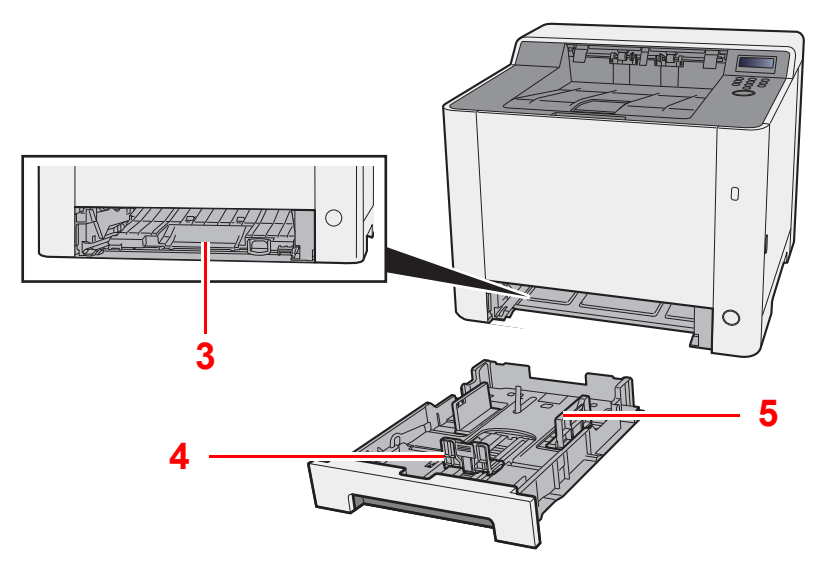

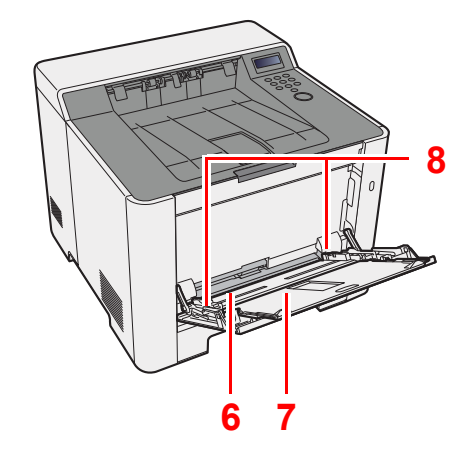

- 1 USB-kontakt
- 2 Nätverkskontakt
- 3 Matningslucka
- 4 Papperslängdstöd
- 5 Papperslängdstöd

- 6 MP-fack
- 7 Stödfack
- 8 Papperslängdstöd
- 9 Fixerlucka

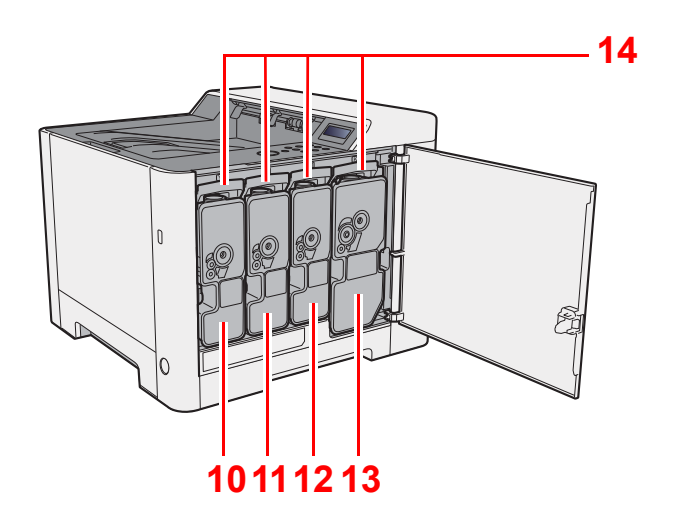

- 10 Tonerbehållare (Yellow)
- 11 Tonerbehållare (Cyan)
- 12 Tonerbehållare (Magenta)

- 13 Tonerbehållare (Svart)
- 14 Tonerbehållare låsspak

# Delarnas namn (med tillvalsutrustning monterad)

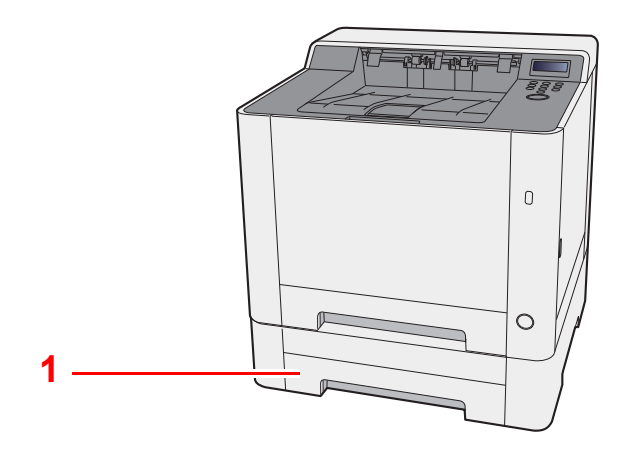

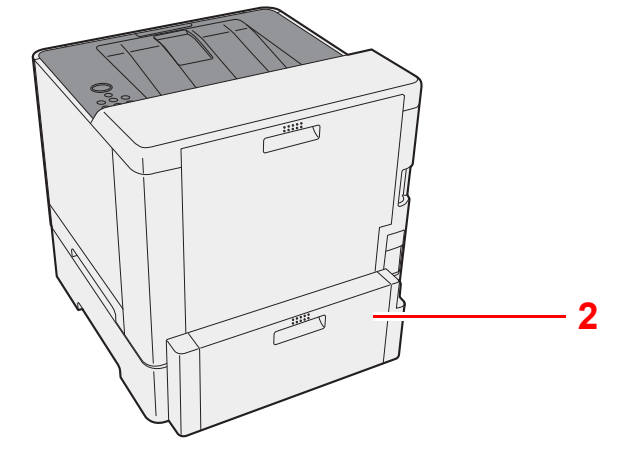

- 1 Kassett 2
- 2 Bakre lucka 2
- Tillvalsutrustning (sidan 7-2)

## Ansluta kablarna

## Ansluta en LAN-kabel

#### **VIKTIGT!**

Se till att strömmen till maskinen är avstängd.

➡ Slå av strömmen (sidan 2-8)

1

2

#### Anslut kabeln till maskinen.

1 Anslut LAN-kabeln till nätverkskontakten.

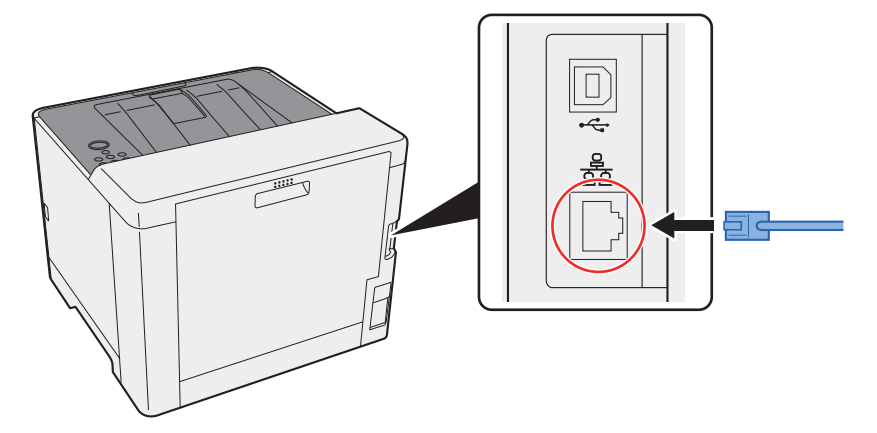

2 Anslut den andra änden av kabeln till hubben eller datorn.

#### Slå på maskinen och konfigurera nätverket.

## Ansluta USB-kabel

**VIKTIGT!** 

Se till att strömmen till maskinen är avstängd.

➡ Slå av strömmen (sidan 2-8)

1

#### Anslut kabeln till maskinen.

1 Anslut USB-kabeln till USB-kontakten.

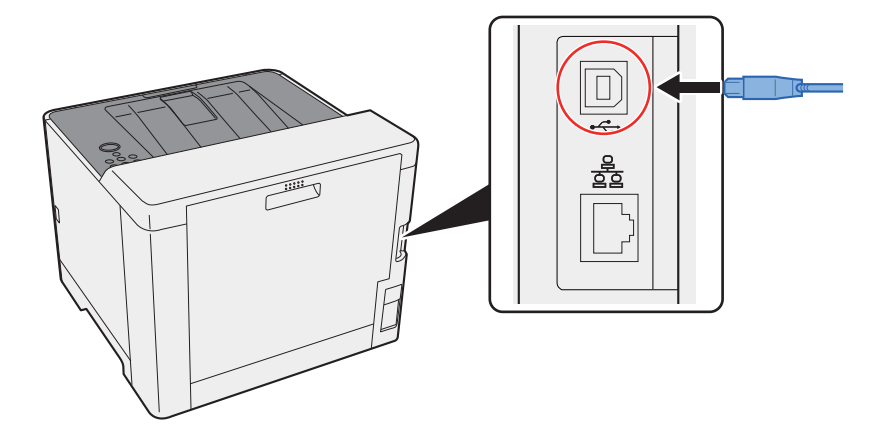

2 Anslut den andra änden av kabeln till datorn.

### 2 Slå på maskinen.

## Ansluta strömkabeln

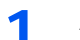

#### Anslut kabeln till maskinen.

Anslut ena änden av den medföljande nätsladden till maskinen och den andra änden till ett eluttag.

VIKTIGT! Använd endast den nätsladd som medföljer maskinen.

# Slå på/av strömmen

## Slå på strömmen

1 Koppla på strömbrytaren.

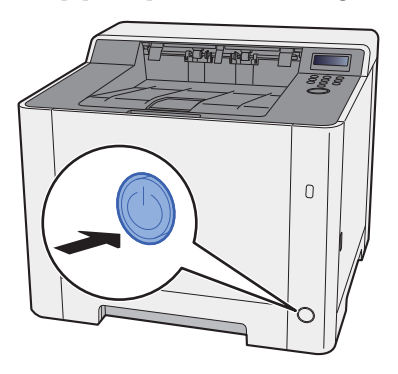

## Slå av strömmen

1 Slå från huvudströmbrytaren.

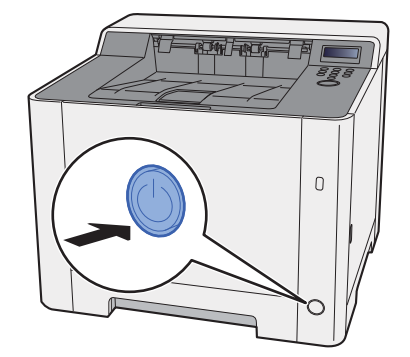

Det tar cirka 3 minuter innan maskinen stängts av helt.

# FÖRSIKTIGHET

Om maskinen inte kommer att användas under en viss tid (t.ex. under natten), ska huvudströmbrytaren slås från. Om maskinen inte kommer att användas under en längre tid (t.ex. under semestern) ska nätsladdens kontakt för säkerhets skull dras ut ur eluttaget.

### 

Skydda allt papper från fukt genom att ta ut det ur kassetterna och försegla det i originalförpackningen.

# Använda manöverpanelen

## Manöverpanelens tangenter

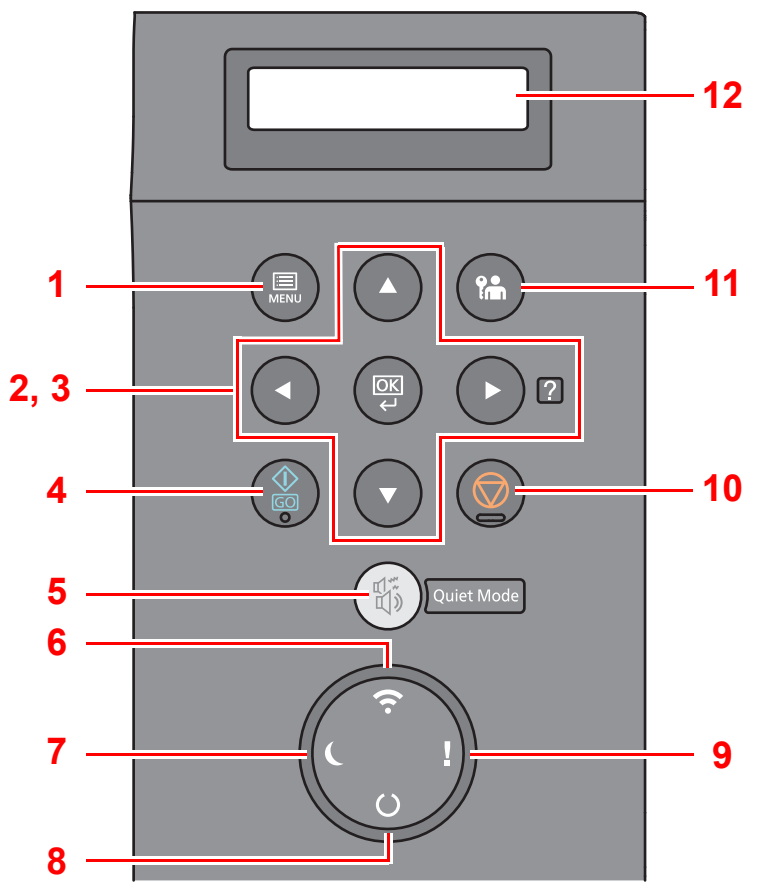

- 1 Knappen [Menu]: Visar menydisplayen.
- 2 Pilknappar: Ökar eller minskar nummer eller säljer meny i meddelandedisplayen. När särskilda fel uppstår väljer du tangenten [▶] (☑) för att visa skärmen Hjälp.
- 3 Knappen [OK]: Avslutar en funktion eller meny och nummer som skrivits in.
- 4 Knappen [GO]: Rensar ett specifikt fel och väcker maskinen från viloläget.
- 5 Knappen [Quiet Mode]: Lägre utskriftshastighet för tystare drift.
- 6 Indikatorn<sup>\*1</sup> [Wi-Fi]: Blinkar under Wi-Fi-anslutning.
- 7 Indikatorn [Energy Saver]: Tänds när maskinen är i energisparläget.
- 8 Indikatorn [**Ready**]: Tänds i statusen utskrift redo. Blinkar under utskrift eller när ett fel uppstår.
- 9 Indikatorn [Attention]: Lyser eller blinkar när ett fel inträffar och ett jobb avbryts.
- 10 Knappen [Cancel]: Avbryter ett utskriftsjobb.
- 11 Knappen [Logout]: Avbryter användningen och loggar ut aktuell användare.
- 12 Meddelandeskärm: Visar inställningsmeny och felmeddelanden.
- \*1 Endast för modeller med Wi-Fi.
# Användningsmetod

# Visar menyer och konfigurationsinställningar

Välj [**Menu**] för att visa inställningsmenyerna. Välj [▲], [▼], [◀], [▶] eller [**OK**] för att välja en meny och utföra inställningar.

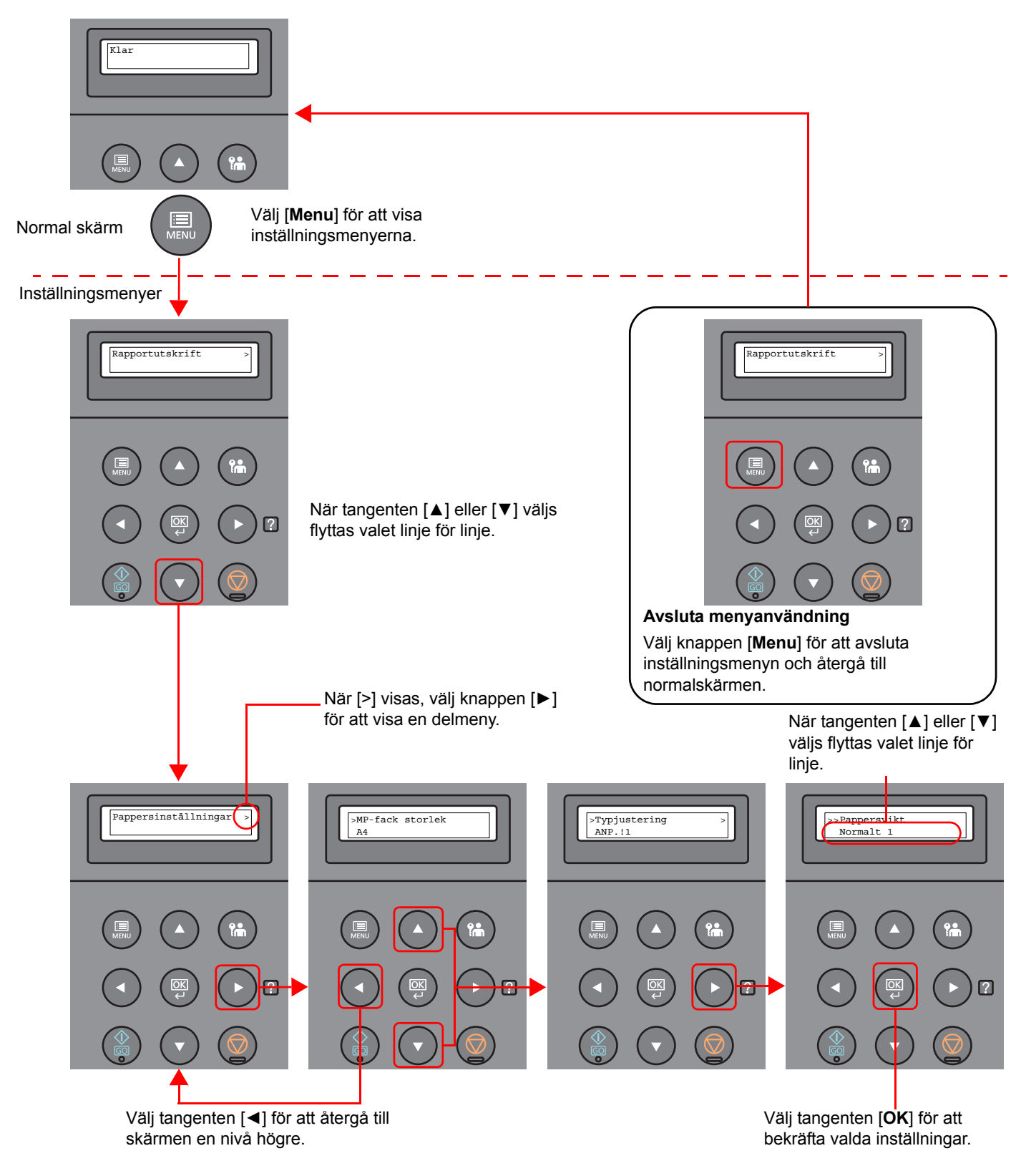

# Välja en meny

">" visas innan delmenyn.

nästa högre nivå, välj tangenten [◀].

Inställningsmenyn är hierarkisk. Välj knapparna [▲] eller [▼] för att visa önskad meny.

När det finns en till delmeny visas ">" efter delmenyns namn. För att flytta ned en nivå till den delmenyn, välj tangenten [▶]. För att flytta tillbaka till

• Om den valda menyn har en delmeny, visas ">" efter menyn.

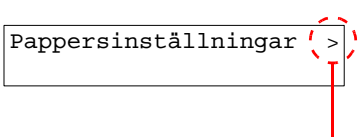

Indikerar att det finns en delmeny

Indikerar att det här är en delmeny

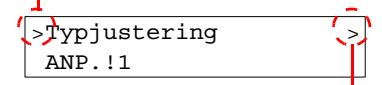

Indikerar att det finns en till delmeny

| ć | > | >Pappersv | rikt |
|---|---|-----------|------|
|   |   | Normalt   | 1    |
|   |   |           |      |

Indikerar att det här är den andra delmenyn

# Ställa in en meny

">>" visas innan den andra delmenyn.

Välj den önskade menyn och välj sedan knappen [**OK**]. I menyn, välj den önskade posten med tangenten [▲] eller [▼] och välj [**OK**]. "?" blinkar till höger om den valda posten. Välj knappen [**OK**] för att avsluta inställningen.

# Avbryta menyvalet

Om du väljer [Menu] när en meny har valts återgår meddelandedisplayen till "Redo".

### 💽 OBS!

Inställningar i ett program eller skrivarrutin ges prioritet över manöverpanelens inställningar.

# Hjälpskärmen

Om du har problem med att använda maskinen kan du använda manöverpanelen som hjälp.

När "Tryck på 
knapp" visas på meddelandedisplayen, välj [▶] (
för att visa hjälpskärmen. Hjälpskärmen visar maskinanvändning.

| HJÄLP START |  |
|-------------|--|
| Tryck på ?  |  |

| Öppna kassett 1 |
|-----------------|
| ▼och ta bort    |

Välj tangenten [▼] för att visa nästa steg eller välj [▲] för att visa tidigare steg.

Välj tangenten [▶] (☑) för att avsluta Hjälpskärmen.

# Inloggning/Utloggning

Om du ställer in en funktion som kräver administratörsrättigheter, måste du ange ditt administratör-ID och administratörlösenord.

# 💽 OBS!

Fabriksinställningarna för administratör-ID och administratörlösenord ställs in enligt vad som visas nedan.

| Modellens namn                  | Administratör-ID | Administratör-lösenord |
|---------------------------------|------------------|------------------------|
| ECOSYS P5021cdn/ECOSYS P5021cdw | 2100             | 2100                   |
| ECOSYS P5026cdn/ECOSYS P5026cdw | 2600             | 2600                   |

# Logga in

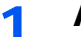

#### Ange administratör-ID.

Om inloggningsskärmen för administratör visas när du använder maskinen, ange administratör-ID och välj knappen [**OK**].

### OBS!

Ange ett ID som innehåller nummer mellan 1 och 16. Välj knappen [▲] eller [▼] för att ange ett nummer. Välj knappen [◀] eller [▶] för att flytta pekaren vänster eller höger.

# 2 Ange administratör-lösenord.

Ange administratör-lösenord och välj knappen [OK].

#### 💽 OBS!

Ange ett lösenord som innehåller nummer mellan 0 (inga inställningar) och 16.
Välj knappen [▲] eller [▼] för att ange ett nummer.
Välj knappen [◀] eller [▶] för att flytta pekaren vänster eller höger.

# **3** Välj knappen [OK].

# Logga ut

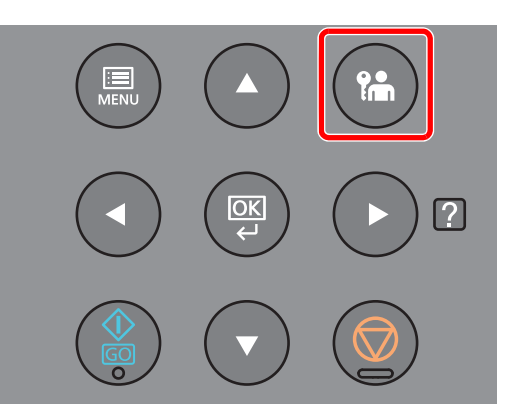

Välj knappen [**Logout**] för att avsluta inställningsmenyskärmen och logga ut. Du återgår till normalskärmen.

Utloggningen utförs automatiskt i följande fall:

- När maskinen ställs i viloläge.
- När automatisk återställning av panel är aktiverad.

# Standardinställningar av maskinen

Innan du använder maskinen konfigurerar du inställningar som datum och tid, nätverkskonfiguration och energisparfunktioner vid behov.

### 💽 OBS!

Standardinställningarna av maskinen kan ändras i systemmenyn. För inställningar som kan konfigureras i systemmenyn, se följande:

English Operation Guide

# Ställa in datum och tid

Följ nedanstående steg för att ställa in datumet och tiden för den plats där maskinen installeras. Ställ in datumet, tiden och tidsskillnaden i förhållande till GMT för den region där maskinen används.

### 💽 OBS!

• Fabriksinställningarna för administratör-ID och administratör-lösenord ställs in enligt vad som visas nedan.

| Modellens namn                  | Administratör-ID | Administratör-lösenord |
|---------------------------------|------------------|------------------------|
| ECOSYS P5021cdn/ECOSYS P5021cdw | 2100             | 2100                   |
| ECOSYS P5026cdn/ECOSYS P5026cdw | 2600             | 2600                   |

- Kom ihåg att ställa in tidsskillnaden innan du ställer in datum och tid.
- Korrekt tid kan ställas in periodvis genom att hämta tiden från tidsservern på nätverket.
- Command Center RX User Guide

### Visa skärmen.

- 1 [Menu] > [A] [V] > [Delad enhet] > [F] > [A] [V] > [Datuminställning] > [F]
- 2 Ange administratör-ID och välj knappen [OK].

### 💽 OBS!

Ange ett ID som innehåller nummer mellan 1 och 16. Välj knappen [▲] eller [▼] för att ange ett nummer. Välj knappen [◀] eller [▶] för att flytta pekaren vänster eller höger.

3 Ange administratör-lösenord och välj knappen [OK].

### OBS!

- Ange ett lösenord som innehåller nummer mellan 0 (inga inställningar) och 16. Välj knappen [▲] eller [▼] för att ange ett nummer.
   Välj knappen [◄] eller [▶] för att flytta pekaren vänster eller höger.
- Om du anger fel administratör-ID eller lösenord visas meddelandet "Fel ID" eller "Fel lösenord" och inmatningsskärmen visas sedan igen. Ange korrekt ID eller lösenord igen.

# 2 Konfigurera inställningarna.

$$\begin{split} & [\blacktriangle] \ [\blacktriangledown] > [Tidszon] > [OK] > Välj tidszonen > [OK] > [\blacktriangle] \ [\blacktriangledown] > [Datum(YYYY/MM/DD)] > \\ & [OK] > Ställ in datum > [OK] > [\blacktriangle] \ [\blacktriangledown] > [Tid(Tim.:min.:sek.)] > Ställ in tiden > [OK] > [\blacktriangle] \ [\blacktriangledown] \\ & > [Datumformat] > [OK] > Välj datumformat > [OK] \\ \end{split}$$

| Post                | Beskrivning                                                                                                    |
|---------------------|----------------------------------------------------------------------------------------------------|
| Tidszon             | Ställ in tidsskillnaden från GMT. Välj närmast listad plats i listan.<br>Konfigurera inställningar för sommartid om du väljer en region som<br>använder sommartid. |
| Datum(YYYY/MM/DD)   | Ställ in datum för platsen där du använder maskinen.<br>Värde: År (2000 till 2037), Månad (1 till 12), Dag (1 till 31)                                             |
| Tid(Tim.:min.:sek.) | Ställ in tiden för platsen där du använder maskinen.<br>Värde: Timme (00 till 23), Minut (00 till 59), Sekund (00 till 59)                                         |
| Datumformat         | Välj visningsformat för år, månad och datum. Året visas i västerländskt<br>format.<br>Värde: månad/dag/år, dag/månad/år, år/månad/dag                              |

# Nätverkinställningar

# Konfigurera fast nätverk

Maskinen är utrustad med ett nätverksgränssnitt som är kompatibelt med nätverksprotokoll såsom TCP/IP (IPv4), TCP/IP (IPv6), NetBEUI och IPSec. Det möjliggör nätverksutskrift på Windows, Macintosh, UNIX och andra plattformar.

Installera TCP/IP (IPv4) för anslutning till Windows-nätverk.

Var noga med att ansluta nätverkskabeln innan du konfigurerar inställningarna.

Ansluta en LAN-kabel (sidan 2-6)

För andra nätverksinställningar, se följande:

English Operation Guide

#### IPv4-inställningar

#### 1 Visa skärmen.

[Menu] > [▲] [▼] > [Fast nätverk] > [▶] > [▲] [▼] > [TCP/IP] > [OK]

### 7 Konfigurera inställningarna.

- 1 [▲] [▼] > [På] > [OK]
- 2 Välj tangenten [▶] när "TCP/IP På" visas.
- 3  $[\blacktriangle] [\triangledown] > [DHCP] > [OK] > [\blacktriangle] [\triangledown] > [Av] > [OK]$
- 4 [▲] [▼] > [IP-adress] > [OK]
- 5 Ställ in IP-adress.

#### OBS!

Du kan ställa in ett värde mellan 000 och 255. Välj knappen [▲] eller [▼] för att ange ett nummer. Välj knappen [◀] eller [▶] för att flytta pekaren vänster eller höger.

- 6 Välj knappen [OK].
- 7 t[▲] [▼] > [Subnätmask] > [OK]
- 8 Ställ in subnätmask.

#### OBS!

Du kan ställa in ett värde mellan 000 och 255. Välj knappen [▲] eller [▼] för att ange ett nummer. Välj knappen [◀] eller [▶] för att flytta pekaren vänster eller höger.

9 Välj knappen [OK].

**10**[▲] [▼] > [Gr.inst. Gatewy] > [OK]

11 Ställ in standard gateway.

```
OBS!
```

```
Du kan ställa in ett värde mellan 000 och 255.
Välj knappen [▲] eller [▼] för att ange ett nummer.
Välj knappen [◀] eller [▶] för att flytta pekaren vänster eller höger.
```

12 Välj knappen [OK].

**13**[▲] [▼] > [Auto-IP] > [OK]

14[Av] > [OK]

#### **VIKTIGT!**

När du har gjort inställningarna startar du om nätverket från systemmenyn eller maskinen för att spara inställningarna.

Se English Operation Guide

### 💽 OBS!

Fråga din nätverksadministratör efter IP-adressen i förväg och ha den till hands när du konfigurerar den här inställningen.

I följande fall ska DNS-serverns IP-adress ställas in på Command Center RX.

- Vid användning av värdnamnet med "DHCP"-inställningen inställd på "Av".
- Vid användning av DNS-servern med en IP-adress som inte automatiskt har tilldelats av DHCP.

Se följande för att ställa in DNS-serverns IP-adress:

Command Center RX User Guide

# Energisparfunktion

Om en viss tid går efter att maskinen senast användes går maskinen automatiskt in i viloläge för att minimera strömförbrukningen. Om maskinen inte används när den är i viloläge stängs strömmen automatiskt av.

# Autoviloläge

Med funktionen autoviloläge övergår maskinen automatiskt till viloläge om den inte används under en viss förinställd tidsperiod.

Tidsperiod för inaktivitet innan Viloläge aktiveras är som följer.

• 1 minut (standard)

Om maskinen tar emot utskriftsdata i Viloläge, återaktiveras den automatiskt och startar en utskrift.

Gör på följande sätt för att fortsätta.

• Välj knappen [GO].

Tid för aktivering från viloläge är enligt följande.

- ECOSYS P5021cdn/ECOSYS P5021cdw: Inom 12 sekunder
- ECOSYS P5026cdn/ECOSYS P5026cdw: Inom 13 sekunder

Tänk på att omgivningsförhållanden, såsom ventilation, kan göra att maskinen reagerar långsammare.

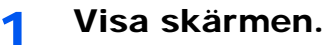

- 1 [Menu] >  $[\blacktriangle]$  [ $\nabla$ ] > [Delad enhet] >  $[\triangleright]$  >  $[\blacktriangle]$  [ $\nabla$ ] > [Timer] >  $[\triangleright]$
- 2 Ange administratör-ID och välj knappen [OK].

### 🚳 OBS!

Ange ett ID som innehåller nummer mellan 1 och 16.

Välj knappen [▲] eller [▼] för att ange ett nummer.

Välj knappen [◀] eller [▶] för att flytta pekaren vänster eller höger.

Fabriksinställningar för standardadministratör-ID är inställt enligt vad som visas nedan.

| Modellens namn                  | Administratör-ID |
|---------------------------------|------------------|
| ECOSYS P5021cdn/ECOSYS P5021cdw | 2100             |
| ECOSYS P5026cdn/ECOSYS P5026cdw | 2600             |

3 Ange administratör-lösenord och välj knappen [OK].

### 💽 OBS!

Ange ett lösenord som innehåller nummer mellan 0 (inga inställningar) och 16.

Välj knappen [▲] eller [▼] för att ange ett nummer.

Välj knappen [◀] eller [▶] för att flytta pekaren vänster eller höger.

Fabriksinställningar för administratörlösenord är som standard inställt enligt vad som visas nedan.

| Modellens namn                  | Administratör-lösenord |
|---------------------------------|------------------------|
| ECOSYS P5021cdn/ECOSYS P5021cdw | 2100                   |
| ECOSYS P5026cdn/ECOSYS P5026cdw | 2600                   |

4 [▲] [▼] > [Vilolägestimer] > [OK]

# 2 Ställ in Vilolägestimer.

1 Ange in Vilolägestimer.

### OBS!

Du kan ställa in något av värdena nedan.

- För Europa: 1 till 60 minuter
- Utom för Europa: 1 till 240 minuter
- Välj knappen [▲] eller [▼] för att ange ett nummer.

Välj knappen [◀] eller [▶] för att flytta pekaren vänster eller höger.

2 Välj knappen [OK].

# Vilonivå inst.

#### Nätverk, kortläsare

Du kan ställa in om viloläget ska vara aktivt för varje funktion. När maskinen går in i viloläge kan ID-kortet inte läsas av.

Se följande för mer information om Vilonivå inst.:

English Operation Guide

### Vilonivå (modeller inom Europa)

För vilonivån kan man växla mellan följande två lägen: Energisparläge och Snabbåterställningsläge. Standardinställningen är energisparläge.

I energisparläge minskas strömförbrukningen ännu mer än i snabbåterställningsläge, och viloläget kan ställas in separat för varje funktion. ID-kortet kan inte läsas av.

För att fortsätta, välj knappen [GO] i manöverpanelen. Om maskinen tar emot utskriftsdata i Viloläge, återaktiveras den automatiskt och startar en utskrift.

### 1 Visa skärmen.

- 1 [Menu] > [A] [V] > [Delad enhet] > [A] [V] > [Vilonivå inst.] > [F]
- 2 Ange administratör-ID och välj knappen [OK].

### 💽 OBS!

Ange ett ID som innehåller nummer mellan 1 och 16. Välj knappen [▲] eller [▼] för att ange ett nummer. Välj knappen [◀] eller [▶] för att flytta pekaren vänster eller höger.

| Modellana namn                                       | Administratör ID                     |     |
|------------------------------------------------------|--------------------------------------|-----|
| Fabriksinställningar för standardadministratör-ID är | r inställt enligt vad som visas neda | an. |

| Modellens namn                  | Administratör-ID |
|---------------------------------|------------------|
| ECOSYS P5021cdn/ECOSYS P5021cdw | 2100             |
| ECOSYS P5026cdn/ECOSYS P5026cdw | 2600             |

3 Ange administratör-lösenord och välj knappen [**OK**].

#### OBS!

Ange ett lösenord som innehåller nummer mellan 0 (inga inställningar) och 16.
Välj knappen [▲] eller [♥] för att ange ett nummer.
Välj knappen [◀] eller [▶] för att flytta pekaren vänster eller höger.
Fabriksinställningar för administratörlösenord är som standard inställt enligt vad som visas nedan.

| Modellens namn                  | Administratör-lösenord |
|---------------------------------|------------------------|
| ECOSYS P5021cdn/ECOSYS P5021cdw | 2100                   |
| ECOSYS P5026cdn/ECOSYS P5026cdw | 2600                   |

4 [▲] [▼] > [Vilonivå] > [OK]

# 2 Välj vilonivån.

#### [▲] [▼] > [Snabbåterställn.] eller [Energisparläge] > [OK]

När [**Energisparläge**] ställts in, fortsätt medan med att ställa om du vill ha Energisparläge för varje funktion.

### 3 Ställ in Vilolägesregel.

#### 1 [▲] [▼] > [Nätverk] [Kortläsare] > [OK]

[Kortläsare] visas när Card Authentication Kit (tillval) är aktiverad.

2 [▲] [▼] > [Av] eller [På] > [OK]

# Regel ström från (modeller inom Europa)

Regeln ström från används för att hindra att strömmen automatsikt stängs av.

Den förinställda standardtiden är 3 dagar.

Se följande för mer information om inställningar av Regel ström från:

English Operation Guide

# Tyst läge

Lägre utskriftshastighet för tystare drift. Välj detta läge om maskinens driftljud är störande. När tangenten [**Quiet Mode**] väljs blinkar knappen [**Quiet Mode**] och tyst läge aktiveras.

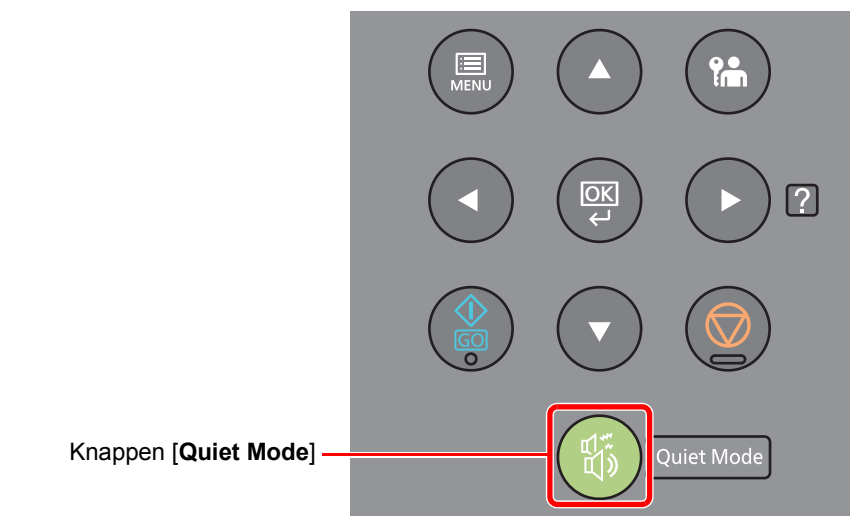

**OBS!** Bearbetningshastigheten är lägre än normalt när maskinen befinner sig i tyst läge.

# Installera programvara

Installera lämplig programvara på din dator från medföljande Product Library-DVD:n (Product Library) om du vill använda maskinen från din dator.

# Programvara på DVD (Windows)

Du kan använda antingen [**Snabbinstallation**] eller [**Anpassad installation**] som installationsmetod. [**Snabbinstallation**] är standardinstallationsmetoden. Använd [**Anpassad installation**] för att installera komponenter som inte kan installeras med [**Snabbinstallation**].

För mer information om anpassad installation, se följande:

Anpassad installation (sidan 2-25)

| Programvara                         | Beskrivning                                                                                                    | Snabb-<br>installation |
|-------------------------------------|----------------------------------------------------------------------------------------------------|------------------------|
| KX DRIVER                           | Med hjälp av denna drivrutin kan maskinen skriva ut filer på en dator.<br>Multipla sidbeskrivningsspråk (PCL XL, KPDL etc.) stöds av en enskild<br>drivrutin. Med hjälp av denna skrivardrivrutin kan du utnyttja maskinens<br>funktioner fullt ut.<br>Använd denna drivrutin för att skapa PDF-filer. | 0                      |
| KX XPS DRIVER                       | Denna skrivardrivrutin stöder XPS-formatet (XML Paper Specification) som har utvecklats av Microsoft Corporation.                                                                                                    | -                      |
| KPDL mini-driver/PCL<br>mini-driver | Detta är en MiniDriver från Microsoft som stöder PCL och KPDL. Det finns vissa begränsningar när det gäller vilka maskinfunktioner och tillval som kan användas med denna drivrutin.                                                                                                    | -                      |
| KYOCERA Net Viewer                  | Detta är ett hjälpprogram som gör det möjligt att övervaka maskinen i nätverket.                                                                                                    | -                      |
| Status Monitor                      | Detta är ett verktyg som övervakar skrivarens status och tillhandahåller en löpande rapportfunktion.                                                                                                    | 0                      |
| KYOCERA Net Direct Print            | Med hjälp av detta kan man skriva ut en PDF-fil utan att starta Adobe<br>Acrobat/Reader.                                                                                                    | -                      |
| FONTS                               | Dessa är displaytypsnitt som gör det möjligt att använda maskinens inbyggda typsnitt i en programvaruapplikation.                                                                                                    | 0                      |

#### 🚫 OBS!

· Installation på Windows måste göras av en användare som är inloggad med administratörsbehörighet.

KX XPS DRIVER kan inte installeras på Windows XP.

# Installera programvara i Windows

#### Snabbinstallation

Följande procedur är ett exempel på hur programvaran kan installeras i Windows 8.1 med [**Snabbinstallation**]. För mer information om anpassad installation, se följande:

Anpassad installation (sidan 2-25)

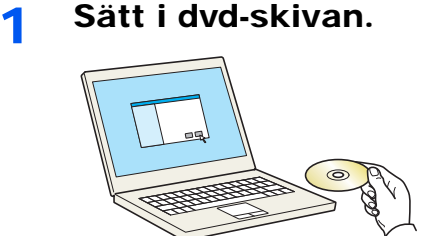

### 💽 OBS!

- Installation på Windows måste utföras av en användare som är inloggad med administratörsbehörighet.
- Om dialogrutan "Välkommen till guiden Ny maskinvara" visas väljer du [Avbryt].
- Om skärmen AutoRun visas ska du klicka på [Kör setup.exe].
- Om fönstret för kontohantering visas, klicka på [Ja] ([Tillåt]).

#### 2 Visa skärmen.

|                                                                                                    | X                                                                                                    |  |  |  |  |  |
|----------------------------------------------------------------------------------------------------|----------------------------------------------------------------------------------------------------|--|--|--|--|--|
| Anmärkning                                                                                          |                                                                                                    |  |  |  |  |  |
| Genom att använda eller install<br>som finns i paketet samtycker d<br>bestämmelser i licensavtalet. | Genom att använda eller installera enhetsdrivrutiner och -programvara<br>som finns i paketet samtycker du till att efterleva villkor och<br>bestämmelser i licensavtalet. |  |  |  |  |  |
| 1                                                                                                   | 2                                                                                                    |  |  |  |  |  |
| <u>Visa licensavtalet</u>                                                                           | Acceptera Avsluta                                                                                                    |  |  |  |  |  |

3

Välj [Snabbinstallation].

- 1 Klicka på [Visa licensavtalet] och läs licensavtalet.
- 2 Klicka på [Acceptera].

Δ

#### Installera mjukvaran.

| Snabbins<br>Lägg till er | tallation<br>• enhet och dess standarddrivrutiner |                                    |
|--------------------------|---------------------------------------------------|------------------------------------|
| Markera den enhet s      | som du vill lägga till.                           | Sök drivrutiner                    |
| Enhet                    | Detaljer                                          |                                    |
| 8ú -                     |                                                   |                                    |
|                          |                                                   |                                    |
| _                        |                                                   |                                    |
|                          |                                                   |                                    |
|                          |                                                   |                                    |
|                          |                                                   |                                    |
|                          |                                                   |                                    |
|                          |                                                   |                                    |
|                          |                                                   |                                    |
| 2 enheter                |                                                   | M Kamanailatianiatilainan   🥂      |
| Använd värdnamne         | t som portnamp                                    | ∞o Kommunikationsinstaiiningar 1 € |
|                          |                                                   |                                    |
| Markera de funktion      | er som du vill använda med enheten. 7             |                                    |
| Markera de funktion      | er som du vill använda med enheten. 2             |                                    |
| Markera de funktion      | er som du vill använda med enheten. 2             |                                    |
| Markera de funktion      | er som du vill använda med enheten. 2             |                                    |
| Markera de funktion      | er som du vill använda med enheten. 2             |                                    |
| Markera de funktion      | er som du vill använda med enheten. 2             |                                    |
| Markera de funktion      | er som du vill använda med enheten. 2             |                                    |
| Markera de funktion      | er som da vill använda med enheten. 2             |                                    |
| Markera de funktion      | er som da vill använda med enheten. 2             |                                    |
| Markera de funktion      | er som da vill använda med enhelen. 2             | 2                                  |
| Markera de funktion      | er som da vill använda med enheten. 2             | 3                                  |
| Markera de funktion      | er som da vill använda med enhelen. 2             | 3                                  |
| Markera de funktion      | er som da vill använda med enheten. 2             | 3                                  |

Du kan även välja [Använd värdnamn för portnamn] och ställa in så att värdnamnet för standard-TCP/IP-porten används. (En USB-anslutning kan inte användas.)

#### VIKTIGT!

Om Wi-Fi eller Wi-Fi Direct har aktiverats ska du ange IP-adressen som portnamn. Installationen kan misslyckas om värdnamn anges.

#### 💽 OBS!

- Maskinen kan inte kännas av om den inte är påslagen. Om datorn inte känner av maskinen kontrollerar du att den är ansluten till datorn via ett nätverk eller en USB-kabel och att den är påslagen och klickar på C (Uppdatera).
- Om Windows säkerhetsfönster visas, klicka på [Installera drivrutinen ändå].
- För att installera Status Monitor på Windows-versioner före Windows 8 måste Microsoft .NET Framework 4.0 installeras i förväg.

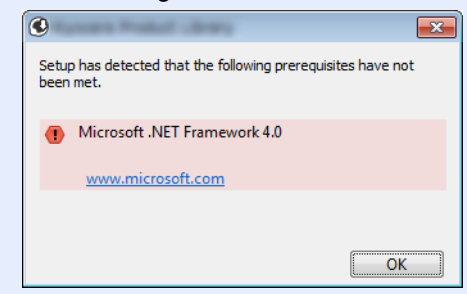

#### 5 Slutför installationen.

| lar                                                                                                    |             |
|----------------------------------------------------------------------------------------------------|-------------|
| ogramvaran är klar att användas.                                                                                                    |             |
| Produkter                                                                                                    | Detalj      |
| 1 Income                                                                                                    | Installerad |
| KORANGER OF REAL PROPERTY                                                                                                    | Installerad |
| Toma North Control of Control of | Installerad |
| FONTS                                                                                                    | Installerad |
| 🖌 Uninstaller                                                                                                    | Installerad |
|                                                                                                    |             |
|                                                                                                    |             |
| 🗉 🗐 🎲 Skriv ut testsida                                                                                                    |             |
| 🗉 🔽 🎲 Aktivera dubbelsidig                                                                                                    |             |
| 🗉 📝 🎲 Aktivera händelsemeddeland                                                                                                    | de          |
| 🗉 📝 🎲 Visa snabbutskriftsknapp                                                                                                    |             |
|                                                                                                    |             |

När meddelandet "**Programvaran är klar att användas.**" visas kan du använda programvaran. Markera kryssrutan "**Skriv ut testsida**" och välj maskin för att skriva ut en testsida.

Klicka på [Avsluta] för att gå ur guiden.

#### OBS!

När du har valt [**Enhetsinställningar**] i Windows XP, så kommer dialogrutan för enhetsinställningar visas efter att du tryckt [**Finish**]. Konfigurera inställningarna för tillval installerade på maskinen. Enhetsinställningarna kan konfigureras efter att installationen är slutförd.

#### Printer Driver User Guide

Om ett meddelande om att systemet ska startas om visas, starta om datorn enligt anvisningarna på skärmen. Nu är skrivardrivrutinen installerad.

#### Anpassad installation

Följande beskrivning är ett exempel på hur installationen kan utföras i Windows 8.1 med användning av [Anpassad installation].

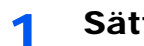

#### Sätt i dvd-skivan.

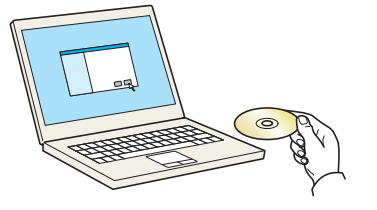

#### OBS!

- Installation på Windows måste utföras av en användare som är inloggad med administratörsbehörighet.
- Om dialogrutan "Välkommen till guiden Ny maskinvara" visas väljer du [Avbryt].
- Om skärmen AutoRun visas ska du klicka på [Kör setup.exe].
- Om fönstret för kontohantering visas, klicka på [Ja] ([Tillåt]).

### 7 Visa skärmen.

| Martin Product Comment                                                                                        | X                                                                |
|----------------------------------------------------------------------------------------------------|------------------------------------------------------------------|
| Anmärkning                                                                                                    |                                                                  |
| Genom att använda eller installera e<br>som finns i paketet samtycker du til<br>bestämmelser i licensavtalet. | nhetsdrivrutiner och -programvara<br>I att efterleva villkor och |
| 1                                                                                                    | 2                                                                |
| <u>Visa licensavtalet</u>                                                                                     | Acceptera Avsluta                                                |

- 1 Klicka på [**Visa licensavtalet**] och läs licensavtalet.
- 2 Klicka på [Acceptera].

# **3** Välj [Anpassad installation].

### **1** Installera mjukvaran.

1 Välj den enhet som ska installeras.

| rivrutner                              | Verktyg                        |                                           |             | 1        |   |
|----------------------------------------|--------------------------------|-------------------------------------------|-------------|----------|---|
| nheter                                 |                                | Sök drivrutiner                           | 0           |          |   |
| Enhet                                  |                                | Detaljer                                  |             |          |   |
| 100                                    |                                |                                           |             |          |   |
|                                        |                                | 21 0 10 0 10 10 10 10 10 10 10 10 10 10 1 |             | 12       |   |
|                                        |                                |                                           |             | 1 -      |   |
|                                        |                                |                                           |             |          |   |
|                                        |                                |                                           |             |          |   |
|                                        |                                |                                           |             |          |   |
| av 2 enheter mar                       | kerade 🔘 Komm                  | unikationsinställ 🕂 Läon till ann         | assad e     |          |   |
| av 2 enheter mar                       | kerade 🛛 🗞 Komm                | unikationsinställ 🕂 Lägg till anp         | assad e   C |          |   |
| av 2 enheter mar<br>rivrutiner         | kerade 🚯 Komm                  | unikationsinställ 🕂 Lägg till anp         | assad e   C |          |   |
| av 2 enheter mar<br>rivrutiner<br>Namn | kerade 💦 Komm<br>Beskrivning   | unikationsinställ 🕂 Lägg till anp         | assad e   C |          |   |
| av 2 enheter mar<br>rivrutiner<br>Namn | kerade 💦 Komm<br>Beskrivning   | unikationsinställ 🕂 Lägg till anp         | ssad e   C  |          |   |
| av 2 enheter mar<br>rivrutiner<br>Namn | kerade 🛛 🗞 Komm<br>Beskrivning | unikationsinställ 🕂 Lägg till anp         | sssad e   C |          |   |
| av 2 enheter mar<br>rivrutiner<br>Namn | kerade 🔬 Komm<br>Beskrivning   | unikationsinställ 🕂 Lägg till anp         | sssad e   C |          |   |
| av 2 enheter mar<br>rivrutiner<br>Namn | kerade 🛛 🚯 Komm<br>Beskrivning | unikationsinställ 🕂 Lägg till anp         | assad e   C |          |   |
| av 2 enheter mar<br>rivrutiner<br>Namn | kerade 🛛 🗞 Komm<br>Beskrivning | unikationsinstall 🕂 Lägg till anp         | assad e   C | 0 objekt | Ť |

#### 

Om Wi-Fi eller Wi-Fi Direct har aktiverats ska du ange IP-adressen som portnamn. Installationen kan misslyckas om värdnamn anges.

### OBS!

- Maskinen kan inte kännas av om den inte är påslagen. Om datorn inte känner av maskinen kontrollerar du att den är ansluten till datorn via ett nätverk eller en USB-kabel och att den är påslagen och klickar på C (Uppdatera).
- Om önskad enhet inte visas, välj [Lägg till anpassad enhet] för att välja enheten direkt.

2 Välj drivrutinen som ska installeras.

| Inheter                                                                                                    |                                                |          |   |
|----------------------------------------------------------------------------------------------------|------------------------------------------------|----------|---|
|                                                                                                    |                                                | 0        | 1 |
| Enhet                                                                                                    | Detaljer                                       |          |   |
| - Tabler                                                                                                    | reduction The contraction of the law           |          |   |
|                                                                                                    |                                                | ⇒        |   |
|                                                                                                    |                                                |          |   |
|                                                                                                    |                                                |          |   |
|                                                                                                    |                                                |          |   |
|                                                                                                    |                                                |          |   |
| av 1 enheter markerade 🛛                                                                                                    | Kommuzionsinställ 🕂 Lägg till anpa             | assad e  |   |
| rivrutiner                                                                                                    | 2                                              | -        |   |
|                                                                                                    |                                                |          |   |
|                                                                                                    |                                                |          |   |
| Internet States                                                                                                    |                                                | - I(→) 3 |   |
|                                                                                                    |                                                |          |   |
| The second second |                                                | -        |   |
| Care-side - Caronica                                                                                                    | tomdutounit measuriat                          |          |   |
| Consider Constant                                                                                                    | tem du tou il me exercit.                      | 1        |   |
| Alline-sider (1920) to<br>The sider (1920) to<br>Alline (1920)                                                                                                    | sambaton (************************************ |          |   |

3 Klicka på fliken [Verktyg] och välj verktyget som du vill installera.

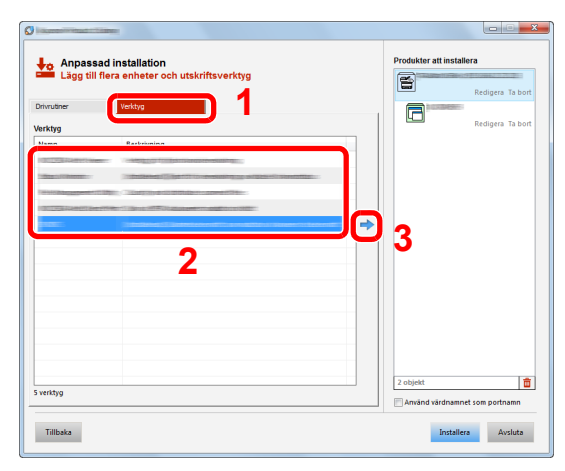

4 Klicka på [Installera].

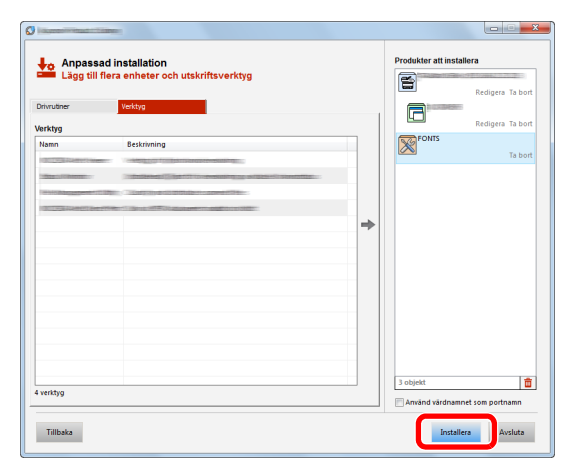

#### OBS!

För att installera Status Monitor på Windows-versioner före Windows 8 måste Microsoft .NET Framework 4.0 installeras i förväg.

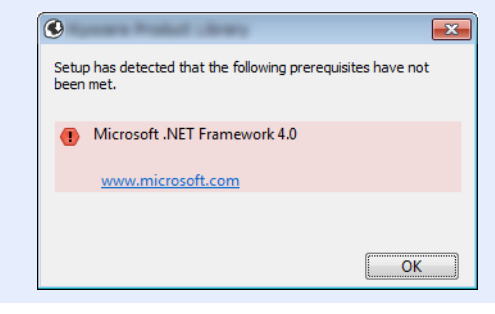

#### 5

### Slutför installationen.

| 0                                                 | ×                                                   |
|---------------------------------------------------|-----------------------------------------------------|
| <b>Klar</b><br>Programvaran är klar att användas. |                                                     |
| Produkter  FONTS  Uninstaller                     | Detalj<br>Installerad<br>Installerad<br>Installerad |
|                                                   | Slutfor                                             |

När meddelandet "**Programvaran är klar att användas.**" visas kan du använda programvaran. Markera kryssrutan "**Skriv ut testsida**" och välj maskin för att skriva ut en testsida.

Klicka på [Avsluta] för att avsluta guiden.

### 💽 OBS!

När du har valt [**Enhetsinställningar**] i Windows XP, så kommer dialogrutan för enhetsinställningar visas efter att du tryckt [**Avsluta**]. Konfigurera inställningarna för tillval installerade på maskinen. Enhetsinställningarna kan konfigureras efter att installationen är slutförd.

#### Printer Driver User Guide

Om ett meddelande om att systemet ska startas om visas, starta om datorn enligt anvisningarna på skärmen. Nu är skrivardrivrutinen installerad.

# Avinstallera programvaran

Gör på följande sätt för att radera programvaran ur datorn.

1

### 🔇 OBS!

Avinstallationen på Windows måste göras av en användare som är inloggad med administratörsbehörighet.

#### Visa skärmen.

Klicka på [Sök] och ange "Avinstallera Kyocera Product Library" i sökrutan. Välj [Avinstallera Kyocera Product Library] i söklistan.

#### 💽 OBS!

I Windows 7, klicka på knappen [**Start**] i Windows och välj sedan [**Alla program**], [**Kyocera**] och [**Avinstallera Kyocera Product Library**] för att visa avinstallationsguide.

### 2 Avinstallera programvaran.

Bocka i kryssrutan framför den programvara som ska avinstalleras.

|                                          | ×                    |
|------------------------------------------|----------------------|
| A Avinatellara                           |                      |
| Ta bort enheter, drivrutiner och verktyg |                      |
| tinen också att tas bort.                |                      |
| Markera alla                             |                      |
|                                          |                      |
| - Tonts                                  |                      |
| 1                                        |                      |
|                                          |                      |
|                                          |                      |
|                                          |                      |
|                                          |                      |
|                                          |                      |
|                                          |                      |
|                                          |                      |
|                                          |                      |
|                                          | •                    |
|                                          |                      |
|                                          |                      |
| Tilbaka                                  | Avinstallera Avsluta |
|                                          |                      |

### 3 Slutför avinstallationen.

Om ett meddelande om att systemet ska startas om visas, starta om datorn enligt anvisningarna på skärmen. Nu är programvaran avinstallerad.

#### OBS!

- · Programvaran kan också avinstalleras med hjälp av Product Library.
- På skärmen Product Library, klicka på [**Avinstallera**] och följ anvisningarna på skärmen för att avinstallera programvaran.

# Installera programvara i Macintosh

Maskinens skrivarfunktion kan användas på en Mac-dator.

#### 🚫 OBS!

- Installation på MAC OS måste utföras av en användare som är inloggad på med administratörsbehörighet.
- När du skriver ut från en Macintosh-dator, ställ in maskinemulatorn på [KPDL] eller [KPDL(Auto)].
- Se English Operation Guide
- Om du ansluter med Bonjour aktiverar du Bonjour i maskinens nätverksinställningar.
- ✤ Se English Operation Guide
- Ange namn och lösenord som du använder för att logga in i operativsystemet på skärmen Authenticate.
- Om du skriver ut via AirPrint behöver du inte installera programvaran.

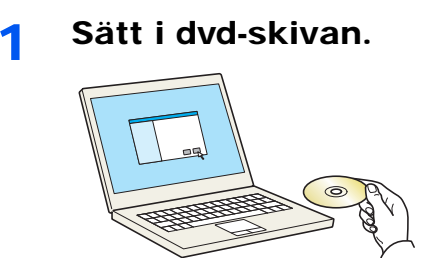

Dubbelklicka på symbolen [Kyocera].

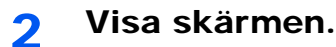

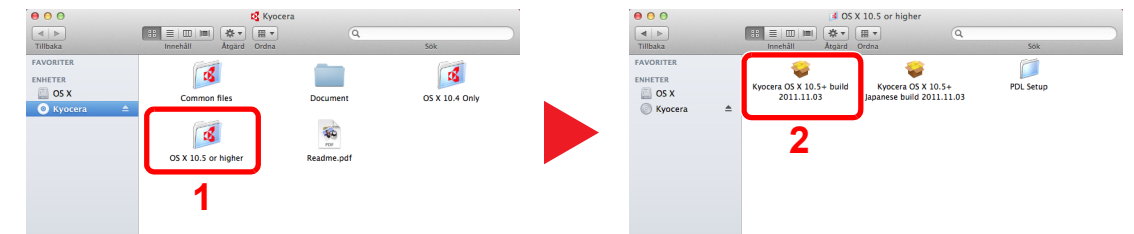

Dubbelklicka på [Kyocera OS X x.x] beroende på vilken version av Mac OS du har.

#### 3 Installera skrivardrivrutinen.

| • • •<br>Kyocera                                                        | 🤪 İnstallera<br>Installeraren för                                                     |
|-------------------------------------------------------------------------|---------------------------------------------------------------------------------------|
| <ul> <li>Introduktion</li> <li>Om programmet</li> <li>Licens</li> </ul> | Du kommer att vägledas genom de nödvändiga<br>stegen för att installera programvaran. |
| Val av mål     Installationstyp                                         | Macintosh                                                                             |
| Sammanfattning                                                          | Installer                                                                             |
| 1                                                                       | Tillbaka Fortsätt                                                                     |

Installera skrivardrivrutinen enligt anvisningarna i installationsprogrammet.

Nu är skrivardrivrutinen installerad.

Om en USB-anslutning används känns maskinen automatiskt av och ansluts. Om en IP-anslutning används krävs nedan inställningar.

#### **4** Konfigurera skrivaren.

1 Öppna systeminställningar och lägg till skrivaren.

|                          | Visa alla                      |               | Systemin    | ställningar |                            | Q            |            |
|--------------------------|--------------------------------|---------------|-------------|-------------|----------------------------|--------------|------------|
| Personligt               | _                              | _             | _           |             | <i>(</i> 21                | -            |            |
| Allmänt                  | Skrivbord och                  | Dock          | Mission     | Språk och   | Sakerhet<br>orh integritet | Spotlight    | Hjålpmedel |
| Maskinvar                | a                              |               | control     |             | our magnat                 | _            |            |
| CD och DVD               | Bildskärmar                    | O<br>Ström-   | Tangenthord | Mus         | Styrplatta                 | Skrivare och |            |
| Internet or              | h trådlöst                     | sparare       |             |             |                            | skanner      |            |
| 0                        | @                              |               | ۲           | 8           |                            | 1            |            |
| iCloud                   | E-post, kontakter<br>kalendrar | , MobileMe    | Nätverk     | Bluetooth   | Delning                    | - <b>1</b> - |            |
| System                   |                                |               |             | .A.         |                            |              |            |
| Användare<br>och grupper | Föräldra-<br>kontroll          | Datum och tid | Program-    | Tal         | Time Machine               | Startskiva   |            |
| Övrigt                   | Noncolo I                      |               | opportening |             |                            |              |            |
| ٢                        | 1                              | <b></b>       | 2           | ۲           |                            |              |            |

2 Välj [Standard] och klicka på den post som visas i "Namn".

|               | Lägg till skrivare             | 1 | 3 | Välj drivrutin i "Skriv ut med". |
|---------------|--------------------------------|---|---|----------------------------------|
| Förval Fax IP | Windows Sök                    | 2 |   |                                  |
| Protokoll:    | LPD - Line Printer Daemon \$   |   |   |                                  |
| Aaress:       | 192.108.1.108                  | · |   |                                  |
| Ka            | Giltig och fullständig adress. |   |   |                                  |
| KO.           | Lämna tomt för förvald kö.     |   |   |                                  |
| Namn:         | 192.168.1.108                  |   |   |                                  |
| Dister        |                                |   |   |                                  |
| Skriv ut med: | :                              | 3 |   |                                  |
|               |                                |   |   |                                  |
|               | Lägg till                      | 4 |   |                                  |

# OBS!

Vid användning av en IP-anslutning, klicka på IP-ikonen för en IP-anslutning och ange värdnamn eller IP-adress. Numret som anges i "Address" visas automatiskt i "Name". Ändra vid behov.

3 Välj de tillval som finns för maskinen.

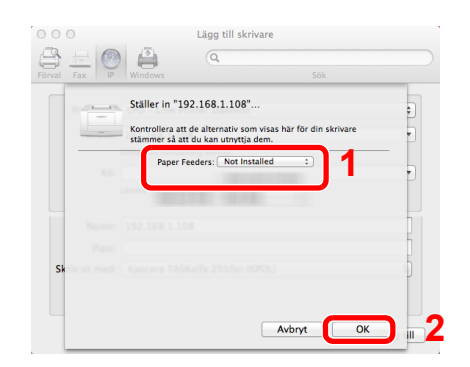

4 Vald maskin läggs till.

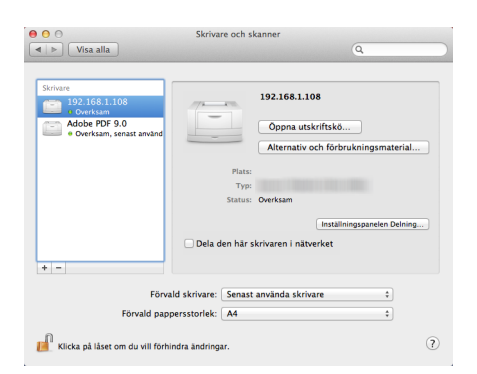

# Kontrollera räknaren

Kontrollera antalet utskrivna sidor.

1

Visa skärmen. [Menu] > [▲] [▼] > [Räknare] > [▶]

2 Kontrollera räknaren.

Välj objekten som du vill kontrollera.

# **Command Center RX**

Om maskinen är ansluten till nätverket kan olika inställningar konfigureras med hjälp av Command Center RX.

I detta avsnitt beskrivs hur man kommer åt Command Center RX och hur man ändrar säkerhetsinställningar och värdnamn.

#### Command Center RX User Guide

### 💽 OBS!

För att få full tillgång till funktionerna på sidorna Command Center RX anger du användarnamn och lösenord och klickar på [Logga in]. Genom att ange det fördefinierade administratörlösenordet får användaren tillgång till alla sidor, inklusive dokumentlåda. Fabriksinställning för standardanvändare med administratörbehörighet visas nedan. (Systemet skiljer mellan stora och små bokstäver (skiftlägeskänsligt).)

| Login User Name: | Admin |
|------------------|-------|
| Login Password:  | Admin |

Administratören och vanliga användare kan konfigurera följande inställningar i Command Center RX.

| Inställning            | Beskrivning                                                                 | Administratör | Allmän<br>användare |
|------------------------|-----------------------------------------------------------------------------|---------------|---------------------|
| Device<br>Information  | Maskinens struktur kan kontrolleras.                                        | 0             | 0                   |
| Job Status             | Visar all enhetsinformation, inklusive utskriftsjobb och jobbhistorikslogg. | 0             | 0                   |
| Document Box           | Konfigurerar inställningar relaterade till Jobblåda.                        | 0             | -                   |
| Device Settings        | Konfigurera avancerade inställningar för maskinen.                          | 0             | -                   |
| Function Settings      | Konfigurera avancerade funktionsinställningar.                              | 0             | -                   |
| Network Settings       | Konfigurera avancerade nätverksinställningar.                               | 0             | -                   |
| Security Settings      | Konfigurera avancerade säkerhetsinställningar.                              | 0             | -                   |
| Management<br>Settings | Konfigurera avancerade hanteringsinställningar.                             | 0             | -                   |

# **Åtkomst till Command Center RX**

#### Visa skärmen.

- 1 Starta webbläsaren.
- 2 I adressfältet eller adressraden anger du maskinens IP-adress eller värdnamnet.

Klicka statussidan för att kontrollera maskinens IP-adress och värdnamn.

 $[Menu] > [\blacktriangle] [\blacktriangledown] y > [Skriv ut rapport] > [\blacktriangleright] > [\blacktriangle] [\blacktriangledown] > [Utskriftsstatussida] > [OK] > [OK]$ 

Exempel: ttps://192.168.48.21/ (för IP-adress) https://MFP001 (om värdnamnet är "MFP001")

| C C KHD EPE          | - ロ ×<br>/ P‐ C 【192.168.48.21 × 168.48.21 (金子) (金子) (金子) (金子) (金子) (金子) (金子) (金子)                                                              |
|----------------------|----------------------------------------------------------------------------------------------------|
| Com                  | nand Center RX Host Name :<br>Location :                                                                                                    |
| Home                 | English V Auto-refresh Last Updated :                                                                                                    |
| Admin Login          | Device Status Device Status                                                                                                    |
| Password             | Printer O Sleeping                                                                                                    |
| Login                | Status Message Sleeping                                                                                                    |
| Device Information > | Paper                                                                                                    |
| Job Status >         | Source         Size         Type         Capacity         Status           Cassette 1         A4         Plain         250         Paper Loaded |
| Links                |                                                                                                    |

På webbsidan visas grundläggande information om maskinen och Command Center RX liksom aktuell status.

### 💽 OBS!

Om skärmen "There is a problem with this website's security certificate." visas, konfigurera certifikatet.

#### Command Center RX User Guide

Du kan även fortsätta driften utan att konfigurera certifikat.

### 2 Konfigurera funktionen.

Välj en kategori i navigeringsfältet till vänster på skärmen.

### 🔇 OBS!

För att få full tillgång till funktionerna på sidorna Command Center RX anger du användarnamn och lösenord och klickar på [**Logga in**]. Genom att ange det fördefinierade administratörlösenordet får användaren tillgång till alla sidor, inklusive dokumentlåda. Fabriksinställning för standardanvändare med administratörbehörighet visas nedan. (Systemet skiljer mellan stora och små bokstäver (skiftlägeskänsligt).)

| Login User Name: | Admin |
|------------------|-------|
| Login Password:  | Admin |

1

# Ändra säkerhetsinställningar

### Visa skärmen.

- 1 Starta webbläsaren.
- 2 I adressfältet eller adressraden anger du maskinens IP-adress eller värdnamnet.
   Klicka statussidan för att kontrollera maskinens IP-adress och värdnamn.

 $[Menu] > [\blacktriangle] [\blacktriangledown] y > [Skriv ut rapport] > [\blacktriangleright] > [\blacktriangle] [\blacktriangledown] > [Utskriftsstatussida] > [OK] > [OK]$ 

**3** Logga in som administratör.

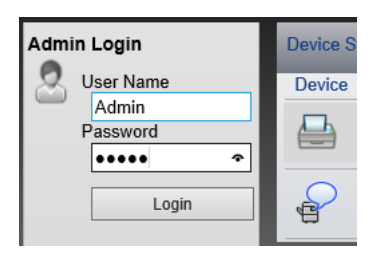

Fabriksinställning för standardanvändare med administratörsbehörighet visas nedan. (Systemet skiljer mellan stora och små bokstäver (skiftlägeskänsligt).)

| Login User Name: | Admin |
|------------------|-------|
| Login Password:  | Admin |

4 Klicka på [Security Settings].

# **2** Konfigurera säkerhetsinställningar.

Från menyn [Security Settings] välj inställningen du vill konfigurera.

| KYDCERA<br><b>Com</b> i | mand Center RA                      |                     | Model :<br>Host Name :<br>Location : | ^        |
|-------------------------|-------------------------------------|---------------------|--------------------------------------|----------|
| Home                    | Security Settings : Device Security | L                   | .ast Updated:                        | <u>©</u> |
| Admin                   |                                     |                     |                                      |          |
| Logout                  | Device Security Settings            | _                   | _                                    |          |
|                         | Interface Block                     |                     |                                      |          |
| Device Information >    | Network :                           | Refer to this link. | Protocol                             |          |
|                         | *USB Device :                       | OBlock              | Unblock                              |          |
| Job Status >            | *USB Host :                         | OBlock              | Unblock                              |          |
| Document Box            | *USB Storage :                      | OBlock              | Unblock                              |          |
| Device Settings >       | Lock Operation Panel                |                     |                                      |          |
| Function Settings >     | Operation Panel :                   | Unlock              | ~                                    |          |
| Network Settings        | Display Status/Log                  |                     |                                      |          |
|                         | Display Jobs Detail Status :        | Show All            | $\checkmark$                         |          |
| Security Settings 🗸 🗸   | Display Jobs Log :                  | Show All            | ~                                    |          |
| Device Security         |                                     |                     |                                      |          |
| Network Security        |                                     |                     | Submit Reset                         | <b>~</b> |
| Security Settings       | Display Jobs Log :                  | Show All            | Submit Reset                         |          |

OBS!

För information om inställningar som rör certifikat, se följande:

Command Center RX User Guide

# Ändra enhetsinformation

1

#### Visa skärmen.

- 1 Starta webbläsaren.
- 2 I adressfältet eller adressraden anger du maskinens IP-adress eller värdnamnet. Klicka statussidan för att kontrollera maskinens IP-adress och värdnamn.

 $[Menu] > [\blacktriangle] [\blacktriangledown] y > [Skriv ut rapport] > [\blacktriangleright] > [\blacktriangle] [\blacktriangledown] > [Utskriftsstatussida] > [OK] > [OK]$ 

**3** Logga in som administratör.

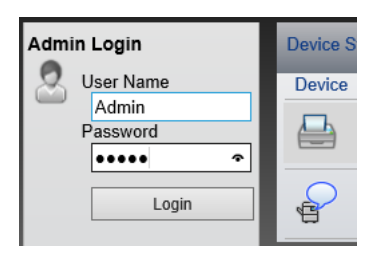

Fabriksinställning för standardanvändare med administratörsbehörighet visas nedan. (Systemet skiljer mellan stora och små bokstäver (skiftlägeskänsligt).)

| Login User Name: | Admin |
|------------------|-------|
| Login Password:  | Admin |

4 Från menyn [Device Settings], klicka på [System].

| økydcera<br><b>Comn</b> | nand Center RX             | Hode<br>Host   | l :<br>Name :<br>ion : | ^ |
|-------------------------|----------------------------|----------------|------------------------|---|
| Home                    | Device Settings : System   | Last U         | Jpdated:               |   |
| Section Admin           |                            |                |                        |   |
| Logout                  | System Settings            | _              | _                      |   |
|                         | 3 Device Information       |                |                        |   |
|                         | *Host Name :               | KM3B410C       |                        |   |
| Device Information >    | Asset Number :             |                |                        |   |
| Job Status >            | Location :                 |                |                        |   |
|                         | General                    |                |                        |   |
| 1 Document Box >        | Language :                 | English        |                        | ~ |
| Device Settings 🗸 🗸     | *RAM Disk Mode :           | On             | Off                    |   |
| Paper/Feed/Output       | *RAM Disk Size :           | 32 MB (1 - 32) |                        |   |
| Energy Saver/Timer      | Override A4/Letter :       | On             | Off                    |   |
| 2 System                | Altitude Adjustment :      | Normal         |                        | ~ |
| Eunction Settings       | Error Settings             |                |                        | _ |
|                         | Color Toner Empty Action : | Stop Printing  | O Print in B&W         |   |
| Network Settings >      | MP Tray Empty :            | ) On           | Off                    | ~ |

# 2

#### Ange värdnamnet.

Ange enhetsinformationen och tryck sedan på [Skicka in].

#### VIKTIGT!

När du har gjort inställningarna startar du om nätverket eller maskinen för att spara inställningarna.

För att starta om nätverkskortet klickar du på [Reset] i menyn [Management Settings] och klickar sedan på [Restart Network] under "Restart".

# 3 Förberedelser före användning

I detta kapitel beskrivs följande funktioner:

| Fylla på papper                                | 3-2 |
|------------------------------------------------|-----|
| Försiktighetsåtgärder vid påfyllning av papper | 3-2 |
| Välja pappersmatningsenheter                   | 3-3 |
| Fylla på i kassett 1                           | 3-4 |
| Fylla på i kassett 2                           | 3-7 |
| Försiktighetsåtgärder vid utmatning av papper  | 3-9 |
| Pappersstopp                                   | 3-9 |

# Fylla på papper

Fyll på papper i kassetterna.

# Försiktighetsåtgärder vid påfyllning av papper

När du öppnar en ny pappersförpackning ska du bläddra igenom papperen något innan du lägger i dem. Följ nedanstående anvisningar.

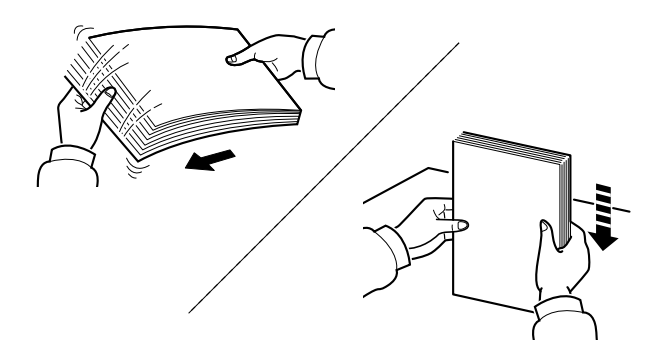

Bläddra igenom pappren och slå det lätt det mot ett jämnt underlag.

Notera även följande punkter.

- Om papperet är skrynkligt eller vikt bör du släta ut det innan du placerar det i maskinen. Skrynkligt eller vikt papper kan orsaka pappersstopp.
- Undvik att utsätta den öppnade bunten för hög fuktighet eftersom fukt kan orsaka problem. När du har lagt i papper i MP-facket eller en kassett ska du försegla eventuellt återstående papper i originalförpackningen.
- Om maskinen inte ska användas under en längre tid bör du skydda allt papper från fukt genom att ta ut det ur kassetterna och försegla det i originalförpackningen.

#### 

Om du skriver ut på redan använt (utskrivet) papper ska du inte använda papper som är ihophäftade. Detta kan skada maskinen eller medföra dålig bildkvalitet.

#### 🔇 OBS!

Se följande om du använder specialpapper såsom brevhuvuden, hålslaget papper eller papper med tryck som t.ex. logotyper eller företagsnamn:

English Operation Guide

# Välja pappersmatningsenheter

Välj pappersmatningsenhet i enlighet med papprets format och typ.

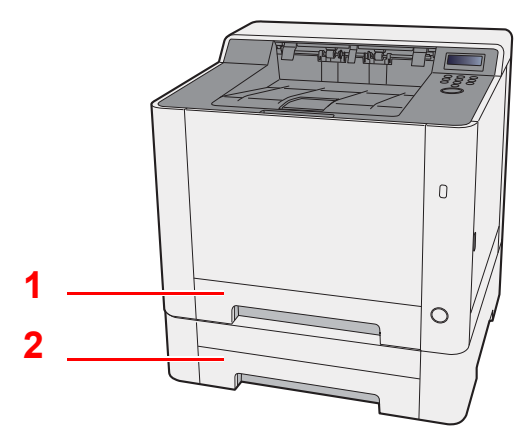

| Nr | Namn      | Pappersformat                                                     | Papperstyp                                                  | Kapacitet                         | Sida             |
|----|-----------|-------------------------------------------------------------------|-------------------------------------------------------------|-----------------------------------|------------------|
| 1  | Kassett 1 | A4, B5, A5-R, A5, A6, B6, Legal,<br>Oficio II, Letter, Executive, | Vanligt, Förtryckt, Arkiv,<br>Återvunnet, Grovt, Brevhuvud, | 250 ark<br>(80 g/m <sup>2</sup> ) | <u>sidan 3-4</u> |
| 2  | Kassett 2 | Statement-R, Folio, 16K,<br>216×340mm, ISO B5, Anpassad           | Färgat, Hålat, Tjockt, Hög<br>kvalitet, Anpassad 1 till 8   |                                   | <u>sidan 3-7</u> |

# 💽 OBS!

- Antalet ark som ryms beror på miljö och papperstyp.
- Använd inte papper för bläckstråleskrivare eller annat papper med speciell bestruken yta. (Den typen av papper kan orsaka pappersstopp eller andra fel.)
- · Använd specialpapper för färgutskrifter av högre kvalitet.

# Fylla på i kassett 1

**1** Dra ut kassett 1 helt ur maskinen.

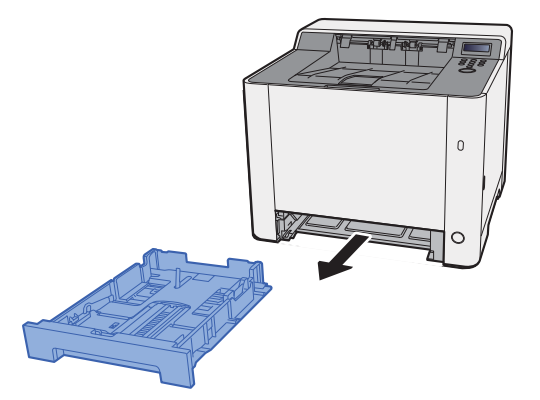

**2** Justera papperslängdstödet till det pappersformat som krävs.

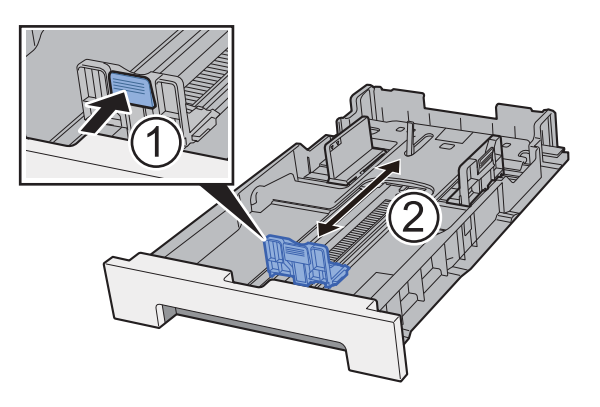

Vid användning av Folio, Oficio II eller Legal

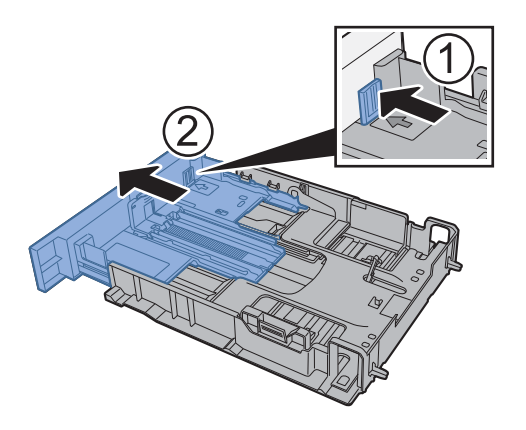

### OBS!

I vissa regioner levereras kassetten med lock. Om kassetten har lock, öppna locket för att justera stödet.

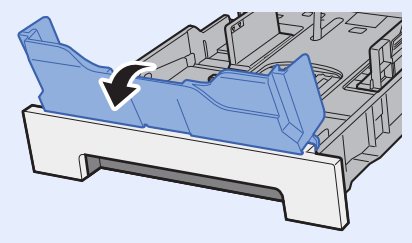

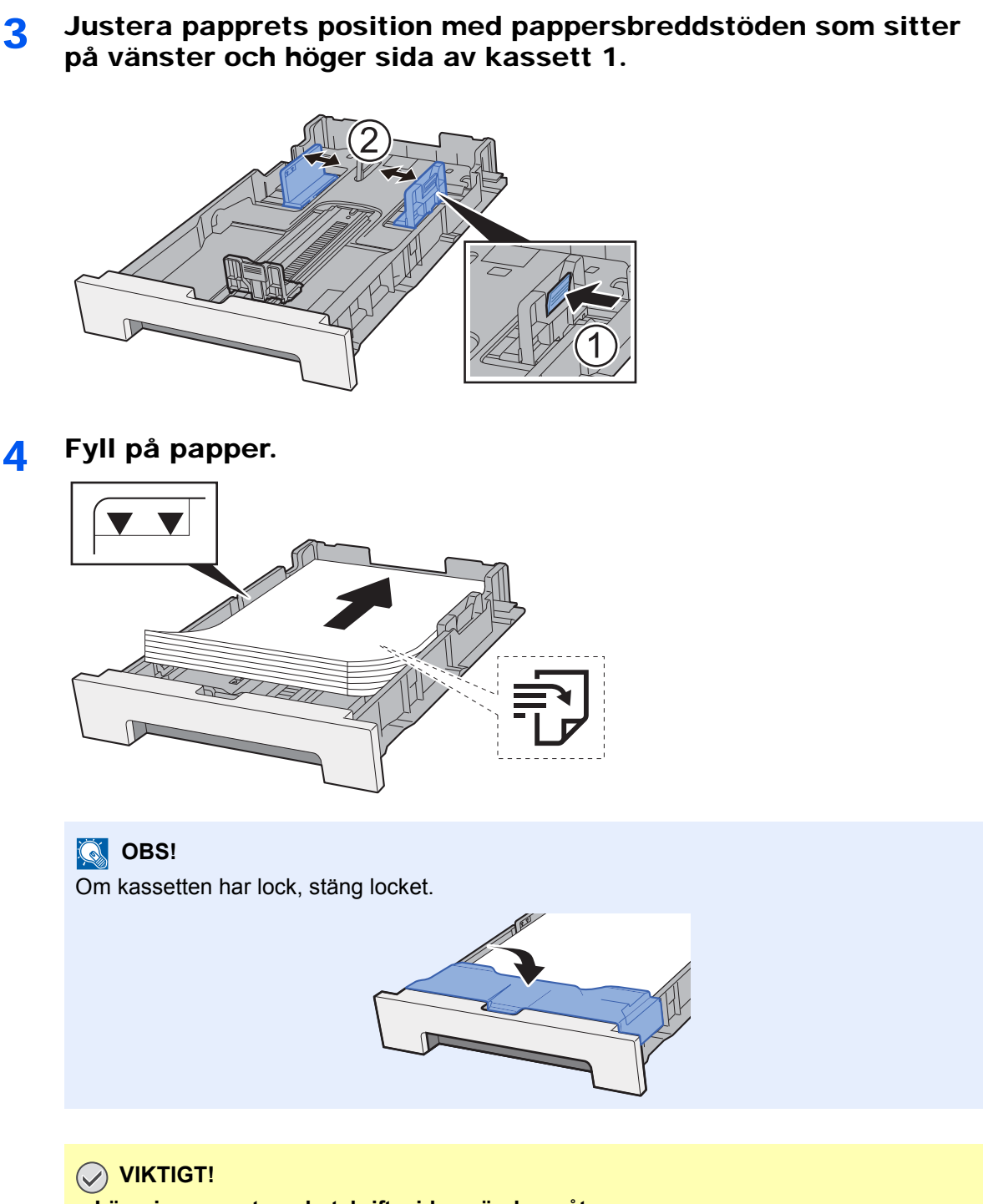

- Lägg i papperet med utskriftssidan vänd uppåt.
- Bläddra igenom papperen innan de fylls på i MP-facket om en ny pappersförpackning packas upp.
- Försiktighetsåtgärder vid påfyllning av papper (sidan 3-2)
- Kontrollera att pappersarken inte är skrynkliga eller vikta innan du lägger dem i maskinen. Skrynkligt eller vikt papper kan orsaka pappersstopp.
- Se till att den ilagda pappersbunten inte är högre än angiven nivå (se bilden ovan).
- Om du fyller på papper utan att justera papperslängdstödet och pappersbreddstödet kan pappret bli skevt eller fastna.

# 5 Skjut försiktigt in kassett 1 igen.

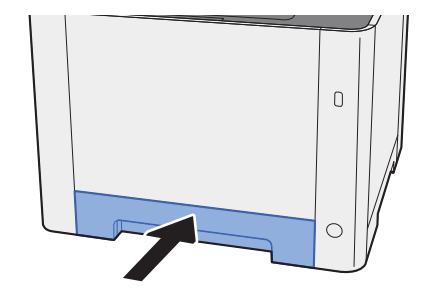

## OBS!

När Folio, Oficio II eller Legal används förlängs kassetten ut från maskinen.

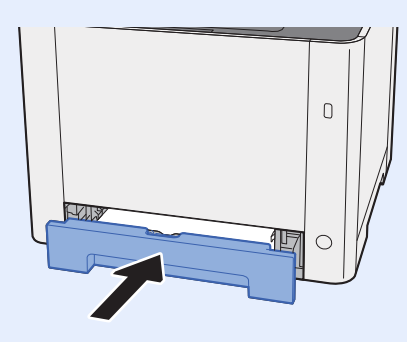

# 6 Visa skärmen.

 $[Menu] > [\blacktriangle] [\blacktriangledown] > [Pappersinställningar] > [\blacktriangleright] > [\blacktriangle] [\blacktriangledown] > [Kassett 1 storlek] > [\blacktriangleright]$ 

# 7 Konfigurera funktionen.

Välj pappersformat och papperstyp.

✤ Se English Operation Guide

# Fylla på i kassett 2

**1** Dra ut kassett 2 helt ur maskinen.

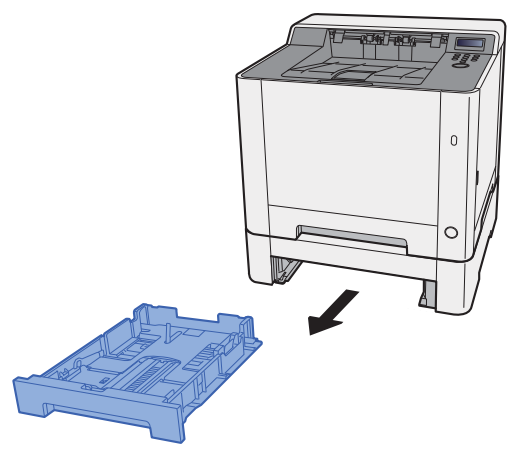

**2** Justera papperslängdstödet till det pappersformat som krävs.

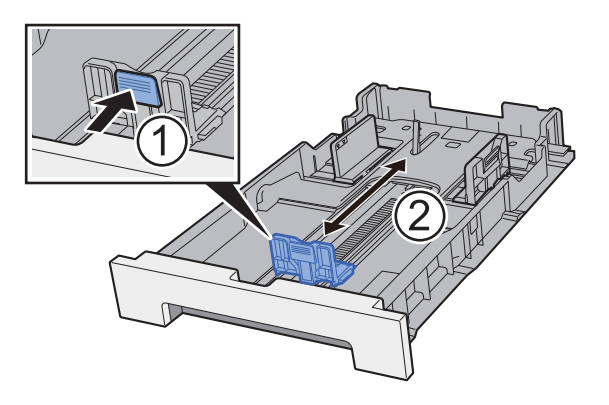

**3** Justera papprets position med pappersbreddstöden som sitter på vänster och höger sida av kassett 2.

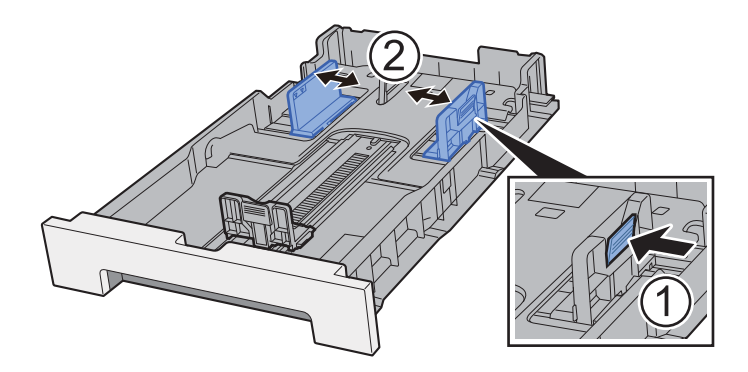
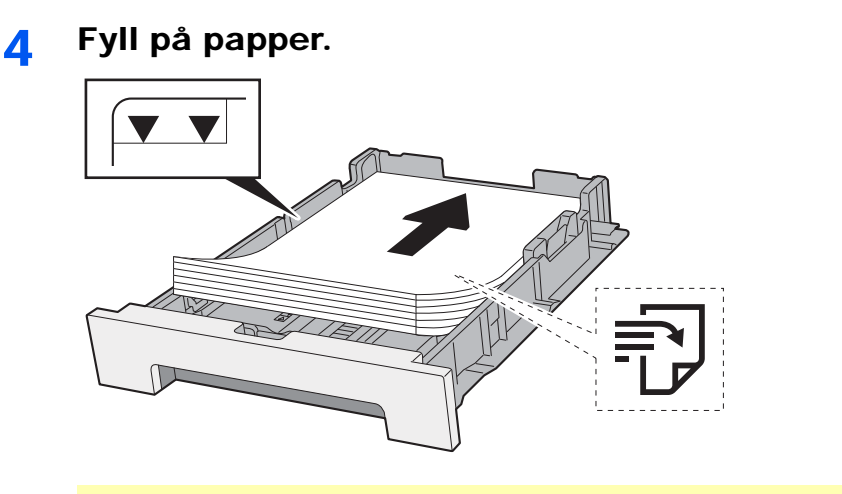

#### 

- Lägg i papperet med utskriftssidan vänd uppåt.
- Bläddra igenom papperen innan de fylls på i MP-facket om en ny pappersförpackning packas upp.
- Försiktighetsåtgärder vid påfyllning av papper (sidan 3-2)
- Kontrollera att pappersarken inte är skrynkliga eller vikta innan du lägger dem i maskinen. Skrynkligt eller vikt papper kan orsaka pappersstopp.
- Se till att den ilagda pappersbunten inte är högre än angiven nivå (se bilden ovan).
- Om du fyller på papper utan att justera papperslängdstödet och pappersbreddstödet kan pappret bli skevt eller fastna.

#### 5 Skjut försiktigt in kassett 2 igen.

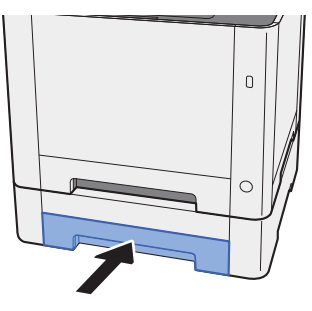

#### 6 Visa skärmen.

[Menu] > [▲] [▼] > [Pappersinställning] > [▶] > [▲] [▼] > [Kassett 2 storlek] > [▶]

#### 7 Konfigurera funktionen.

Välj pappersformat och papperstyp.

Se English Operation Guide

# Försiktighetsåtgärder vid utmatning av papper

# Pappersstopp

Öppna pappersstoppet som visas på bilden vid användning av papper minst B5/Letter.

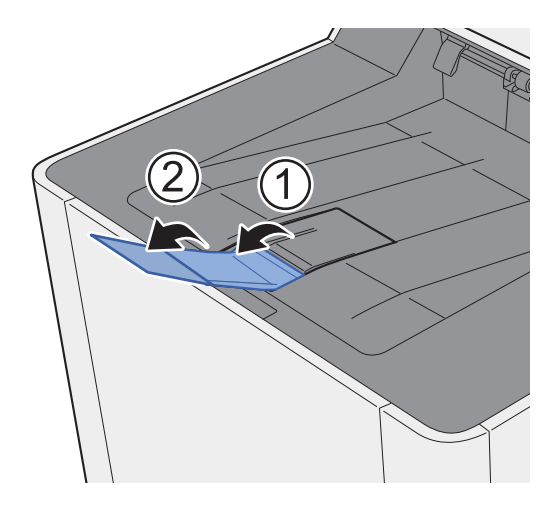

# 4 Skriva ut från dator

#### I detta kapitel beskrivs följande ämnen:

| Skärmen för inställningar av skrivardrivrutinen                    | 4-2  |
|--------------------------------------------------------------------|------|
| Visa skrivardrivrutinens hjälp                                     | 4-3  |
| Ändra standardinställningarna för skrivardrivrutinen (Windows 8.1) | 4-3  |
| Skriva ut från dator                                               | 4-4  |
| Skriva ut på papper med standardformat                             | 4-4  |
| Skriva ut på papper med ett format som inte är standard            | 4-6  |
| Avbryta utskriften från en dator                                   | 4-9  |
| Skriv ut från bärbar enhet                                         | 4-10 |
| Skriva ut med AirPrint                                             | 4-10 |
| Skriva ut med Google Cloud Print                                   | 4-10 |
| Skriva ut i Mopria                                                 | 4-10 |
| Skriva ut med Wi-Fi Direct                                         | 4-10 |
| Övervaka skrivarstatusen (Status Monitor)                          | 4-11 |
| Åtkomst till Status Monitor                                        | 4-11 |
| Gå ur Status Monitor                                               | 4-11 |
| Snabböversikt                                                      | 4-11 |
| Utskriftsförlopp                                                   | 4-12 |
| Pappersfackstatus                                                  | 4-12 |
| Tonerstatus                                                        | 4-12 |
| Varning                                                            | 4-13 |
| Status Monitorns snabbmeny                                         | 4-13 |
| Meddelandeinställningar för Status Monitor                         | 4-14 |

# Skärmen för inställningar av skrivardrivrutinen

På skärmen Utskriftsinställningar för skrivardrivrutinen kan du konfigurera en rad olika utskriftsrelaterade inställningar.

#### Printer Driver User Guide

|                   |                  |                                                                                                    |                               |                                   | 2 <b></b>     |
|-------------------|------------------|----------------------------------------------------------------------------------------------------|-------------------------------|-----------------------------------|---------------|
| Grundläggande     |                  | Farg                                                                                                    | Sortera                       |                                   | Sidor per ark |
| Layout            | <u> </u>         | CM XR                                                                                                    | <u>رال</u> ا                  | ЦШ<br>••••                        |               |
| T Bilder          |                  |                                                                                                    |                               | 3 🤇                               | Aterställ     |
| Publicera         | Skrivarprofiler: |                                                                                                    |                               |                                   |               |
| Jobb              |                  |                                                                                                    |                               |                                   |               |
| Avancerat         | Fabriksst        |                                                                                                    |                               |                                   |               |
|                   |                  |                                                                                                    |                               |                                   | Verkställ     |
| 29                |                  | Objekt                                                                                                    | De                            | aj                                |               |
|                   |                  | <ul> <li>Snaboutskrift</li> <li>Orientering</li> <li>Färg</li> <li>Sortera</li> <li>Dubbelsidig</li> <li>Sidor per ark</li> </ul> | Stă<br>Fyr<br>Pâ<br>Văi<br>Av | ende<br>ärg<br>nd längs långsidan |               |
|                   |                  | Grundläggande<br>Kalla                                                                                                    | 2 Au                          | omatiskt källval                  |               |
| - Förhandsgranska | PCL XL           | Grundläggande<br>Källa<br>Kopior<br>Kopior<br>Spara som                                                                           | 2 Aut<br>Av<br>Profiler       | omatiskt källval                  |               |

| Nr | Beskrivning                                                                                                    |  |  |  |  |  |  |  |
|----|----------------------------------------------------------------------------------------------------|--|--|--|--|--|--|--|
| 1  | Fliken [Snabbutskrift]                                                                                                    |  |  |  |  |  |  |  |
|    | Här finns symboler som kan användas för att enkelt konfigurera ofta använda funktioner. Varje gång du<br>klickar på en symbol ändras den till en bild som återger utskriftsresultatet och övertar inställningarna.                                                                                                    |  |  |  |  |  |  |  |
|    | Image: Source of the second second |  |  |  |  |  |  |  |
|    | Fliken [Grundläggande]                                                                                                    |  |  |  |  |  |  |  |
|    | Denna flik samlar grundläggande funktioner som används ofta. Den kan användas för att konfigurera pappersstorlek och dubbelsidig utskrift.                                                                                                    |  |  |  |  |  |  |  |
|    | Fliken [Layout]                                                                                                    |  |  |  |  |  |  |  |
|    | Här kan du konfigurera inställningar för utskrift av en rad olika layouter, till exempel utskrift av häften, kombinerat läge, utskrift av affischer och skalning.                                                                                                    |  |  |  |  |  |  |  |
|    | Fliken [Bilder]                                                                                                    |  |  |  |  |  |  |  |
|    | Här kan man konfigurera inställningar som rör kvaliteten på utskriftsresultatet.                                                                                                    |  |  |  |  |  |  |  |
|    | Fliken [Publicera]                                                                                                    |  |  |  |  |  |  |  |
|    | Här kan man skapa omslag och insättsblad för utskriftsjobb, och lägga insättsblad mellan OH-ark.                                                                                                    |  |  |  |  |  |  |  |
|    | Fliken [Jobb]                                                                                                    |  |  |  |  |  |  |  |
|    | På den här fliken kan du konfigurera inställningar för att spara utskriftsdata från datorn till maskinen. Ofta använda dokument och andra data kan sparas till maskinen för att lättare kunna skrivas ut senare. Eftersom sparade dokument kan skrivas ut direkt från maskinen är den här funktionen lämplig när du vill skriva ut ett dokument som du inte vill att andra ska se.                                                                                                    |  |  |  |  |  |  |  |
|    | Fliken [Avancerat]                                                                                                    |  |  |  |  |  |  |  |
|    | På den här fliken kan du konfigurera inställningar för att lägga till textsidor eller vattenstämpel till utskriftdata.                                                                                                    |  |  |  |  |  |  |  |
| 2  | [Profiler]                                                                                                    |  |  |  |  |  |  |  |
|    | Inställningar av skrivardrivrutinen kan sparas som en profil. Sparade profiler kan hämtas när som helst, så det<br>är bra att spara inställningar som ofta används.                                                                                                    |  |  |  |  |  |  |  |

| Nr | Beskrivning                                                                 |
|----|-----------------------------------------------------------------------------|
| 3  | [Återställ]                                                                 |
|    | Klicka här för att återställa inställningarna till de ursprungliga värdena. |

# Visa skrivardrivrutinens hjälp

Skrivardrivrutinen innehåller en hjälpfunktion. Om du vill veta mer om utskriftsinställningar kan du öppna skärmen med utskriftsinställningar för skrivardrivrutinen och visa hjälpfunktionen.

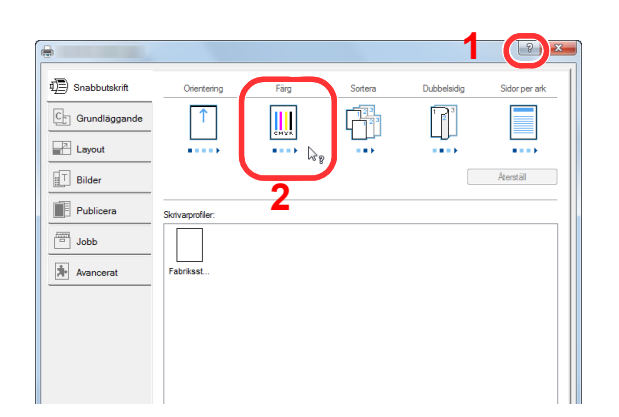

- 1 Klicka på knappen [?] högst upp i höger hörn på skärmen.
- 2 Klicka på det objekt du vill veta mer om.

#### 💽 OBS!

Hjälp visas även när du klickar på objektet som du vill veta mer om och trycker på knappen [F1] på tangentbordet.

# Ändra standardinställningarna för skrivardrivrutinen (Windows 8.1)

Standardinställningarna för skrivardrivrutinen kan ändras. Genom att välja ofta använda inställningar kan man hoppa över vissa steg inför utskriften. För inställningar, se följande:

- Printer Driver User Guide
  - 1 På skrivbordet klickar du på [Inställningar], [Kontrollpanelen] och sedan [Enheter och skrivare].
  - 2 Högerklicka på ikonen för maskinens skrivardrivrutin och därefter på skrivardrivrutinens meny för [Egenskaper för skrivare].
  - **3** Klicka på knappen [Grundläggande] under fliken [Allmänt].
  - Välj standardinställningarna och klicka på [OK].

# Skriva ut från dator

I detta avsnitt beskrivs metoden för att skriva ut med hjälp av KX DRIVER.

#### 💽 OBS!

- För att skriva ut ett dokument från en applikation måste du installera skrivardrivrutinen som finns på medföljande DVD (Product Library) på din dator.
- I vissa miljöer visas de aktuella inställningarna längst ner på skrivardrivrutinen.

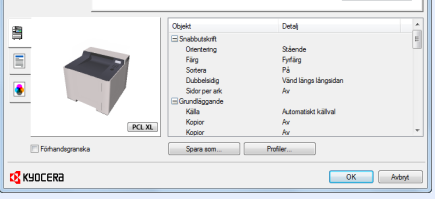

- När man skriver ut styvt papper eller kuvert måste de styva pappren eller kuverten i MP-facket fyllas på innan nedan procedur följs.
- ► Lägga i papper i MP-facket (sidan 5-2)

## Skriva ut på papper med standardformat

Om du har laddat maskinen med en pappersstorlek som inte ingår i maskinens utskriftsformat måste pappersformatet väljas under fliken [**Grundläggande**] i skrivardrivrutinens bild för utskriftsinställningar.

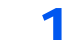

#### Visa skärmen.

Klicka på [Fil] och välj [Skriv ut] i programmet.

#### 2 Konfigurera inställningarna.

1 Välj enheten i menyn "Skrivare" och klicka på [Egenskaper].

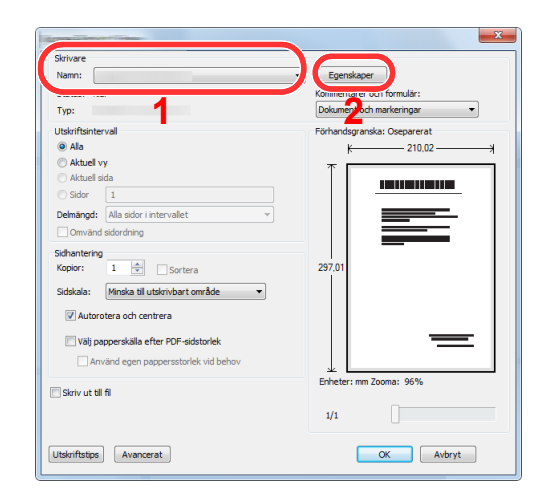

- 2 Välj fliken [Grundläggande].
- 3 Klicka på menyn "Utskriftsstorlek" och välj pappersformatet som ska användas vid utskriften.

För att kunna fylla på papper av en storlek som inte ingår i maskinens utskriftsformat, t.ex. styvt papper eller kuvert, måste pappersformatet registreras.

Skriva ut på papper med ett format som inte är standard (sidan 4-6)

För att skriva ut på specialpapper, t.ex. tjockt papper eller OH-film, klickar man på menyn "Mediatyp" och väljer mediatyp.

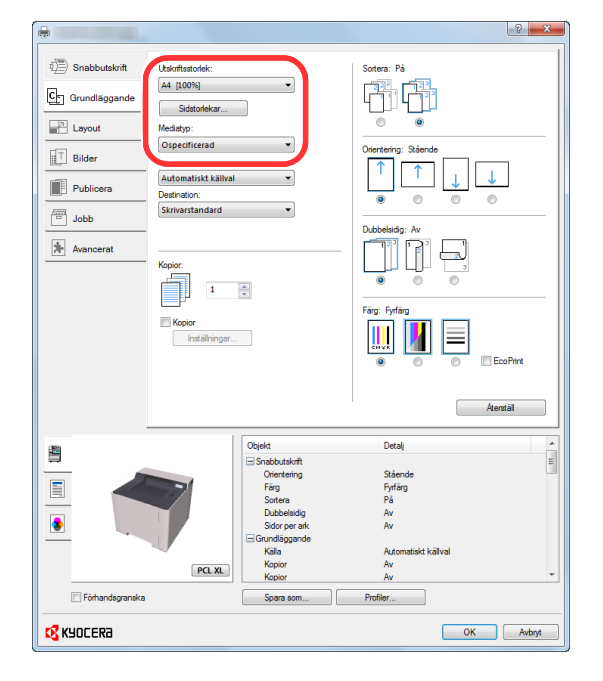

- 4 Tryck på [**OK**] för att återgå till dialogrutan Skriva ut.
- **3** Starta utskriften.

Klicka på [OK].

# Skriva ut på papper med ett format som inte är standard

Om du har laddat maskinen med ett pappersformat som inte ingår i maskinens utskriftsformat måste pappersstorleken registreras under fliken [**Grundläggande**] i skrivardrivrutinens bild för utskriftsinställningar. Det registrerade formatet kan väljas i menyn "Utskriftsstorlek".

#### 💽 OBS!

Ställ in pappersformat och -typ i följande för att starta utskriften på maskinen.

Se English Operation Guide

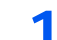

Visa skärmen.

1 På skrivbordet klickar du på [Inställningar], [Kontrollpanelen] och sedan [Enheter och skrivare].

#### OBS!

Klicka på knappen [Start] i Windows 7 och därefter på [Enheter och skrivare].

- 2 Högerklicka på ikonen för maskinens skrivardrivrutin och därefter på skrivardrivrutinens meny för [Egenskaper för skrivare].
- 3 Klicka på knappen [Grundläggande] under fliken [Allmänt].

#### 2 Registrera pappersformat.

1 Klicka på fliken [Grundläggande].

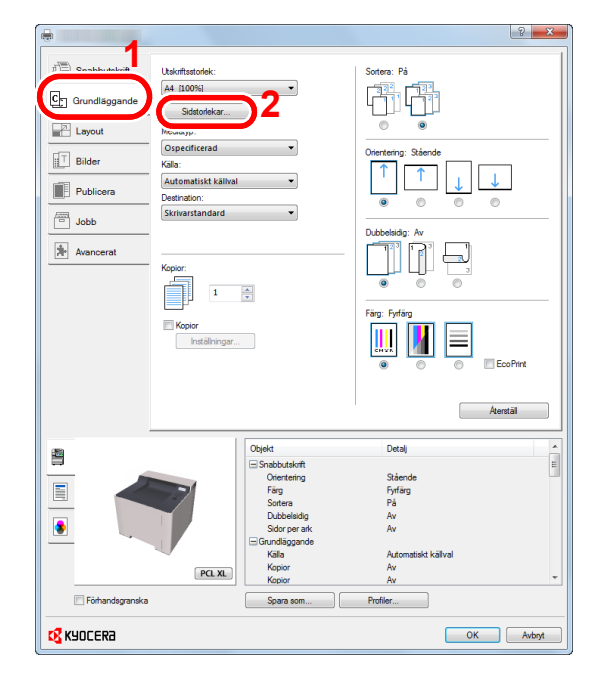

2 Klicka på knappen [Sidstorlekar...].

3 Klicka på knappen [Nytt].

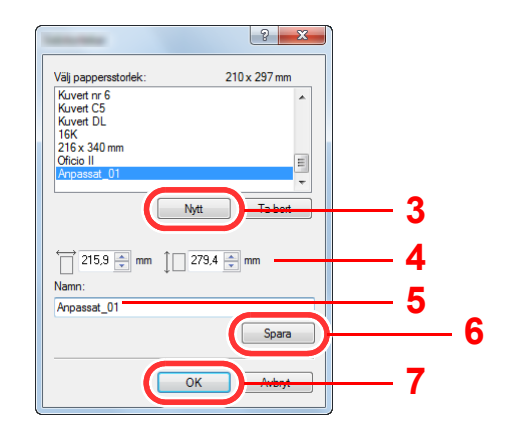

- 4 Ange pappersstorlek.
- 5 Ange papprets namn.
- 6 Klicka på knappen [Spara].
- 7 Klicka på [OK].
- 8 Klicka på [OK].

| -                |                     |                                   | २ <mark>२ २</mark>   |
|------------------|---------------------|-----------------------------------|----------------------|
| 1) Snabbutskrift | Utskriftsstorlek:   |                                   | Sortera: På          |
|                  | A4 (100%)           | •                                 |                      |
| C; Grundläggande | ( [receive]         |                                   |                      |
|                  | Sidstorlekar        |                                   |                      |
| Layout           | Mediatyp:           |                                   |                      |
|                  | Ospecificerad       | •                                 | Orientering: Stående |
| Bilder           | Källa:              |                                   |                      |
| in a ur          | Automatiskt källval | -                                 |                      |
| Publicera        | Destination:        |                                   |                      |
| in labb          | Skrivarstandard     | -                                 |                      |
|                  |                     |                                   | Dubbelsidig: Av      |
| Avancerat        |                     |                                   |                      |
|                  | Kopior:             |                                   |                      |
|                  |                     |                                   |                      |
|                  | 1                   | -                                 |                      |
|                  |                     |                                   | Färg: Fyrfärg        |
|                  | Kopior              |                                   |                      |
|                  | Installningar       |                                   |                      |
|                  |                     |                                   | O     O     EcoPrint |
|                  |                     |                                   |                      |
|                  |                     |                                   |                      |
|                  |                     |                                   | Aterställ            |
|                  |                     |                                   |                      |
|                  |                     | Objekt                            | Detalj               |
| liii -           |                     | <ul> <li>Snabbutskrift</li> </ul> | :                    |
|                  |                     | Orientering                       | Stående              |
|                  |                     | Farg                              | Fyrfärg<br>på        |
|                  |                     | Dubbelsidig                       | Av                   |
| 8                |                     | Sidor per ark                     | Av                   |
| _                |                     | Grundläggande                     |                      |
|                  | ~                   | Kalla                             | Automatiskt källval  |
|                  | PCL XL              | Kopior                            | Av                   |
| Förhandsgranska  |                     | Spara som                         | Profiler             |
|                  |                     |                                   | 8                    |
| NJOCCKO          |                     |                                   | - OK Avbije          |

#### **3** Visar skärmen Utskriftsinställningar.

Klicka på [Fil] och välj [Skriv ut] i programmet.

# 4 Välj pappersformat och papperstyp för papper som inte är standard.

1 Välj enheten i menyn "Skrivare" och klicka på [Egenskaper].

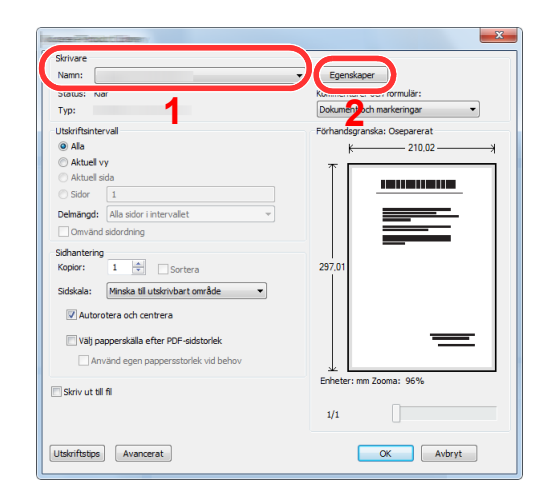

- 2 Välj fliken [Grundläggande].
- 3 Klicka på menyn "Utskriftsstorlek" och välj pappersformatet som registrerades i steg 2.

För att skriva ut på specialpapper, t.ex. tjockt papper eller OH-film, klickar man på menyn "Mediatyp" och väljer mediatyp.

| <b>a</b>                      |                     | 2 ×                  |
|-------------------------------|---------------------|----------------------|
| 1 Snabbutskrift Utskriftse    | torlek:             | Sortera: Pá          |
| Cr Grundläggande              | at_01 [100%]        |                      |
| Layout Mediatyp               | к                   | © •                  |
| Bilder Ospecit                | licerad             | Orientering: Stående |
| Publicera Automi<br>Destinati | atiskt källval 👻    |                      |
| Jobb                          | itandard 👻          | Dubbability: Au      |
| Avancerat Kopior:             |                     |                      |
|                               | 1                   | Färg: Fyrfärg        |
| Copi                          | or<br>Inställningar |                      |
|                               |                     | Atenstal             |
| (B2)                          | Objekt              | Detal                |
|                               | ⊡ Snabbutskrift     |                      |
|                               | Orientering         | Stående              |
|                               | Färg                | Fyrfärg              |
| - 72/                         | Sortera             | Pá                   |
|                               | Dubbelsidig         | Vänd längs långsidan |
|                               | Sidor per ark       | AV                   |
|                               | Kalla               | Automatiskt kälval   |
|                               | Kanjar              | Av                   |
|                               | PCL XL Kopior       | Av                   |
| 🔲 Förhandsgranska             | Spara som           | Profiler             |
| KYOCER8                       |                     | OK Avbryt            |

#### 阈 OBS!

Om du har lagt in ett kuvert eller ett vykort, välj [Styvt] eller [Kuvert] i menyn "Mediatyp".

- 4 Välj papperskälla i menyn "Källa".
- 5 Tryck på [OK] för att återgå till dialogrutan Skriva ut.

#### **5** Starta utskriften.

Klicka på [OK].

## Avbryta utskriften från en dator

Gör följande för att avbryta ett pågående utskriftsjobb som görs med hjälp av skrivardrivrutinen innan skrivaren börjar att skriva ut:

#### 💽 OBS!

Se följande för att avbryta utskriften från den här maskinen.

- Avbryta jobb (sidan 5-5)
  - 1 Dubbelklicka på skrivarikonen ( ) som visas i aktivitetsfältet längst ner till höger på Windows-skrivbordet för att visa en dialogruta för skrivaren.
  - 2 Klicka på filen vars utskrift du vill avbryta och välj [Avbryt] i menyn Dokument.

# Skriv ut från bärbar enhet

Maskinen har stöd för AirPrint, Google Cloud Print, Mopria och Wi-Fi Direct.

Enligt det operativsystem och program som stöds kan du skriva ut jobb från alla handhållna enheter eller datorer utan att installera någon skrivardrivrutin.

### Skriva ut med AirPrint

AirPrint är en utskriftsfunktion som ingår som standard i iOS 4.2 och senare produkter, samt Mac OS X 10.7 och senare produkter.

Om du använder AirPrint, se till att AirPrint-inställningarna är aktiverade i Command Center RX.

Command Center RX User Guide

| AluDuint |
|----------|
| AirPrint |

### **Skriva ut med Google Cloud Print**

Google Cloud Print är en utskriftstjänst som Google erbjuder. Med tjänsten kan användare med Google-konto skriva ut från en maskin som är ansluten till Internet.

Maskinen kan konfigureras i Command Center RX.

Command Center RX User Guide

#### 阈 OBS!

För att använda Google Cloud Print måste man ha ett Google-konto. Skaffa ett Google-konto om du inte redan har ett.

Man måste även registrera maskinen med Google Cloud Print i förväg. Maskinen kan registreras från en dator ansluten till samma nätverk.

### Skriva ut i Mopria

Mopria är en standardutskriftsfunktion som finns inkluderad i Android 4.4 eller senare versioner. Mopria-utskriftstjänst måste installeras och aktiveras i förväg.

Se webbsidan för Mopria Alliance för användningsanvisningar.

### Skriva ut med Wi-Fi Direct

Wi-Fi Direct är en standard för trådlöst LAN som Wi-Fi Alliance har etablerat. Detta är en av funktionerna hos det trådlösa nätverket, utan en trådlös LAN-accesspunkt eller trådlös LAN-router, kan enheter kommunicera direkt mellan varandra på ickehierarisk basis.

Utskriftsprocessen med Wi-Fi Direct är densamma som från normala handhållna enheter.

När du använder ett skrivarnamn eller Bonjournamn i portinställningarna för skrivaregenskaperna kan du skriva ut jobbet genom att ange namnet på Wi-Fi Direct-anslutningen.

När du använder en IP-adress för porten ska du ange denna maskins IP-adress.

# Övervaka skrivarstatusen (Status Monitor)

Status Monitor övervakar skrivarstatusen och ger fortgående funktionsrapporter.

#### OBS!

När du aktiverar Status Monitor, kontrollera följande.

- KX DRIVER har installerats.
- Att antingen [Enhanced WSD] eller [Enhanced WSD(SSL)] är aktiverad.
- ✤ Se English Operation Guide

# **Åtkomst till Status Monitor**

Status Monitorn startas också när utskriften startas.

### Gå ur Status Monitor

Använd en av metoderna nedan för att gå ur Status Monitor.

- Gå ur manuellt: Klicka på ikonen Inställningar och välj Avsluta i menyn för att gå ur Status Monitor.
- Gå ur automatiskt:
   Status Monitor stängs ned automatiskt 7 minuter efter att den inte längre används.

### **Snabböversikt**

Skrivarens status visas med ikoner. Detaljerad information visas om du trycker på Expandera.

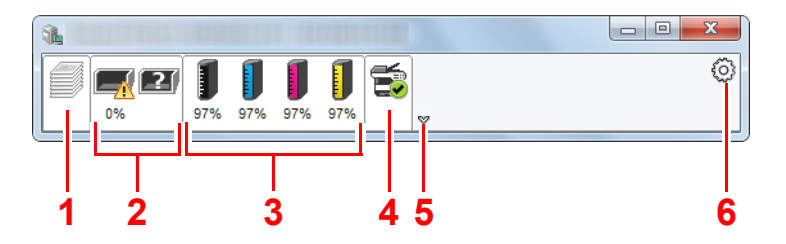

Mer information visas om du trycker på var och en av flikarna.

- 1 Flik med utskriftsförlopp
- 2 Flik med pappersfacksstatus
- 3 Flik med tonerstatus
- 4 Flik med varningsmeddelande
- 5 Expandera
- 6 Inställningar

# Utskriftsförlopp

Status för utskriftsjobben visas.

| ſ | 1                                                                                                    |                      |          |            |   | ) | 1 | Statusikon |
|---|----------------------------------------------------------------------------------------------------|----------------------|----------|------------|---|---|---|------------|
|   |                                                                                                    | 1115                 |          |            | 0 |   | 2 | Jobblista  |
|   | 0% 96%                                                                                                    | 97% 97% 97%          | ~        |            |   |   |   |            |
|   |                                                                                                    | Jobbnamn             | Utskrivn | Status     |   |   |   |            |
|   |                                                                                                    | 📼 Nytt Rich Text- 04 |          | Skriver ut |   |   |   |            |
|   |                                                                                                    |                      |          |            |   |   |   |            |
|   |                                                                                                    |                      |          |            |   | 2 |   |            |
|   | and the second second s |                      |          |            |   |   |   |            |
|   | Lag                                                                                                    |                      |          |            |   |   |   |            |
|   | and the second second sec                                                                                                    |                      |          |            |   |   |   |            |
|   |                                                                                                    |                      |          |            |   |   |   |            |
| l |                                                                                                    |                      |          |            |   | / |   |            |
|   |                                                                                                    |                      |          |            |   |   |   |            |
|   | 1                                                                                                    |                      |          |            |   |   |   |            |

Välj ett jobb i jobblistan så kan du avbryta det med hjälp av menyn som visas när du högerklickar.

### **Pappersfackstatus**

Information visas om pappret i skrivaren och om hur mycket papper som finns kvar.

| <b>1</b> |             |          |         |      | • X |
|----------|-------------|----------|---------|------|-----|
| 0%       | 97% 97% 97% | <b>1</b> |         |      | 0   |
|          | Namn        | Storlek  | Тур     | Nivå |     |
|          | 🕂 MP-fack   | A4       | Normalt | 0%   |     |
|          | Kassett 1   | A4       | Normalt |      |     |
|          |             |          |         |      |     |
|          |             |          |         |      |     |
|          |             |          |         |      |     |

### **Tonerstatus**

Mängden toner som finns kvar visas.

| 8                                                                                                    |             |          |      |   |
|----------------------------------------------------------------------------------------------------|-------------|----------|------|---|
| 0%                                                                                                    | 97% 97% 97% | <b>1</b> |      | 0 |
|                                                                                                    | Toner       | Nivå N   | Namn |   |
|                                                                                                    | Svart       | 96%      |      |   |
|                                                                                                    | Cyan        | 97%      |      |   |
|                                                                                                    | Magenta     | 97%      |      |   |
|                                                                                                    | Gul         | 97%      |      |   |
| IN MA                                                                                                    |             |          |      |   |
|                                                                                                    |             |          |      |   |
| and the second second se |             |          |      |   |
|                                                                                                    |             |          |      |   |
|                                                                                                    |             |          |      |   |

# Varning

Om ett fel uppstår visas en 3D-bild och ett meddelande.

| <b>%</b>                                                                                                    |                  |         |   |
|----------------------------------------------------------------------------------------------------|------------------|---------|---|
|                                                                                                    |                  |         | 0 |
| 969                                                                                                    | 6 97% 97% 97%    | ۵       |   |
|                                                                                                    | 🛛 🕕 Papperet mat | as inte |   |
|                                                                                                    | A Papper tom     |         |   |
| and the second second s |                  |         |   |
|                                                                                                    |                  |         |   |
|                                                                                                    |                  |         |   |
| Lat                                                                                                    |                  |         |   |
| Contraction of the local division of the local division of the loc |                  |         |   |
|                                                                                                    |                  |         |   |
|                                                                                                    |                  |         |   |

### **Status Monitorns snabbmeny**

Följande meny visas när du klickar på inställningsikonen.

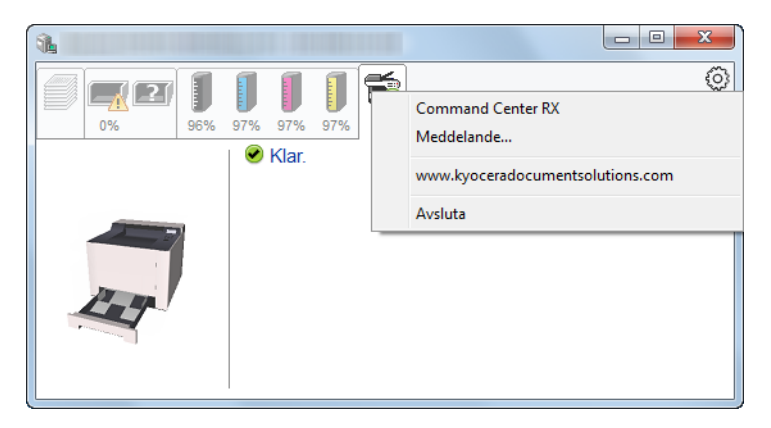

#### Command Center RX

Om skrivaren ansluts till ett TCP/IP-nätverk och har en egen IP-adress, ska du använda en webbläsare för att få åtkomst till Command Center RX och ändra eller bekräfta nätverksinställningarna. Denna meny visas inte när en USB-anslutning används.

#### Command Center RX User Guide

• Meddelande...

Detta ställer in visning av Status Monitor.

- ➡ Meddelandeinställningar för Status Monitor (sidan 4-14)
- www.kyoceradocumentsolutions.com Öppna vår hemsida.
- Avsluta Går ur Status Monitor.

## Meddelandeinställningar för Status Monitor

Status Monitor-inställningarna och information om händelselista visas.

| - | Walter Manual                                     | ×                       | J |
|---|---------------------------------------------------|-------------------------|---|
|   | ] Aktiverar händelseme<br>Tillgängliga händelser: | eddelanden.             |   |
|   | Händelser                                         | Ljudfil / Text till tal |   |
|   | Höljet är öppet                                   |                         |   |
|   | Pappersstopp                                      |                         |   |
|   | Fyll på papper<br>Energisparläge                  |                         |   |
|   | Fyll på toner                                     |                         |   |
|   | Låg tonernivå                                     |                         |   |
|   | Ej ansluten<br>Utskriften är klar                 |                         |   |
|   | Övriga                                            |                         |   |
|   |                                                   |                         |   |
|   | L                                                 |                         |   |
|   |                                                   | OK Avbryt               |   |

Välj om meddelande ska visas när ett fel i händelselistan uppstår.

#### 1 Välj Aktivera händelsemeddelanden.

Om den här inställningen är inställd på Av så startas inte Status Monitor när utskrift utförs.

#### 2 Välj en händelse som ska användas tillsammans med Text till tal-funktionen under Tillgängliga händelser.

#### 3 Klicka på kolumnen Ljudfil/Text till tal.

Klicka på bläddra (...) för att meddela händelsen med en ljudfil.

| Händelser       | Ljudfil / Text till tal |  |
|-----------------|-------------------------|--|
| Höljet är öppet |                         |  |
| Pappersstopp    |                         |  |
| Fyll på papper  |                         |  |
| Energisparläge  |                         |  |
| Fyll på toner   |                         |  |
| Låg tonernivå   |                         |  |

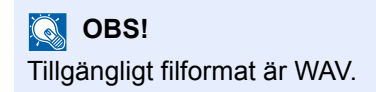

När du anpassar meddelandetexter att läsas högt på skärmen, skriv texterna i textrutan.

# 5 Maskinens drift

| I | detta | kapitel | beskrivs | följande | ämnen: |
|---|-------|---------|----------|----------|--------|
|   |       |         |          |          |        |

| Lägga i papper i MP-facket | 5-2 |
|----------------------------|-----|
| Avbryta jobb               | 5-5 |

# Lägga i papper i MP-facket

Mer information om vilka pappersstorlek som stöds finns här:

English Operation Guide

För inställningar av papperstyp går du till:

English Operation Guide

Se till att du använder MP-facket när du skriver ut på specialpapper.

#### **VIKTIGT!**

- När du använder papper med en vikt på 106 g/m<sup>2</sup> eller tyngre ska du välja mediatypen Tjockt och ställa in pappersvikten.
- Ta bort OH-filmen från det inre facket efterhand som det skrivs ut. Om Oh-film lämnas kvar i facket kan pappersstopp orsakas.

MP-facket har följande kapacitet:

- Vanligt papper (80 g/m<sup>2</sup>), återvunnet papper eller färgat papper: 50 ark
- Tjockt papper (209 g/m<sup>2</sup>): 15 ark
- Tjockt papper (157 g/m<sup>2</sup>): 30 ark
- Tjockt papper (104,7 g/m<sup>2</sup>): 50 ark
- Hagaki (styvt): 15 ark
- Kuvert DL, Kuvert C5, Kuvert #10, Kuvert #9, Kuvert #6 3/4, Kuvert Monarch, Youkei 4, Youkei 2: 5 ark
- OH-film: 1 ark
- Bestruket: 15 ark

#### 💽 OBS!

- Om du lägger i papper med anpassat format ska du ange pappersformat med hjälp av anvisningarna i:
- English Operation Guide
- Om du använder specialpapper som t.ex. OH-film eller tjockt papper väljer du mediatyp med hjälp av anvisningarna i:
- English Operation Guide

#### 1 Öppna MP-facket.

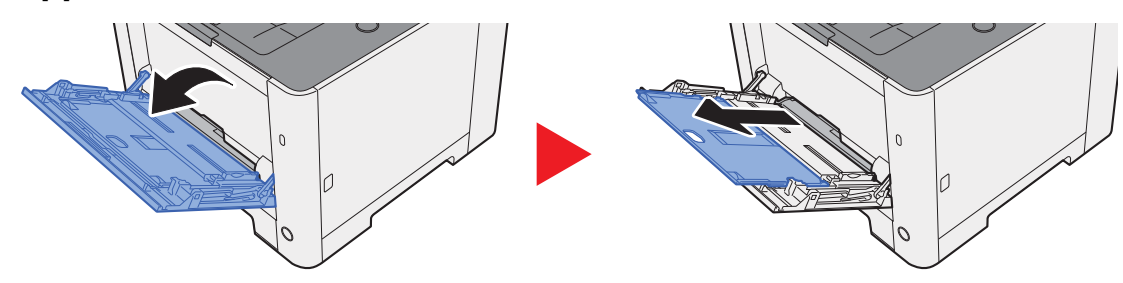

2

#### Justera MP-fackets storlek.

Pappersformaten är markerade på MP-facket.

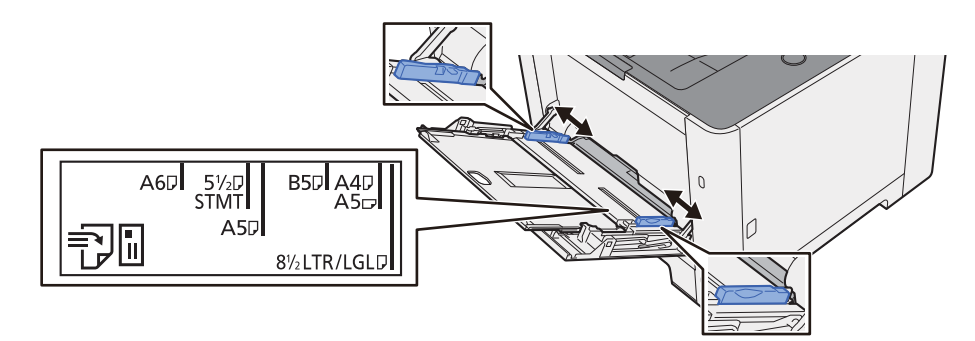

#### 3 Fyll på papper.

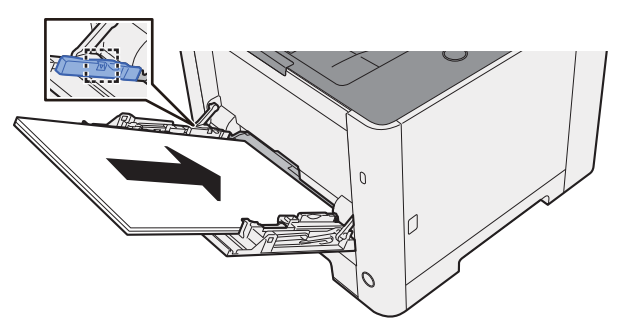

För in papperet i facket längs pappersbreddstöden tills det tar stopp.

Bläddra igenom papperen innan de fylls på i MP-facket om en ny pappersförpackning packas upp.

Försiktighetsåtgärder vid påfyllning av papper (sidan 3-2)

#### **VIKTIGT!**

- Lägg i papperet med utskriftssidan vänd uppåt.
- Skrynkligt papper måste slätas ut innan det används.
- Kontrollera att det inte finns papper kvar i facket från ett tidigare jobb innan du fyller på papper i MP-facket. Om det bara finns några få pappersark kvar i MP-facket tar du först bort dessa och lägger dem till den nya pappersbunten innan du lägger tillbaka hela bunten i facket.
- Om det är ett mellanrum mellan papperet och pappersbreddstöden justerar du stöden efter papperets bredd för att förhindra sned pappersinmatning och pappersstopp.
- Se till att den ilagda pappersbunten inte är högre än angivna gränser.

# **4** Ange vilken papperstyp som fyllts på i MP-facket med hjälp av kontrollpanelen.

Se English Operation Guide

#### När du ska lägga i kuvert eller styvt papper i MP-facket

Lägg i papperet med utskriftssidan vänd uppåt. För utskrift går du till:

#### Printer Driver User Guide

Exempel: Vid utskrift av adress.

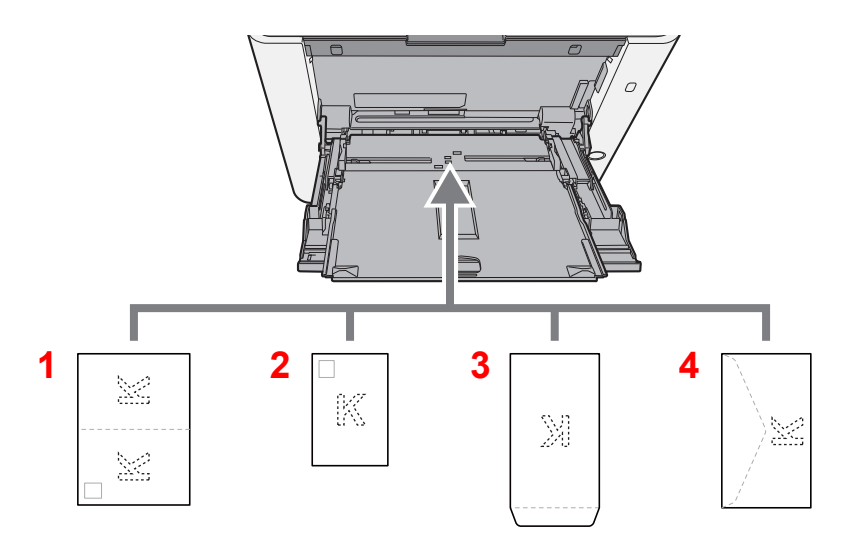

- 1 Oufukuhagaki (svarsvykort)
- 2 Hagaki (styvt)
- 3 Stående kuvert
- 4 Liggande kuvert

#### **VIKTIGT!**

- Använd ovikta Oufukuhagaki (svarsvykort).
- Hur kuvert ska läggas i (riktning och vilken sida som ska ligga uppåt) varierar beroende på typ av kuvert. Kontrollera att kuverten läggs i korrekt så att inte utskriften görs åt fel håll eller på fel sida.

#### 💽 OBS!

När du ska lägga i kuvert i MP-facket väljer du rätt kuverttyp genom att följa anvisningarna i:

English Operation Guide

# Avbryta jobb

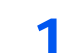

När skrivaren visar "Behandlar" väljer du knappen [Cancel].

"?" visas på meddelandedisplayen följt av jobbnamnet som för närvarande används.

#### 2 Avbryt ett jobb.

Välj jobbet att avbryta och välj knappen [**OK**]. Jobbet avbryts.

# 6 Felsökning

#### I detta kapitel beskrivs följande ämnen:

| Rutinunderhåll                                        | 6-2  |
|-------------------------------------------------------|------|
| Rengöring                                             | 6-2  |
| Rengöra papperöverföringsenhet                        | 6-2  |
| Byte av tonerbehållare                                | 6-3  |
| Fylla på papper                                       | 6-6  |
| Felsökning                                            | 6-7  |
| Åtgärda fel                                           | 6-7  |
| Problem med maskindrift                               | 6-7  |
| Problem med utskrivna bilder                          | 6-9  |
| Problem med färgutskrift                              | 6-12 |
| Svara på meddelanden                                  | 6-13 |
| Justering/underhåll                                   | 6-19 |
| Översikt över Justering/Underhåll                     | 6-19 |
| Färgkalibreringsproecdur                              | 6-19 |
| Registreringsprocedur                                 | 6-20 |
| Ta bort pappersstopp                                  | 6-24 |
| Indikatorer som anger var papper har fastnat          | 6-24 |
| Ta bort papper som fastnat i kassett 1                | 6-25 |
| Ta bort papper som fastnat i kassett 2                | 6-26 |
| Ta bort papper som fastnat i MP-facket                | 6-28 |
| Ta bort eventuellt papper som fastnat i bakre lucka 1 | 6-31 |

# Rutinunderhåll

# Rengöring

Rengör maskinen regelbundet för att bibehålla högsta utskriftskvalitet.

# FÖRSIKTIGHET

Dra för säkerhets skull alltid ut nätsladden innan du rengör maskinen.

## Rengöra papperöverföringsenhet

Pappersöverföringsenheten ska rengöras varje gång tonerbehållaren byts ut. För att upprätthålla optimal utskriftskvalitet, rekommenderas det även att insidan av maskinen rengörs en gång i månaden så väl som när tonerbehållaren byts ut.

Utskriftsproblem som t.ex. fläckar på baksidan av de utskrivna sidorna kan uppstå om papperöverföringsenheten blir smutsig.

# 

En del delar är väldigt varma inuti maskinen. lakttag försiktighet eftersom det finns risk för brännskada.

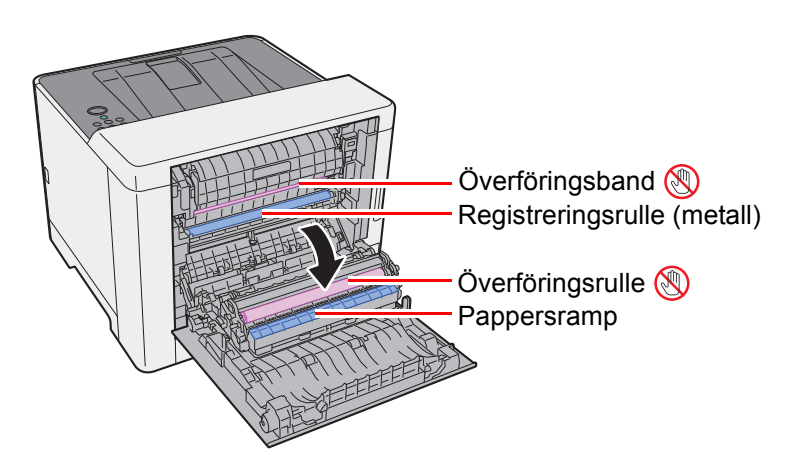

Torka bort pappersdamm från registreringsrullen och pappersrampen med hjälp av en trasa.

#### 

Se till att inte vidröra överföringsrullen och överföringsbältet under rengöringen eftersom det kan påverka utskriftskvaliteten negativt.

## Byte av tonerbehållare

När tonern är tom visas följande meddelande.

"Byt toner. [C][M][Y][K]"

När tonern börjar ta slut visas följande meddelande. Se till att du har en ny tonerbehållare att byta till.

"Tonernivå låg [C][M][Y][K]"

#### Intervall mellan byten av tonerbehållare

Tonerbehållarens livslängd beror på hur mycket toner som krävs för utskriftsjobben. I enlighet med ISO/IEC 19798 och med EcoPrint frånslagen är det möjligt att skriva ut följande antal sidor med tonerbehållaren (vid användning av A4/ Letter pappersstorlek):

#### ECOSYS P5021cdn/ECOSYS P5021cdw

Det finns två typer av tonerbehållare.

| Tonerfärg | Tonerbehållarens livslängd<br>(antal sidor som kan skrivas ut) |
|-----------|----------------------------------------------------------------|
| Svart     | 1 200 bilder / 2 600 bilder                                    |
| Cyan      | 1 200 bilder / 2 200 bilder                                    |
| Magenta   | 1 200 bilder / 2 200 bilder                                    |
| Gul       | 1 200 bilder / 2 200 bilder                                    |

#### ECOSYS P5026cdn/ECOSYS P5026cdw

| Tonerfärg | Tonerbehållarens livslängd<br>(antal sidor som kan skrivas ut) |
|-----------|----------------------------------------------------------------|
| Svart     | 4 000 bilder                                                   |
| Cyan      | 3 000 bilder                                                   |
| Magenta   | 3 000 bilder                                                   |
| Gul       | 3 000 bilder                                                   |

#### 💽 OBS!

- Det genomsnittliga antalet bilder som kan skrivas ut med var och en av de tonerbehållare som medföljer maskinen är 1 200 bilder.
- Använd alltid en originaltonerbehållare. Om du använder en tonerbehållare som inte är original kan detta leda till defekta bilder och produktfel.

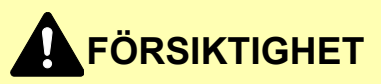

Försök inte bränna upp delar som innehåller toner. Farliga gnistor kan orsaka brännskador.

#### Byta tonerbehållare

Anvisningarna för installation av tonerbehållaren är desamma för varje färg. Vi kommer nu att förklara proceduren för att byta ut tonerbehållaren för gula toner.

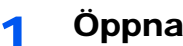

Öppna den högra luckan.

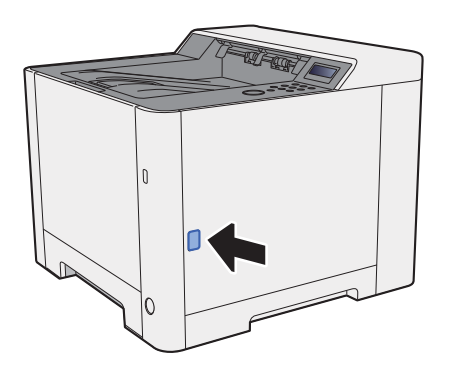

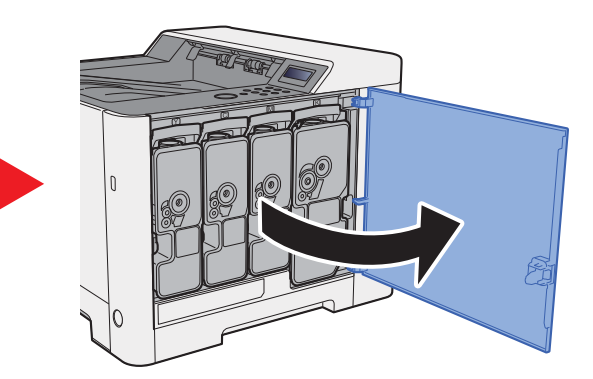

Lås upp tonerbehållaren. 2

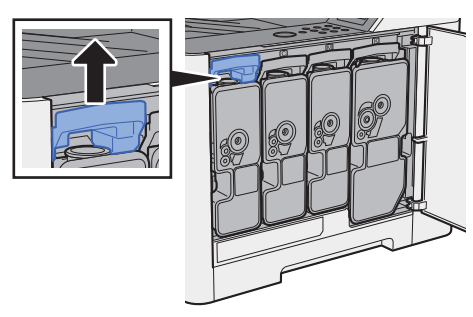

Ta ur tonerbehållaren. 3

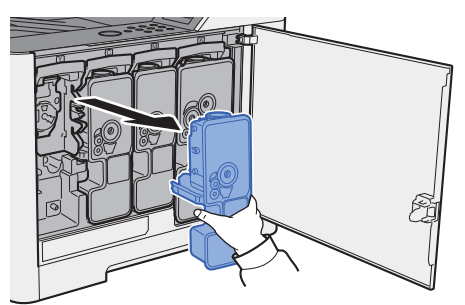

Lägg förbrukade tonerbehållare i en avfallsplastpåse. 4

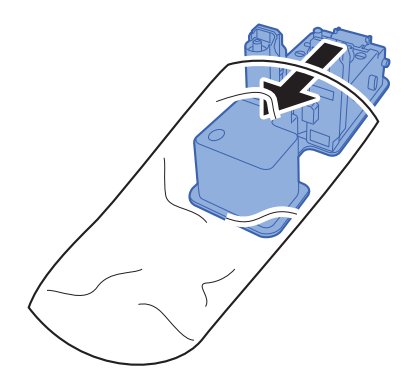

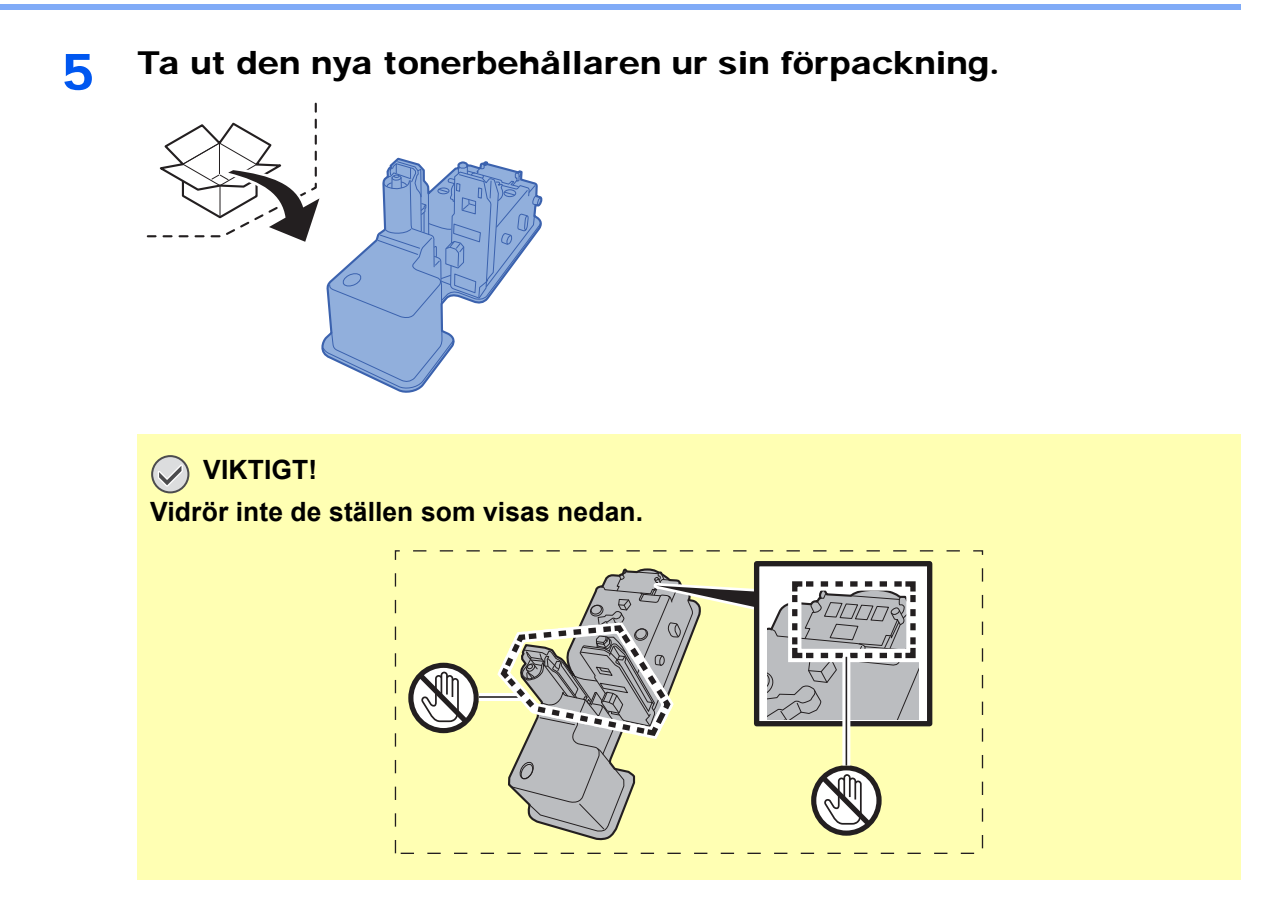

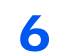

Skaka tonerbehållaren.

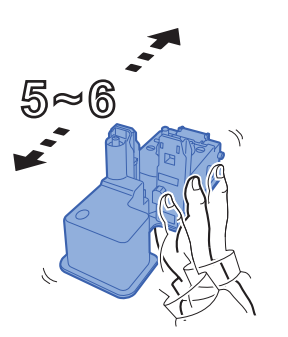

7 Sätt i tonerbehållaren.

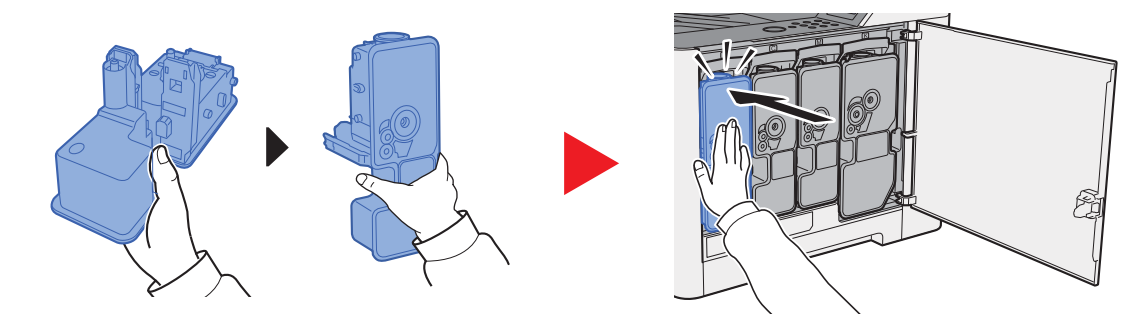

8

Stäng den högra luckan.

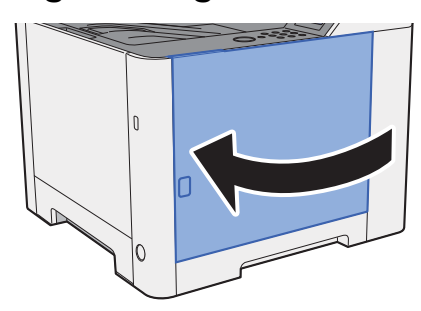

#### 💽 OBS!

- Om den högra luckan inte kan stängas kontrollerar du att den nya tonerbehållaren är korrekt installerad.
- Återlämna den tomma tonerbehållaren till din återförsäljare eller servicerepresentant. Insamlade tonerbehållare återvinns eller kasseras i enlighet med gällande bestämmelser.

## Fylla på papper

När det tar slut på papper i någon kassett visas följande meddelande.

"Lägg i papper i kassett #" (# är ett kassettnummer)

"Lägg i papper i MP-fack"

Fylla på i kassett 1 (sidan 3-4)
 Lägga i papper i MP-facket (sidan 5-2)

#### 💽 OBS!

Om [**Pappersinst.med.**] är inställt till [**På**] kommer bekräftelseskärmen för pappersinställningar att visas när nytt papper ställs in. Om ett papper ändras, välj pappersinställningarna från Systemmenyn. Bekräftelseskärmen visas i cirka 5 sekunder.

Se English Operation Guide.

# Felsökning

# Åtgärda fel

I tabellen nedan finns allmänna riktlinjer för problemlösning.

Om det uppstår problem med maskinen, ska du läsa igenom kontrollpunkterna och följa anvisningarna på kommande sidor. Kontakta en servicerepresentant om problemet kvarstår.

#### OBS!

När du kontaktar oss behöver du ha serienumret tillhands. För att kontrollera serienumret, se följande:

Kontroll av maskinens serienummer (sidan i)

## **Problem med maskindrift**

När följande problem med maskindriften uppstår, utför lämpliga procedurer.

| Symptom                                                                       | Kontrollpunkter                                                      | Korrigeringsåtgärder                                         | Referens-<br>sida |
|-------------------------------------------------------------------------------|----------------------------------------------------------------------|--------------------------------------------------------------|-------------------|
| Skärmen svarar inte när<br>strömbrytaren slås på.                             | Kontrollera strömsladden.                                            | Anslut båda ändarna av strömsladden korrekt.                 | <u>sidan 2-7</u>  |
| Det matas ut tomma ark.                                                       |                                                                      | Kontrollera inställningarna för<br>applikationsprogramvaran. | _                 |
| Papperet fastnar ofta.                                                        | _                                                                    | Ändra papperets orientering med 180 grader.                  | <u>sidan 3-4</u>  |
|                                                                               | Är papperstypen tillåten? Är papperet i gott skick?                  | Ta ut papperet, vänd på det och lägg<br>tillbaka det.        | sidan 3-4         |
|                                                                               | Är papperet skrynkligt, vikt eller veckat?                           | Byt ut papperet.                                             | sidan 3-4         |
|                                                                               | Finns det lösa pappersbitar eller papper som har fastnat i maskinen? | Ta bort eventuellt papper som har fastnat.                   | <u>sidan 6-24</u> |
| 2 eller fler ark matas ut<br>samtidigt.<br>(flerpappersmatning)<br>ABC<br>123 |                                                                      | Lägg i papperet rätt.                                        | <u>sidan 3-2</u>  |
| Utskrifterna är skrynkliga.                                                   | Har papperet lagts i korrekt?                                        | Lägg i papperet rätt.                                        | sidan 3-4         |
| ABC 123                                                                       |                                                                      | Ändra papperets orientering med 180 grader.                  | sidan 3-4         |
|                                                                               | Är papperet fuktigt?                                                 | Byt ut papperet.                                             | sidan 3-4         |

| Symptom                                                                                      | Kontrollpunkter                                                                            | Korrigeringsåtgärder                                                                                                    | Referens-<br>sida |
|----------------------------------------------------------------------------------------------|--------------------------------------------------------------------------------------------|----------------------------------------------------------------------------------------------------|-------------------|
| Utskrifterna är förvridna.<br>ABC<br>123                                                     | _                                                                                          | Vänd på pappret i kassetten, eller vrid<br>orienteringen med 180 grader från hur<br>pappret är placerat.                                                                                                    | <u>sidan 3-2</u>  |
|                                                                                              | Är papperet fuktigt?                                                                       | Byt ut papperet.                                                                                                    | <u>sidan 3-4</u>  |
| Det går inte att skriva ut.                                                                  | Är maskinen ansluten till ett eluttag?                                                     | Sätt in nätsladden i ett eluttag.                                                                                                    | _                 |
|                                                                                              | Är maskinen påslagen?                                                                      | Slå på strömbrytaren.                                                                                                    | sidan 2-8         |
|                                                                                              | Är USB-kabeln och nätverkskabeln ansluten?                                                 | Anslut rätt USB-kabel och nätverkskabel<br>ordentligt.                                                                                                    | <u>sidan 2-6</u>  |
| Det går inte att skriva ut med USB-minne.                                                    | Är USB-värden blockerad?                                                                   | Välj [ <b>Frigör</b> ] i inställningarna av USB-<br>värden.                                                                                                    | _                 |
| USB-minnet känns inte igen.                                                                  | _                                                                                          | Kontrollera att USB-minnet är ordentligt isatt i maskinen.                                                                                                    | _                 |
| När "Auto-IP" är inställt till<br>[ <b>På</b> ], tilldelas inte IP-<br>adressen automatiskt. | Har något annat värde än "0.0.0.0"<br>angetts för IP-adressen för TCP/IP(v4)?              | Ange "0.0.0.0" för IP-adressen för TCO/<br>IP(v4).                                                                                                    | <u>sidan 2-16</u> |
| Det kommer ut ånga från<br>maskinen i området runt<br>pappersutmatningen.                    | Kontrollera om rumstemperaturen är för<br>låg eller om det använda papperet är<br>fuktigt. | Beroende på utskriftsmiljön och<br>papperets skick kan värmen som alstras<br>under utskriften göra att fukten i<br>papperet förångas. Ångan som avges<br>kan då se ut som rök. Detta är helt<br>normalt och du kan fortsätta utskriften.<br>Om ångan bekymrar dig kan du höja<br>rumstemperaturen eller byta ut papperet<br>mot ett nytt och torrt papper. |                   |

## Problem med utskrivna bilder

När följande problem med utskrivna bilder uppstår vidtar du lämpliga åtgärder.

| Symptom                                                                                      | Kontrollpunkter                             | Korrigeringsåtgärder                                                                                                    | Referens-<br>sida |
|----------------------------------------------------------------------------------------------|---------------------------------------------|----------------------------------------------------------------------------------------------------|-------------------|
| Utskrivna bilder är                                                                          | Är papperet fuktigt?                        | Byt ut papperet.                                                                                                    | sidan 3-2         |
| ABC ABC                                                                                      | Är tonern jämnt fördelad i tonerbehållaren? | Skaka tonerbehållaren från sida till sida upprepade gånger.                                                                                                    | sidan 6-3         |
| 123 123                                                                                      | Är EcoPrint-läget aktiverat?                | Inaktivera läget [EcoPrint].                                                                                                    | —                 |
|                                                                                              | -                                           | Se till att papperstypsinställningen motsvarar det aktuella papperet.                                                                                                    | _                 |
|                                                                                              | _                                           | Välj [Menu] > [Inställningar/underhåll]<br>> [Service] > [Trumma] > [OK] > [OK].                                                                                                    | —                 |
|                                                                                              | _                                           | Välj [Menu] > [Inställningar/underhåll]<br>> [Service] > [LSU] > [OK] > [OK].                                                                                                    | _                 |
|                                                                                              | _                                           | Välj [Menu] > [Inställningar/underhåll]<br>> [Service] > [DEV-CLN] > [OK] > [OK].                                                                                                    | _                 |
| Delar av bilden med vit<br>bakgrund är svagt täckt av                                        | _                                           | Välj [Menu] > [Inställningar/underhåll]<br>> [Service] > [Trumma] > [OK] > [OK].                                                                                                    | _                 |
| ABC<br>123                                                                                   |                                             | Välj [ <b>Menu</b> ] > [ <b>Inställningar/underhåll</b> ]<br>> [ <b>Service</b> ] > [ <b>MC</b> ] och öka<br>justeringsvärdet. Minska<br>justeringsvärdet en nivå åt gången från<br>det aktuella värdet. Om ingen förbättring<br>erhålls efter att du ökat värdet en nivå<br>ökar du det ytterligare med en nivå.<br>Återställ inställningen till standardvärdet<br>om ingen förbättring erhållits.                                                      |                   |
| Det finns svarta eller färgade<br>punkter på vita<br>bakgrundsdelar av bilden.<br>ABC<br>123 | _                                           | Välj [Menu] > [Inställningar/underhåll]<br>> [Service] > [Trumma] > [OK] > [OK].<br>Välj [Menu] > [Inställningar/underhåll]<br>> [Service] > [MC] och öka<br>justeringsvärdet. Minska<br>justeringsvärdet en nivå åt gången från<br>det aktuella värdet. Om ingen förbättring<br>erhålls efter att du ökat värdet en nivå<br>ökar du det ytterligare med en nivå.<br>Återställ inställningen till standardvärdet                                         |                   |
| Det finns vita eller färgade<br>prickar på utskrifterna.                                     | _                                           | om ingen förbättring erhållits.<br>Välj [ <b>Menu</b> ] > [ <b>Inställningar/underhåll</b> ]<br>> [ <b>Service</b> ] > [ <b>MC</b> ] och minska<br>justeringsvärdet. Minska<br>justeringsvärdet en nivå åt gången från<br>det aktuella värdet. Om ingen förbättring<br>sker när du minskar värdet en nivå, får<br>du minska det ytterligare en nivå. Om<br>det fortfarande inte sker någon<br>förbättring, får du återställa det<br>ursprungliga värdet. |                   |
|                                                                                              | -                                           | Välj [Menu] > [Inställningar/underhåll]<br>> [Service] > [DEV-CLN] > [OK] > [OK].                                                                                                    | _                 |

| Symptom                                                                                             | Kontrollpunkter                                                                                                    | Korrigeringsåtgärder                                                                                                    | Referens-<br>sida |
|----------------------------------------------------------------------------------------------------|----------------------------------------------------------------------------------------------------|----------------------------------------------------------------------------------------------------|-------------------|
| Utskrifter är suddiga.                                                                              | Används enheten i en omgivning med<br>hög luftfuktighet eller på en plats där<br>temperaturen eller luftfuktigheten snabbt<br>kan ändras? | Använd maskinen i en omgivning med lämplig fuktighet.                                                                                                    | _                 |
| 120                                                                                                 | _                                                                                                    | Välj [Menu] > [Inställningar/underhåll]<br>> [Service] > [Trumma] > [OK] > [OK].                                                                                                    | _                 |
| Utskrifter är sneda.<br>ABC                                                                         | Har papperet lagts i korrekt?                                                                                                    | Kontrollera pappersbreddstödens placering.                                                                                                    | sidan 3-4         |
| Oregelbundna horisontella<br>linjer visas i bilden.                                                 |                                                                                                    | Välj [Menu] > [Inställningar/underhåll]<br>> [Service] > [MC] och öka<br>justeringsvärdet. Minska<br>justeringsvärdet en nivå åt gången från<br>det aktuella värdet. Om ingen förbättring<br>erhålls efter att du ökat värdet en nivå<br>ökar du det ytterligare med en nivå. Om<br>det fortfarande inte sker någon<br>förbättring, får du återställa det till det<br>ursprungliga värdet. | _                 |
| Höjden är 1 000 m eller<br>högre och det blir<br>oregelbundna horisontella<br>vita linjer i bilden. | _                                                                                                    | Välj [ <b>Menu</b> ] > [ <b>Inställningar/underhåll</b> ]<br>> [ <b>Service</b> ] > [ <b>Höjdjustering</b> ] och ställ<br>in en höjd en nivå högre än den aktuella<br>inställningen.                                                                                                    | _                 |
| Höjden är 1 000 m eller<br>högre och det blir prickar på<br>bilden.<br>ABC<br>123.                  |                                                                                                    | Välj [Menu] > [Inställningar/underhåll]<br>> [Service] > [Höjdjustering] och ställ<br>in en höjd en nivå högre än den aktuella<br>inställningen.                                                                                                    | _                 |
| Det finns streck på<br>utskrifterna.<br>ABC<br>123                                                  | _                                                                                                    | Välj [Menu] > [Inställningar/underhåll]<br>> [Service] > [LSU] > [OK] > [OK].                                                                                                    | _                 |

| Symptom                                                           | Kontrollpunkter             | Korrigeringsåtgärder                                                                                                    | Referens-<br>sida |
|-------------------------------------------------------------------|-----------------------------|----------------------------------------------------------------------------------------------------|-------------------|
| Smuts på papprets överkant<br>eller baksida.<br>ABC<br>123<br>123 | Är maskinens inre smutsigt? | Gör rent maskinens inre.                                                                                                    | sidan 6-2         |
| En del av bilden är ibland svag eller visar vita linjer.          | _                           | Öppna och stäng sedan det bakre locket.                                                                                                    | _                 |
|                                                                   | _                           | Välj [Menu] > [Inställningar/underhåll]<br>> [Service] > [Trumma] > [OK] > [OK].                                                                                                    | _                 |
|                                                                   |                             | Välj [Menu] > [Inställningar/underhåll]<br>> [Service] > [MC] och minska<br>justeringsvärdet. Minska<br>justeringsvärdet en nivå åt gången från<br>det aktuella värdet. Om ingen förbättring<br>sker när du minskar värdet en nivå, får<br>du minska det ytterligare en nivå. Om<br>det fortfarande inte sker någon<br>förbättring, får du återställa det till det<br>ursprungliga värdet. |                   |
| Föregående bild kvarstår och skrivs ut svagt.                     | _                           | Se till att papperstypsinställningen<br>motsvarar det aktuella papperet.                                                                                                    | _                 |
| AB<br>AB                                                          |                             | Välj [Menu] > [Inställningar/underhåll]<br>> [Service] > [MC] och öka<br>justeringsvärdet. Minska<br>justeringsvärdet en nivå åt gången från<br>det aktuella värdet. Om ingen förbättring<br>erhålls efter att du ökat värdet en nivå<br>ökar du det ytterligare med en nivå. Om<br>det fortfarande inte sker någon<br>förbättring, får du återställa det till det<br>ursprungliga värdet. |                   |

# Problem med färgutskrift

När följande problem med färgutskriften uppstår vidtar du lämpliga åtgärder.

| Symptom            | Kontrollpunkter                           | Korrigeringsåtgärder                                                                                                    | Referens-<br>sida |
|--------------------|-------------------------------------------|----------------------------------------------------------------------------------------------------|-------------------|
| Sned färgutskrift. | _                                         | Utför [Färgkalibrering].                                                                                                    | <u>sidan 6-19</u> |
| ABC                | _                                         | Utför [ <b>Registrering</b> ].                                                                                                    | <u>sidan 6-20</u> |
|                    |                                           | 1146 × 177 × males (thus size of 1                                                                                                    | aidea 0.40        |
| än förväntat.      |                                           |                                                                                                    | <u>sidan 6-19</u> |
|                    | _                                         | Vid utskrift från en dator<br>Justera färgen med hjälp av<br>skrivardrivrutinen.                                                                                      | _                 |
| Färgtonern är tom. | Vill du fortsätta utskriften i svartvitt? | Om den svarta tonern förblir, fortsätter<br>maskinen att skriva ut i svartvit genom<br>att [ <b>Skriv ut i svartvit</b> ] i [ <b>Färgtoner</b><br><b>tom</b> ] väljs. | _                 |

# Svara på meddelanden

Vidta relevant åtgärd om något av följande felmeddelanden visas på meddelandedisplayen eller datorn.

#### OBS!

När du kontaktar oss behöver du ha serienumret tillhands.

För att kontrollera serienumret, se följande:

#### Kontroll av maskinens serienummer (sidan i)

| Meddelande | Kontrollpunkter | Korrigeringsåtgärder | Referens-<br>sida |
|------------|-----------------|----------------------|-------------------|
| Α          |                 |                      |                   |

| Ange konto                                | _ | En kontokod måste anges. Det här<br>meddelandet visas om du försöker<br>skriva ut från manöverpnelen (d.v.s. om<br>du försöker skriva en statussida eller<br>använda funktionen Utskriftsminne) när<br>funktionen Jobbredovisning är<br>aktiverad.                                                                         | _ |
|-------------------------------------------|---|----------------------------------------------------------------------------------------------------|---|
| Anslutningsgräns<br>överskriden.          | _ | Avbryt anslutning till någon bärbar enhet<br>som inte används, eller ställ in<br>maskinens tid för automatisk<br>frånkoppling så att bärbara<br>enhetsanslutningar bryts.                                                                                                    | _ |
| Använd alternativ?<br>#####               | _ | När papperet i kassetten inte<br>överensstämmer med utskriftsdata<br>(pappersformat och -typ) och det här<br>meddelandet visas, kan du ange att en<br>annan kassett ska användas istället.<br>Välj knappen [▲] [▼] för att välja<br>alternativ papperskälla och välj knappen<br>[ <b>OK</b> ] för att fortsätta skriva ut. | _ |
| Åtkomst nekades.<br>Du kan inte logga in. | _ | Loggen för användningen misslyckades<br>ett särskilt antal gånger så det är inte<br>längre möjligt att försöka logga in.<br>Kontakta systemadministratör.                                                                                                    | _ |
| Åtkomstpunkt hittades inte.               | _ | Kontrollera att åtkomstpunkten har ställts in korrekt.                                                                                                    | — |

#### В

| av den återstående svarta tonern. | Byt toner.<br>[C][M][Y][K] | _ | Byt ut tonerbehållaren mot en av oss<br>specificerad tonerbehållare. Välj<br>knappen [ <b>GO</b> ] för att skriva ut med hjälp<br>av den återstående svarta tonern. | <u>sidan 6-3</u> |
|-----------------------------------|----------------------------|---|----------------------------------------------------------------------------------------------------|------------------|
|-----------------------------------|----------------------------|---|----------------------------------------------------------------------------------------------------|------------------|

#### D

| Det går inte att ansluta.       | _                                                                                                 | Detta visas om Wi-Fi- eller Wi-Fi Direct-<br>anslutning inte kunde genomföras.<br>Kontrollera inställningarna och<br>kontrollera signalförhållanden. | — |
|---------------------------------|---------------------------------------------------------------------------------------------------|----------------------------------------------------------------------------------------------------|---|
| Duplex ej aktivt<br>Tryck på GO | Har du valt ett pappersformat/en<br>papperstyp som inte kan användas för<br>dubbelsidig utskrift? | Välj [ <b>Menu</b> ] för att välja tillgängligt<br>papper. Välj knappen [ <b>GO</b> ] för att skriva<br>ut utan Duplexfunktionen.                    | _ |

| Meddelande                    | Kontrollpunkter | Korrigeringsåtgärder                                                                                                    | Referens-<br>sida |
|-------------------------------|-----------------|----------------------------------------------------------------------------------------------------|-------------------|
| E                             |                 |                                                                                                    |                   |
| Endast administratör.         | _               | Du kan bara ändra de valda<br>inställningarna när du loggar in som<br>användare med<br>administratörsbehörighet.                                                                                                    | _                 |
| Enhet upptagen                | _               | Det här meddelandet visas när Ta bort<br>enhet valdes medan ett USB-minne<br>användes.                                                                                                    | _                 |
|                               |                 | Den föregående skärmsidan visas igen i<br>1 eller 2 sekunder.                                                                                                    |                   |
| Enstaka kopior<br>Tryck på GO | _               | Otillräckligt skrivarminne. Flera kopior<br>kan inte skrivas ut. Jobbet kommer att<br>avbrytas. Välj knappen [GO]. För att<br>skriva ut, avmarkera kryssrutorna för<br>[RAM-disk] och [SD-kort] under fliken<br>"Enhetsinställningar" för<br>skrivaregenskaper eller sätt i SD-kort<br>och slå av maskinens RAM-diskläge. | _                 |
| Error.Power off<br>F###       | _               | Slå av strömbrytaren och slå på den<br>igen. Om meddelandet kvarstår bör du<br>slå från strömbrytaren och kontakta<br>service eller Kundtjänst.                                                                                                    | Ι                 |
| Error.Power off<br>F000       |                 | Skrivarens styrkort och kontrollpanel<br>kan inte utbyta data. Slå av<br>strömbrytaren och slå på den igen.<br>Stäng av skrivaren och dra ut dess<br>nätsladd från eluttaget om meddelandet<br>kvarstår. Kontakta därefter service eller<br>Kundtjänst. Se bruksanvisningens<br>baksida för aktuella telefonnummer.       | _                 |

F

| Fel i pappersbanan    |   | Det finns ingen papperskassett i<br>skrivaren, eller så har kassetten inte<br>satts i på rätt sätt. Du bör kunna skriva<br>ut när du har satt i kassetten på nytt.<br>När minst två tillvalsmatare har<br>installerats och du har valt att använda<br>den understa, visas samma<br>meddelande om den övre<br>pappersmataren eller papperskassetten<br>har satts i på fel sätt. | _ |
|-----------------------|---|----------------------------------------------------------------------------------------------------|---|
| Fel ID                | _ | Felaktigt administratör-ID. Ange korrekt ID.                                                                                                    | _ |
| Fel inloggn.uppgifter | _ | Felaktigt inloggningsanvändarnamn när<br>jobbet bearbetas externt. Ange korrekt<br>användarnamn eller lösenord. Jobbet<br>avbryts. Välj knappen [ <b>GO</b> ].                                                                                                    | — |
| Fel konto             | _ | Visas när ett försök har gjorts att<br>registrera ett konto i menyn<br>Jobbredovisning genom inmatning av<br>en kontokod som redan finns.                                                                                                    | — |

| Meddelande                   | Kontrollpunkter                                          | Korrigeringsåtgärder                                                                                                    | Referens-<br>sida |
|------------------------------|----------------------------------------------------------|----------------------------------------------------------------------------------------------------|-------------------|
| Fel lösenord                 | _                                                        | Lösenordet överensstämmer inte med det inställda lösenordet. Ange korrekt lösenord.                                                                             | _                 |
| För många ark<br>Tryck på GO | _                                                        | Det tillåtna utskriftsantalet som<br>begränsas av jobbredovisning<br>överskreds. Det går inte att skriva ut<br>mer. Jobbet avbröts. Välj knappen [ <b>GO</b> ]. | _                 |
| Fullt minne<br>Tryck på GO   | _                                                        | Otillräckligt skrivarminne. Välj knappen<br>[ <b>GO</b> ] för att fortsätta skriva ut.<br>Välj knappen [ <b>Cancel</b> ] för att avbryta<br>utskrift.           | _                 |
| Fyll på papper i kassett #   | Är det slut på papper i den angivna<br>kassetten?        | Papperet har tagit slut i den<br>papperskälla som visas. Fyll på med                                                                                            | <u>sidan 3-4</u>  |
| Lägg i papper i MP-fack      | Har du lagt i papper av den valda storleken i MP-facket? | som visas (papperskassetter, MP-fack<br>eller pappersmatare (tillval)).                                                                                         | <u>sidan 3-9</u>  |

#### G

| Går ej koppla till<br>autentiseringsserver | _ | Ställ in maskinens tid så att den överensstämmer med serverns tid. | <u>sidan 2-14</u> |
|--------------------------------------------|---|--------------------------------------------------------------------|-------------------|
|                                            | _ | Kontrollera anslutningen till servern.                             | _                 |

#### Н

| Hög tempertaur.   | _ | Justera temperaturen och fuktigheten i | _ |
|-------------------|---|----------------------------------------|---|
| Justera rumstemp. |   | rummet.                                |   |

I

| Icke-original toner. | Är den installerade tonerbehållaren av<br>vårt varumärke? | När du vill använda tonerbehållaren<br>som för närvarande är installerad, tryck                                                         | _ |
|----------------------|-----------------------------------------------------------|----------------------------------------------------------------------------------------------------|---|
|                      |                                                           | sekunder.                                                                                                    |   |
|                      |                                                           | Vi ansvarar inte för skador som orsakas<br>av att det har använts<br>förbrukningsmaterial från andra<br>tillverkare i den här maskinen. |   |
| ID fel               |                                                           | Du har angett fel användar-ID för ett<br>privat jobb. Kontrollera det användar-ID<br>som du angav i skrivardrivrutinen.                 | _ |

J

| Jobb begränsat<br>Tryck på GO   | _ | Jobbet avbröts eftersom det begränsas av Jobbredovisning. Välj knappen [ <b>GO</b> ].                                                                                                    | _ |
|---------------------------------|---|----------------------------------------------------------------------------------------------------|---|
| Jobbet ej sparat<br>Tryck på GO | _ | Utskrift med funktionen Jobblåda<br>misslyckades eftersom det inte fanns<br>tillräckligt med utrymme på RAM-disken.<br>Välj <b>[GO]</b> för att skriva ut en felrapport<br>och återställa skrivaren i ready-läge för<br>utskrift. | _ |

Κ

| Kan ej ansl. t. serv. | _ | Jobbet avbröts.                        | _ |
|-----------------------|---|----------------------------------------|---|
|                       |   | Kontrollera anslutningen till servern. |   |
| Meddelande                              | Kontrollpunkter | Korrigeringsåtgärder                                                                                           | Referens-<br>sida                                        |
|-----------------------------------------|-----------------|----------------------------------------------------------------------------------------------------|----------------------------------------------------------|
| Kan ej starta jobb                      | _               | Du kan inte använda angiven låda.<br>Jobbet avbryts. Välj knappen [ <b>GO</b> ].                               | _                                                        |
| Kan inte använda den här<br>funktionen. | _               | Detta meddelande visas när en<br>användare försöker använda den<br>begränsade funktionen.                      | _                                                        |
| Känns inte igen.                        | _               | Kontrollera att ditt ID-kort har registrerats.                                                                 | Card<br>Authentica-<br>tion Kit(B)<br>Operation<br>Guide |
| Kassett # tom                           | _               | Motsvarande papperskassett har inte installerats. Sätt i kassetten.                                            | _                                                        |
| Kontofel<br>Tryck på GO                 | _               | Jobbredovisning kan inte göras när<br>jobbet bearbetas externt. Jobbet<br>avbryts. Välj knappen [ <b>GO</b> ]. | _                                                        |
| Kontrollera kassett #                   | _               | Öppna och stäng den indikerade kassetten.                                                                      | _                                                        |
| KPDL-fel<br>Tryck på GO                 | -               | Ett PostScript-fel har uppstått. Jobbet avbryts. Välj knappen [ <b>GO</b> ].                                   | _                                                        |

L

| Ladda kassett #<br>(pappersstorlek)<br>↑↓<br>Ladda kassett #<br>(Mediatyp) | Har du lagt i papper av den valda<br>storleken och typen i kassetten eller<br>MP-facket? | Fyll på papper och välj knappen [ <b>GO</b> ] för<br>att skriva ut på papper i den aktuella<br>valda papperskällan.<br>Välj [ <b>Menu</b> ] för att välja den andra<br>papperskällan. | _ |
|----------------------------------------------------------------------------|------------------------------------------------------------------------------------------|----------------------------------------------------------------------------------------------------|---|
| Ladda MP-fack                                                              |                                                                                          |                                                                                                    |   |
| (nannersstorlek)                                                           |                                                                                          |                                                                                                    |   |
|                                                                            |                                                                                          |                                                                                                    |   |
| T↓                                                                         |                                                                                          |                                                                                                    |   |
| Ladda MP-fack                                                              |                                                                                          |                                                                                                    |   |
| (Mediatyp)                                                                 |                                                                                          |                                                                                                    |   |
| Låg säkerhet                                                               | _                                                                                        | Det här meddelandet visas när Låg valdes i Säkerhetsnivå.                                                                                                    | _ |
| Låg tempertaur.                                                            | _                                                                                        | Justera temperaturen och fuktigheten i                                                                                                    | _ |
| Justera rumstemp.                                                          |                                                                                          | rummet                                                                                                    |   |
| Licenskoden är felaktig.                                                   | _                                                                                        | Den angivna licenskoden används<br>redan för en annan funktion. Ange<br>korrekt kod.                                                                                                  | _ |

0

| Okänd toner PC<br>[C][M][Y][K] | Överensstämmer den installerade<br>tonerbehållarens lokala specifikation<br>med maskinens? | Installera den angivna tonerbehållaren.                                                            | — |
|--------------------------------|--------------------------------------------------------------------------------------------|----------------------------------------------------------------------------------------------------|---|
| Otillåtet konto<br>Tryck på GO | _                                                                                          | Felaktigt konto-ID när jobbet bearbetas<br>externt. Jobbet avbröts. Välj knappen<br>[ <b>GO</b> ]. | — |

| Meddelande                                          | Kontrollpunkter | Korrigeringsåtgärder                                                                                  | Referens-<br>sida |
|-----------------------------------------------------|-----------------|----------------------------------------------------------------------------------------------------|-------------------|
| Ρ                                                   |                 |                                                                                                    |                   |
| Pappersstopp<br>################################### | _               | Om ett pappersstopp inträffar stannar<br>maskinen och platsen för stoppet visas<br>på skärmen.        | <u>sidan 6-24</u> |
|                                                     |                 | Lämna maskinen på och välj [ <b>Hjälp</b> ].<br>Följ instruktionerna för att åtgärda<br>pappersstopp. |                   |

R

| RAM-disk fel<br>Trvck på GO               | _ | Ett fel har uppstått på RAM-disken.<br>Jobbet avbryts. Välj knappen [ <b>GO</b> ].                                                                                                    | _ |
|-------------------------------------------|---|----------------------------------------------------------------------------------------------------|---|
|                                           |   | Nedan hittar du felkoder som kan visas<br>och beskrivningar av dessa.                                                                                                    |   |
|                                           |   | 04: Otillräckligt med utrymme på RAM-<br>disken. Om tillvalet RAM-disk är<br>installerat, öka RAM-diskens storlek<br>genom att ändra RAM-disk storleken i<br>menyn.                                                                                      |   |
| Registrera dig med Google<br>Cloud Print? | _ | Meddelandet visas när skrivaren tar<br>emot registreringsförfrågan från Google<br>Cloud Print. Välj [ <b>OK</b> ] för att registrera<br>skrivaren som en Google Cloud Print-<br>enhet. Välj knappen [ <b>Cancel</b> ] för att<br>avbryta registreringen. | _ |
| Ring service<br>####:0123456              | _ | #### motsvarar ett mekaniskt fel (#=0,<br>1, 2,). Ring efter service. Skrivaren<br>fungerar inte när detta meddelande<br>visas. Det sammanlagda antalet<br>utskrivna sidor anges också, t.ex.<br>0123456.                                                | _ |
| Ring service<br>F###                      | _ | F### motsvarar ett styrkortsfel (#=0, 1,<br>2 o.s.v.). Ring efter service. Skrivaren<br>fungerar inte när detta meddelande<br>visas.                                                                                                    | _ |

S

| SD-kortfel.<br>Tryck på GO             | _                                                                             | Ett fel har uppstått på SD-korten. Jobbet<br>avbryts. Tryck på [ <b>GO</b> ].<br>04: Otillräckligt utrymme på SD-kort för<br>att slutföra denna åtgärd. Flytta data<br>eller radera onödiga data. | _                |
|----------------------------------------|-------------------------------------------------------------------------------|----------------------------------------------------------------------------------------------------|------------------|
| Skaka tonerbehållaren.<br>[C][M][Y][K] | _                                                                             | Skaka tonerbehållaren väl och installera om den.                                                                                                    | <u>sidan 6-3</u> |
| Stäng bakre lucka #                    | Är någon lucka öppen?                                                         | Stäng den lucka som visas på skärmen.                                                                                                    | _                |
| Stäng höger lucka.                     | Är någon lucka öppen?                                                         | Stäng den lucka som visas på skärmen.                                                                                                    | _                |
|                                        | Är tonerbehållare installerade på rätt sätt? Sitter någon tonerbehållare fel? | Se till att alla 4 färgers tonerbehållare<br>sitter korrekt monterade och stäng den<br>högra luckan.                                                                                              | <u>sidan 6-4</u> |

Т

| Tar bort data | — | Visas när data har raderats. | _ |
|---------------|---|------------------------------|---|

| Meddelande                    | Kontrollpunkter | Korrigeringsåtgärder                                                               | Referens-<br>sida |
|-------------------------------|-----------------|------------------------------------------------------------------------------------|-------------------|
| Tonernivå låg<br>[C][M][Y][K] | _               | Det är snart dags att byta ut<br>tonerbehållaren. Beställ en ny<br>tonerbehållare. | _                 |

U

| USB-minnesfel<br>Trvck på GO | - | Ett fel har uppstått i det flyttbara minnet.<br>Jobbet avbröts. Tryck på [ <b>GO</b> ].                                                                                       | — |
|------------------------------|---|----------------------------------------------------------------------------------------------------|---|
|                              |   | Möjliga felkoder och beskrivningar av<br>dessa följer här.                                                                                                    |   |
|                              |   | 01: Den mängd data som kan lagras<br>samtidigt har överskridits. Slå från/till<br>strömmen. Det flyttbara minnet är inte<br>kompatibelt med maskinen om felet<br>kvarstår.    |   |
|                              |   | Använd det flyttbara minne som har<br>formaterats i denna maskin. Det<br>flyttbara minnet är skadat om det inte<br>kan formateras. Anslut ett kompatibelt<br>flyttbart minne. |   |

V

| Vänligen vänta (kalibrerar) | _ | Maskinen justeras för att upprätthålla<br>kvaliteten. Vänta. | _ |
|-----------------------------|---|--------------------------------------------------------------|---|
| Vänligen vänta (Svalnar)    |   | Maskinen justeras för att upprätthålla<br>kvaliteten. Vänta. | _ |

# Justering/underhåll

# Översikt över Justering/Underhåll

Om det uppstår problem med bilder och meddelandet att köra justering eller underhåll visas kör du Justering/underhåll i systemmenyn.

I nedanstående tabell anges de poster du kan utföra.

| Element         | Beskrivning                                                                              | Referenssida      |
|-----------------|------------------------------------------------------------------------------------------|-------------------|
| Färgkalibrering | Justera färgavvikelsen eller nyansen för utskrivna bilder till den färg som passar bäst. | <u>sidan 6-19</u> |
| Registrering    | Korrigera färgpositionen för att åtgärda färgavvikelse.                                  | <u>sidan 6-20</u> |

# Färgkalibreringsproecdur

Denna maskin har en kalibreringsfunktion som automatiskt gör justeringar för att kompensera för ändringar som uppstår efter hand på grund av variationer i den omgivande temperaturen och fuktigheten. För att den högsta färgkvaliteten för utskrift ska behållas utförs färgkalibreringsprceduren automatiskt varje gång maskinens slås på. Om färgtonen eller färgavvikelsen inte förbättras när färgjusteringen utförts, utför positionskorrigering för färgutskrift enligt följande:

#### Registreringsprocedur (sidan 6-20)

1

Visa skärmen.

[Menu] > [▲] [▼] > [Inställningar/underhåll] > [►]

## 2 Utför färgkalibrering.

[▲] [▼] > [Färgkalibrering] > [OK] > [OK]

Färgregistrering börjar.

## Registreringsprocedur

Den här funktionen är tillgänglig för att lösa färgglidning. Om det inte löses med normal registrering eller om du vill utföra mer detaljerade inställningar, använd detaljerad registrering.

#### VIKTIGT!

Innan du utför registrering ska du se till att först ha utfört färgkalibrering. Om färgavvikelsen kvarstår utför du färgregistrering. Genom att utföra registrering utan att utföra färgkalibrering kommer färgavvikelsen att åtgärdas en gång. Emellertid kan detta orsaka allvarliga färgavvikelser senare.

Färgkalibreringsproecdur (sidan 6-19)

#### Normal registrering

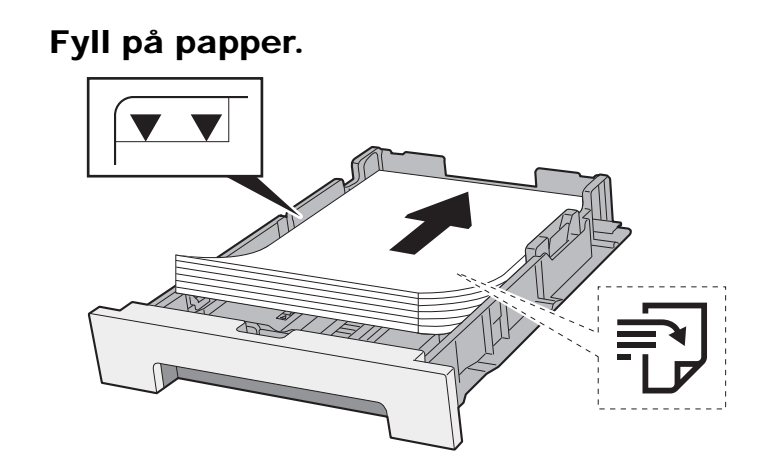

#### VIKTIGT!

- Lägg i papperet med utskriftssidan vänd uppåt.
- När du öppnar en ny pappersförpackning ska du bläddra igenom papperen innan du fyller på dem i kassetterna.
- ➡ Försiktighetsåtgärder vid påfyllning av papper (sidan 3-2)
- Kontrollera att pappersarken inte är skrynkliga eller vikta innan du lägger dem i maskinen. Skrynkligt eller vikt papper kan orsaka pappersstopp.
- Se till att den ilagda pappersbunten inte är högre än angiven nivå (se bilden ovan).
- Om du fyller på papper utan att justera papperslängdstödet och pappersbreddstödet kan pappersarken bli skeva eller fastna.

## **2** Visa skärmen.

[Menu] > [▲] [▼] > [Inställningar/underhåll] > [▶] > [▲] [▼] > [Registrering normal] > [▶]

#### **3** Skriv ut diagram.

#### [Skriv ut registreringstabell] > [OK] > [OK]

Ett diagram skrivs ut. På diagrammet skrivs för var och en av M (magenta), C (cyan) och Y (gul) 3 diagramtyper ut på ett ark: H-L (vänster), V (vertikal), H-R (höger).

#### Diagramexempel

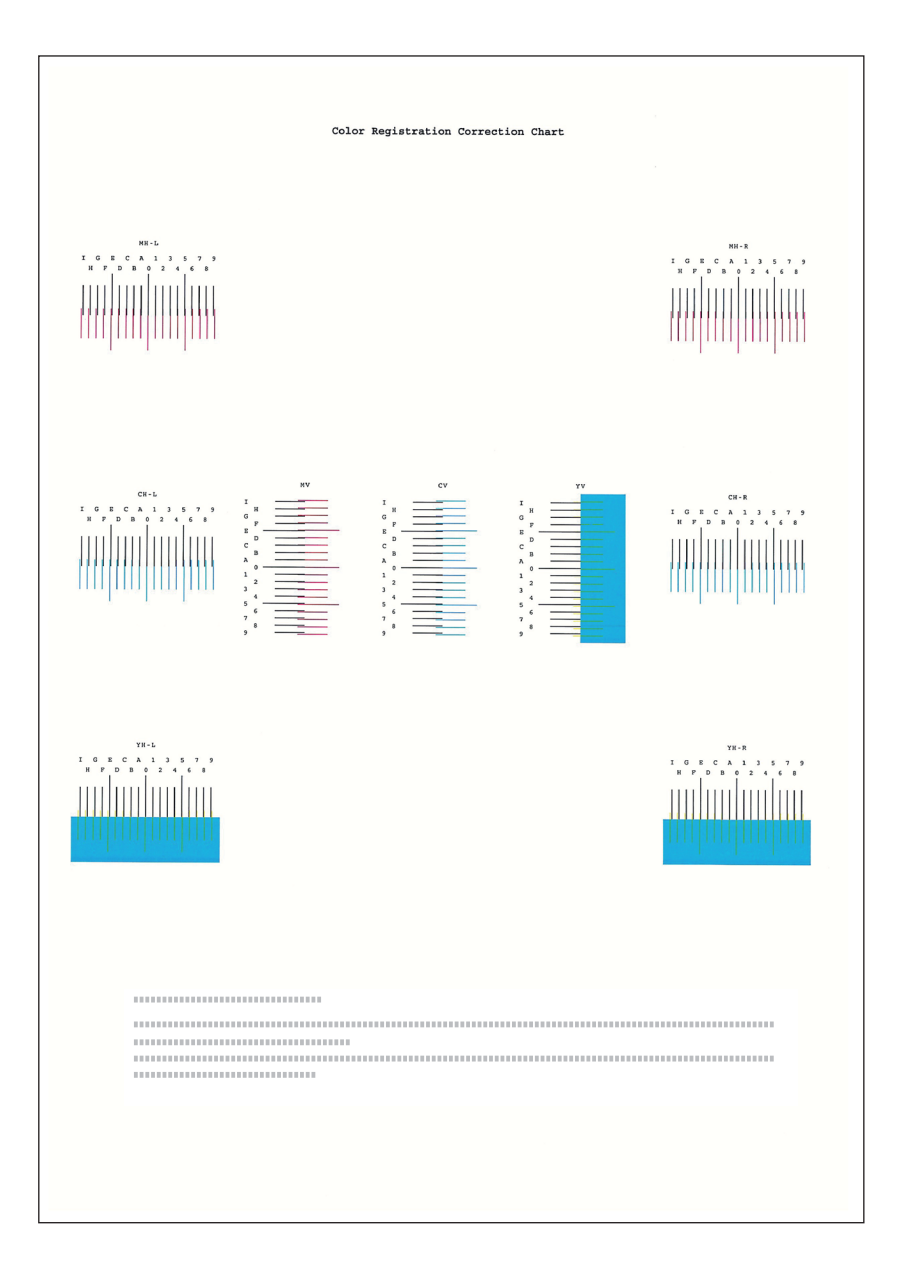

### **4** Visa korrigeringsmenyn

[Menu] > [▲] [▼] > [Inställningar/underhåll] > [▶] > [▲] [▼] > [Registrering normal] > [▶] > [▲] [▼] > [Justera magenta] > [OK]

Korrigeringsmenyn för magneta visas.

## **5** Ange lämpligt värde.

1 Hitta platsen på varje diagram där 2 rader matchar varandra bäst. Om detta är läge 0 behövs inte registrering för den färgen. I bilden är B rätt värde.

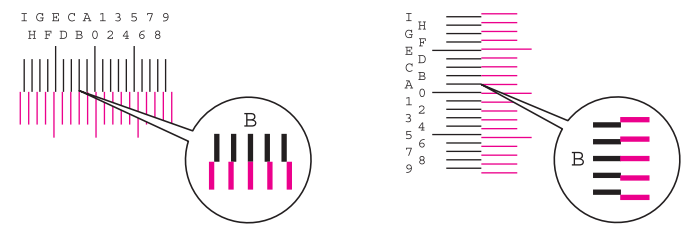

2 Välj [◀] eller [▶] för att ändra posterna L, V och R, välj [▲] eller [▼] för att ange värdena från tabellen och välj [**OK**].

För att öka värdet från 0 upp till maximalt 9, välj knappen [▲]. Välj knappen [▼] för att minska värdet.

Välj [▼] för att ändra värdet från 0 till en bokstav. Fortsätt att välja för att ändra från A till I. Välj [▲] för att flytta i motsatt riktning.

3 Välj knappen [OK].

Magnetakorrigeringen är inte slutförd.

4 Utför korrigering av cyan och gul enligt instruktionerna i steg 4 och 5.

#### **Detaljerad registrering**

1

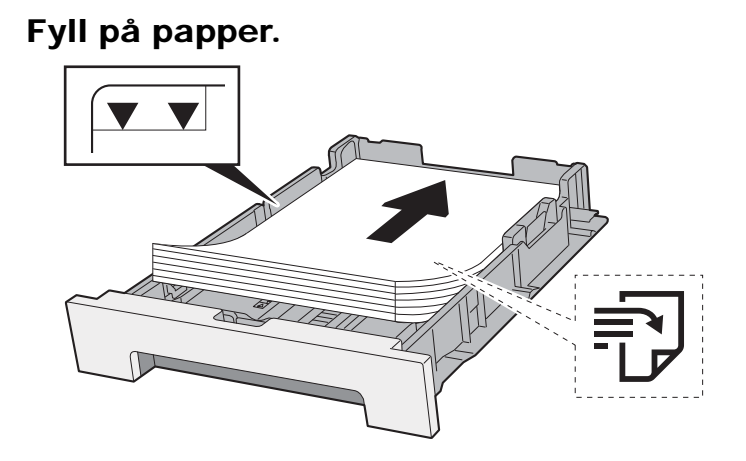

#### 

- Lägg i papperet med utskriftssidan vänd uppåt.
- När du öppnar en ny pappersförpackning ska du bläddra igenom papperen innan du fyller på dem i kassetterna.
- Försiktighetsåtgärder vid påfyllning av papper (sidan 3-2)
- Kontrollera att pappersarken inte är skrynkliga eller vikta innan du lägger dem i maskinen. Skrynkliga eller vikta pappersark kan orsaka pappersstopp.
- Se till att den ilagda pappersbunten inte är högre än angiven nivå (se bilden ovan).
- Om du fyller på papper utan att justera papperslängdstödet och pappersbreddstödet kan pappersarken bli skeva eller fastna.

## 7 Visa skärmen.

[Menu] > [▲] [▼] > [Inställningar/underhåll] > [▶] > [▲] [▼] > [Registrering Uppgifter] > [▶]

#### 3 Skriv ut diagram.

#### [▲] [▼] > [Skriv ut registreringstabell] > [OK] > [OK]

Ett diagram skrivs ut. På diagrammet, för var och en av M (magenta), C (cyan) och Y (gul), skrivs diagram ut för H-1 till 5 och V-1 till 5.

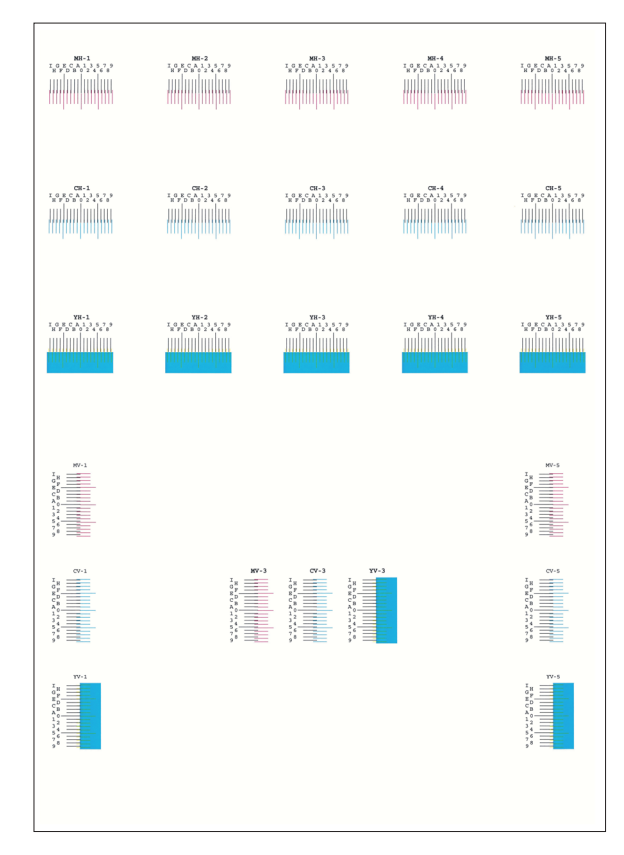

#### Diagramexempel

#### **4** Visa korrigeringsmenyn.

[Menu] > [A] [V] > [Inställningar/underhåll] > [V] > [A] [V] > [Registrering Uppgifter] > [V] > [A] [V] > [M 12345 3] > [OK] Korrigeringsmenyn för magneta visas.

### **5** Ange lämpligt värde.

1 Hitta platsen på varje diagram där 2 rader matchar varandra bäst. Om detta är läge 0 behövs inte registrering för den färgen. I bilden är B rätt värde.

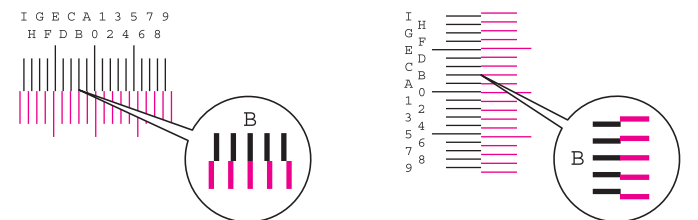

Från diagram H-1 till H-5, läs av värdena från H-1 till H-5.

Från diagram V-1 till V-5, läs bara av värdena från V-3 (mitten).

2 Välj [◄] eller [►] för att ändra posterna L, V och R, välj [▲] eller [▼] för att ange värdena från tabellen och välj [OK].

Får att öka värdet från 0 upp till maximalt 9, välj knappen [▲]. Välj knappen [▼] för att minska värdet.

Välj [▼] för att ändra värdet från 0 till en bokstav. Fortsätt att välja för att ändra från A till I. Välj [▲] för att flytta i motsatt riktning.

3 Välj knappen [**OK**].

Magnetakorrigeringen är inte slutförd.

4 Upprepa stegen 3 till 4 för att korrigera cyan och gult.

# Ta bort pappersstopp

Om ett pappersstopp uppstår visas meddelandet "Pappersstopp" på meddelandedisplayen och maskinen stannar. Följ dessa anvisningar för att ta bort pappersstoppet.

## Indikatorer som anger var papper har fastnat

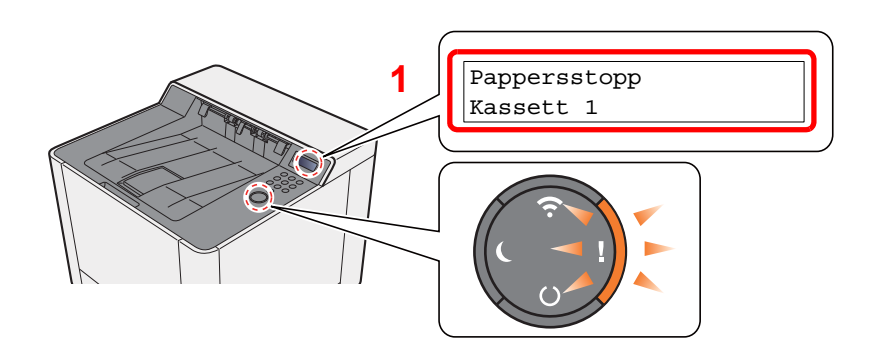

1 Visar var pappersstoppet är.

#### OBS!

På skrivarens meddelandedisplay visas enkla anvisningar om hur du åtgärdar pappersstopp. Välj [▶] (♀) när meddelandet om pappersstopp visas. Mer information om Hjälpskärmen hittar du i:

➡ Hjälpskärmen (sidan 2-11)

Om ett pappersstopp uppstått kommer platsen för pappersstoppet att visas på meddelandedisplayen samt instruktioner hur man tar bort papperet att ges.

| Indikator som anger var<br>papper har fastnat | Pappersstoppets läge | Referenssida                           |
|-----------------------------------------------|----------------------|----------------------------------------|
| Pappersstopp<br>MP-fack                       | MP-fack              | <u>sidan 6-28</u>                      |
| Pappersstopp<br>Cassette 1 (~2)               | Kassett 1 (2)        | <u>sidan 6-25</u><br><u>sidan 6-26</u> |
| Pappersstopp<br>Bakre lucka                   | Bakre lucka 1        | <u>sidan 6-31</u>                      |
| Pappersstopp<br>Duplexenhet                   | Duplexenhet          | <u>sidan 6-31</u>                      |

När du har åtgärdat stoppet värms maskinen upp igen och felmeddelandet försvinner. Maskinen fortsätter sedan utskriften med den sida där stoppet uppstod.

# Ta bort papper som fastnat i kassett 1

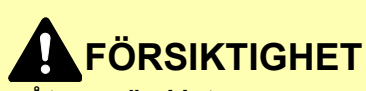

- Återanvänd inte papper som tidigare fastnat i maskinen.
- Om papperet går sönder när du tar ut det, ska du vara noga med att ta bort alla eventuella lösa pappersbitar inuti maskinen. Sådana pappersbitar kan medföra att papper fastnar igen.

1 Dra kassett 1 mot dig så långt det går.

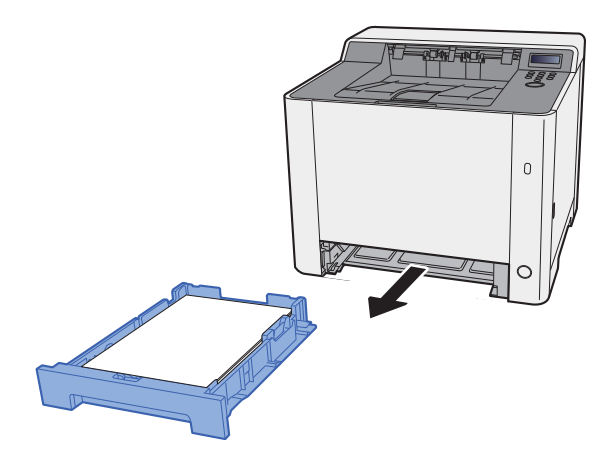

**2** Ta bort eventuellt papper som fastnat.

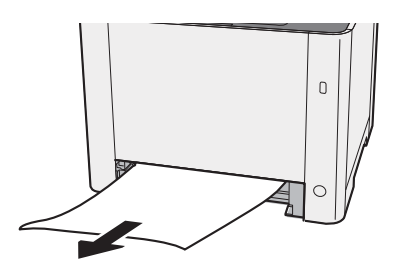

3 Stäng igen kassett 1.

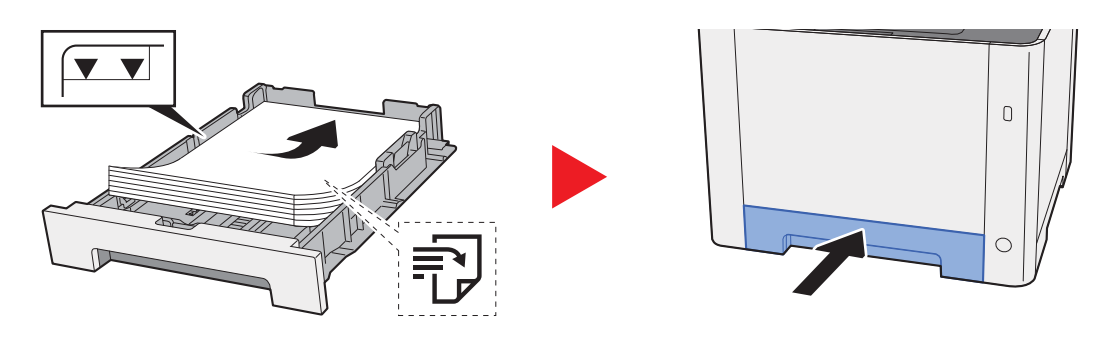

# Ta bort papper som fastnat i kassett 2

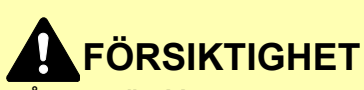

- Återanvänd inte papper som tidigare fastnat i maskinen.
- Om papperet går sönder när du tar ut det, ska du vara noga med att ta bort alla eventuella lösa pappersbitar inuti maskinen. Sådana pappersbitar kan medföra att papper fastnar igen.
  - 1 Öppna den bakre luckan 2.

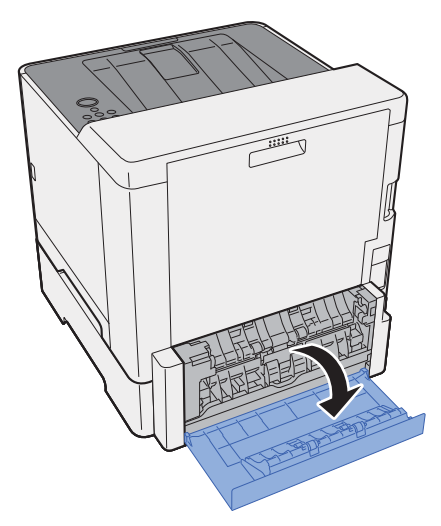

**2** Ta bort eventuellt papper som fastnat.

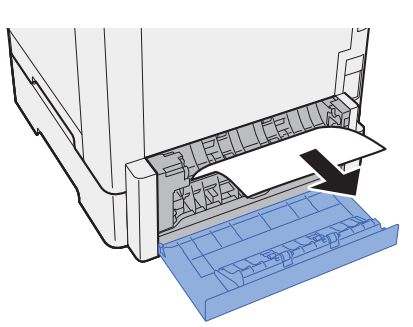

**3** Tryck på den bakre luckan 2.

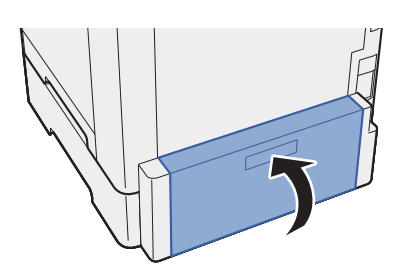

4

Dra ut kassett 2 mot dig så långt det går.

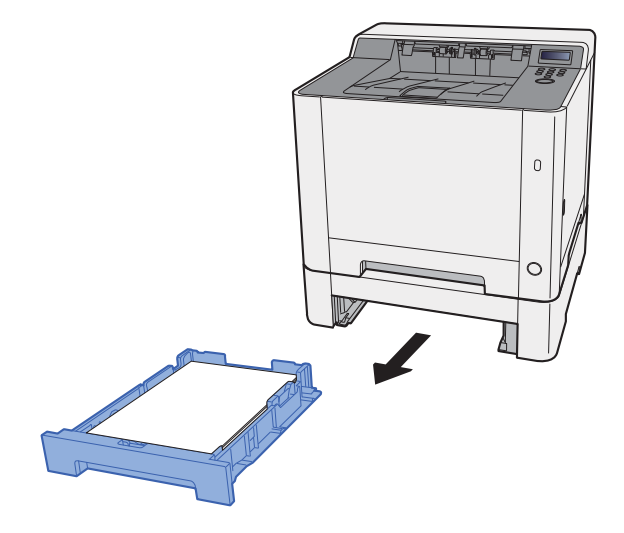

**5** Ta bort eventuellt papper som fastnat.

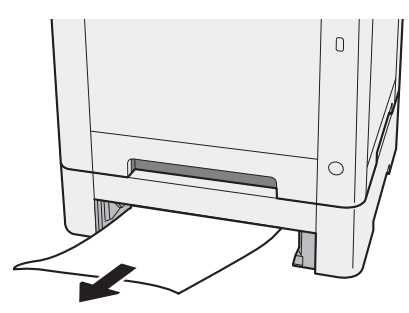

**6** Stäng igen kassett 2.

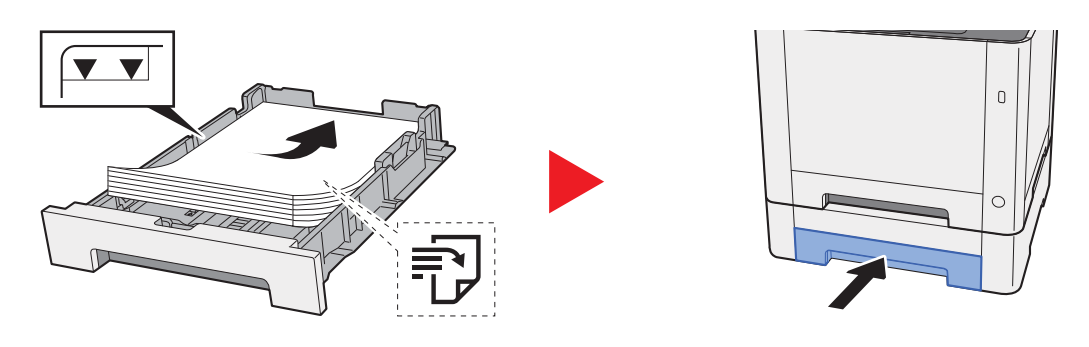

# Ta bort papper som fastnat i MP-facket

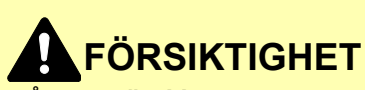

- Återanvänd inte papper som tidigare fastnat i maskinen.
- Om papperet går sönder när du tar ut det, ska du vara noga med att ta bort alla eventuella lösa pappersbitar inuti maskinen. Sådana pappersbitar kan medföra att papper fastnar igen.

**1** Ta bort eventuellt papper som fastnat.

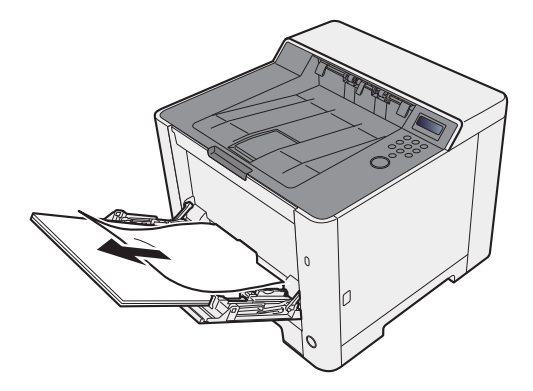

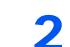

#### Ta bort allt papper.

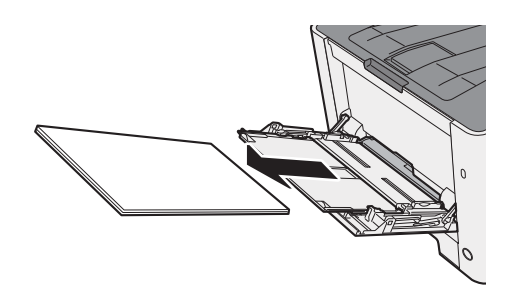

3 Tryck på MP-facket.

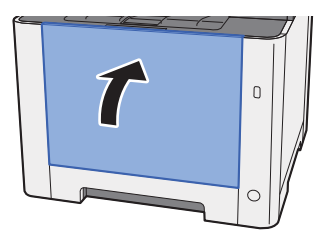

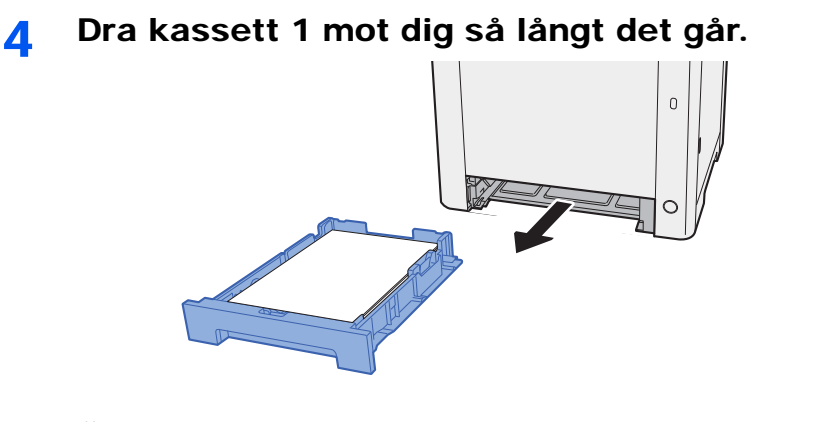

**5** Öppna matningslucka.

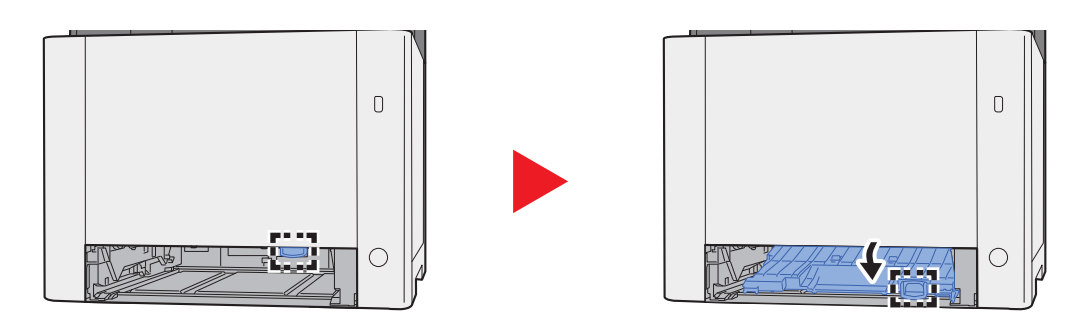

**6** Ta bort eventuellt papper som fastnat.

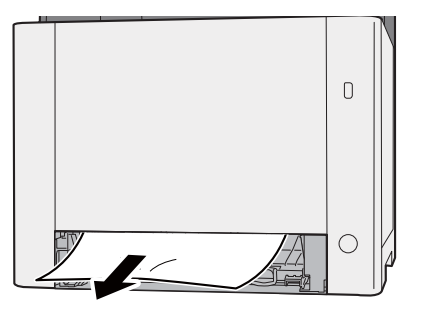

7 Tryck tillbaka matningslucka.

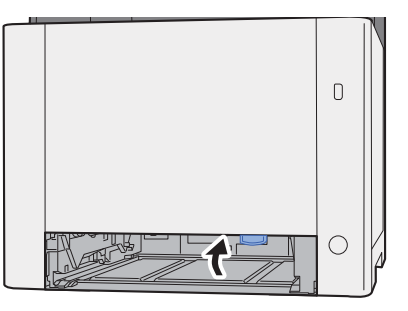

8

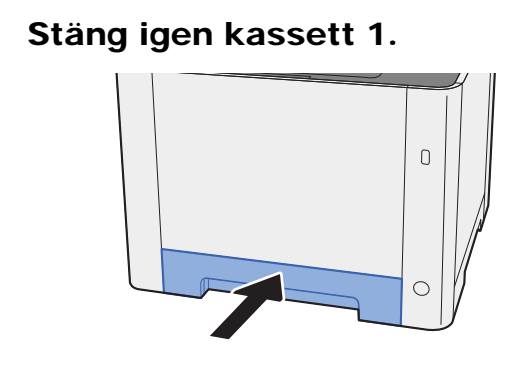

9 Öppna MP-facket.

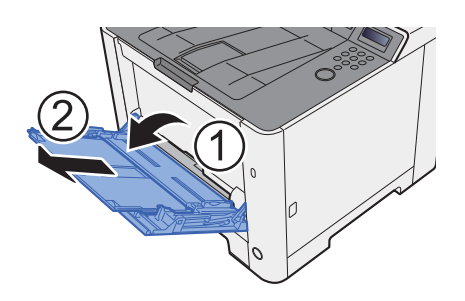

**10** Lägg tillbaka pappret igen.

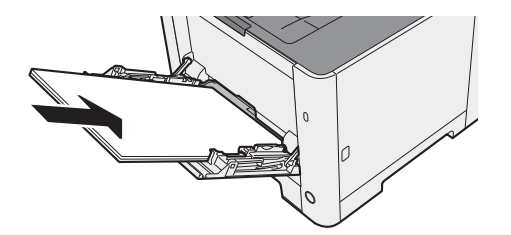

# Ta bort eventuellt papper som fastnat i bakre lucka 1

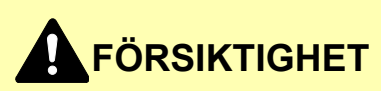

Fixeringsenheten är mycket varm. Var försiktig när du arbetar i detta område eftersom det finns risk för brännskador.

1 Öppna den bakre luckan 1.

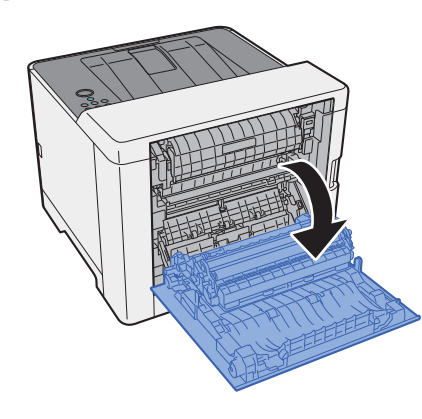

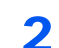

Ta bort eventuellt papper som fastnat.

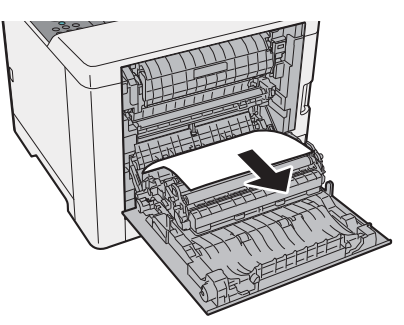

**3** Öppna luckan (A).

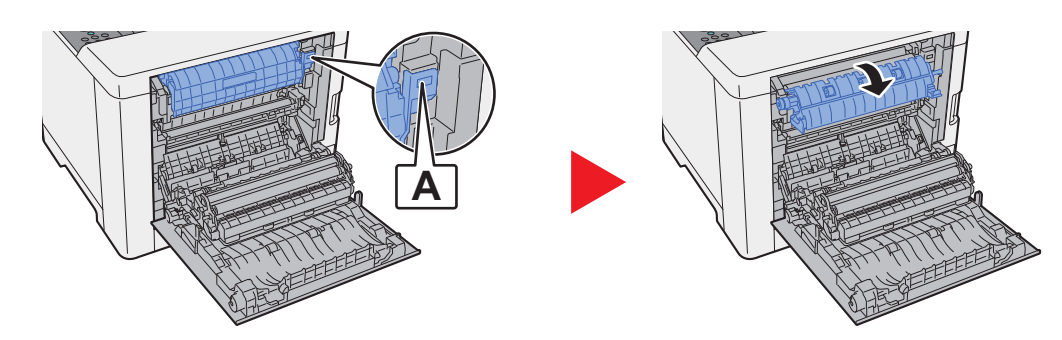

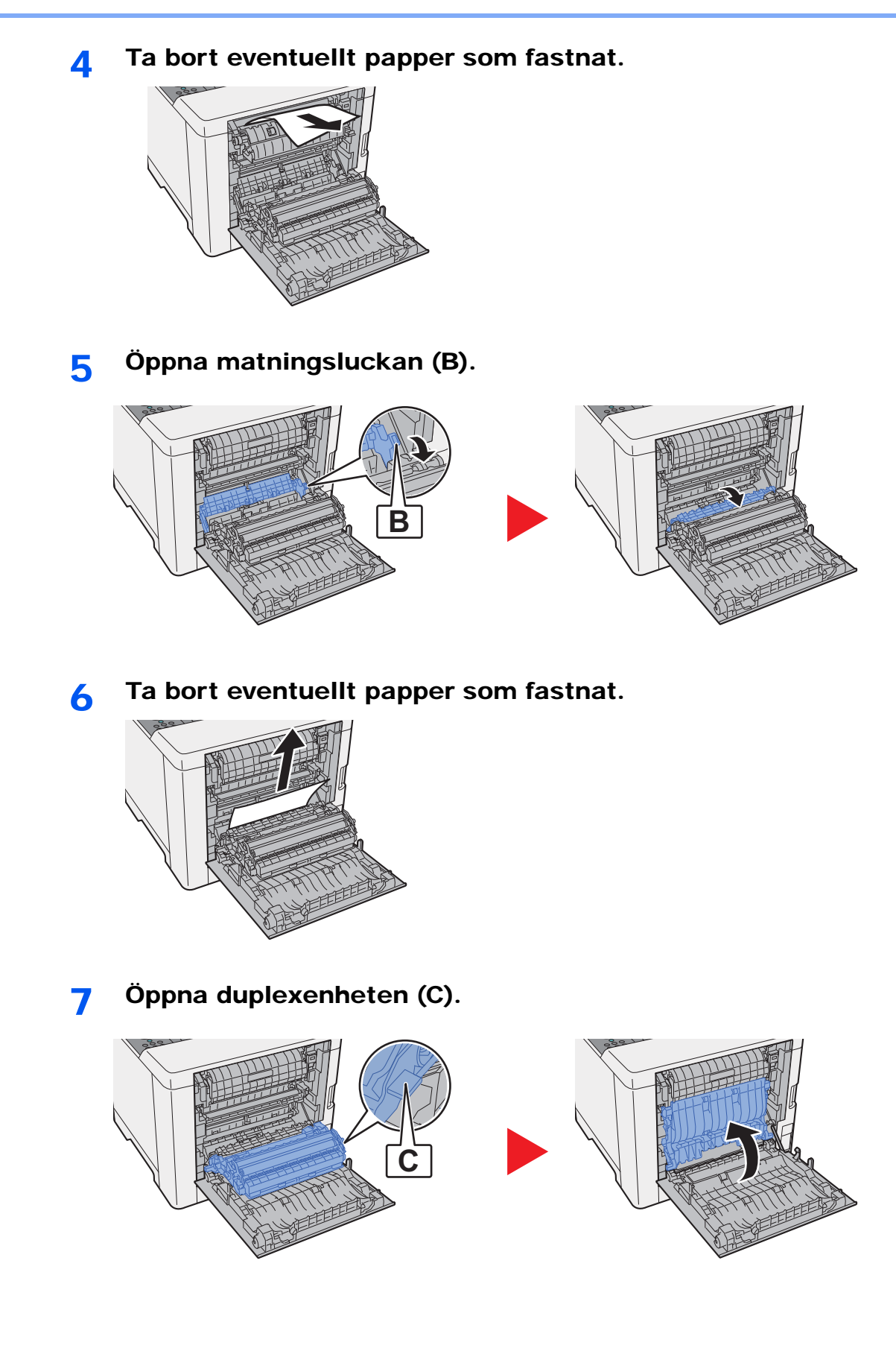

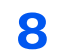

## Ta bort eventuellt papper som fastnat.

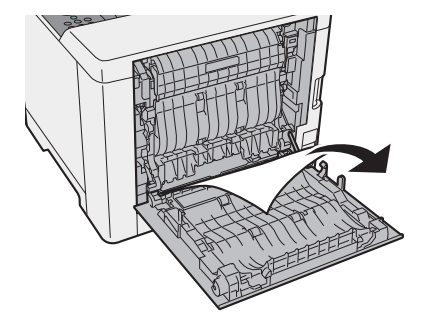

**9** Tryck på den bakre luckan 1.

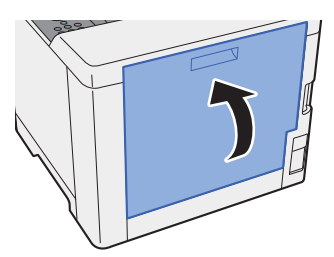

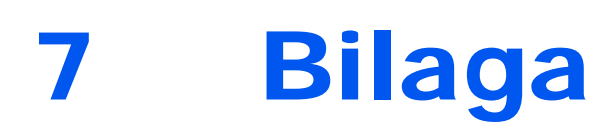

#### I detta kapitel beskrivs följande ämnen:

| ïllvalsutrustning                | 7-2 |
|----------------------------------|-----|
| Översikt över tillvalsutrustning | 7-2 |
| pecifikationer                   | 7-3 |
| Maskin                           | 7-3 |
| Skrivarfunktioner                | 7-5 |
| Pappersmatningsenhet             | 7-6 |

# Tillvalsutrustning

# Översikt över tillvalsutrustning

Följande tillvalsutrustning finns att få till maskinen.

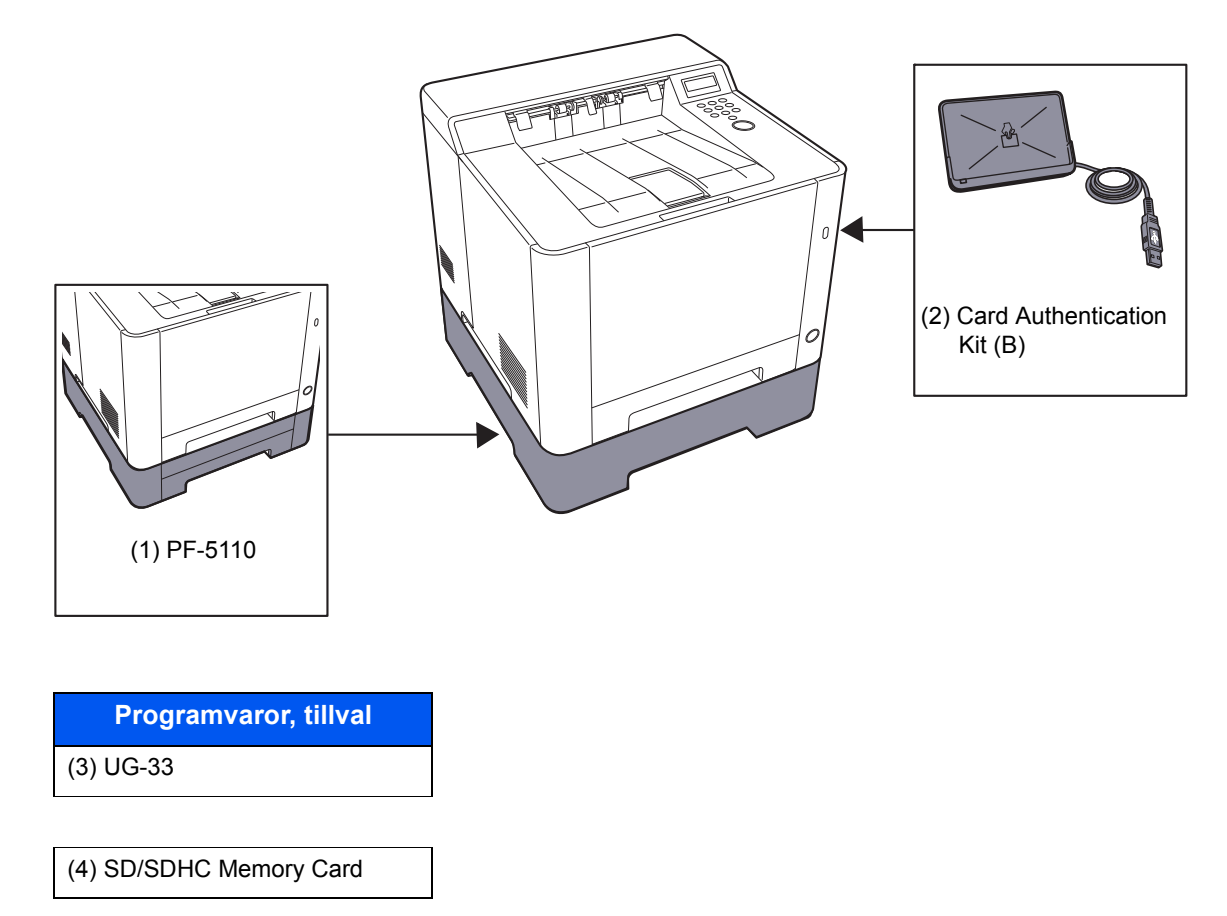

# **Specifikationer**

## VIKTIGT!

Specifikationerna kan ändras utan föregående meddelande.

## Maskin

| Post                        |            | Beskrivning                                                                                                    |  |  |
|-----------------------------|------------|----------------------------------------------------------------------------------------------------|--|--|
| Тур                         |            | Skrivbord                                                                                                    |  |  |
| Utskriftsmetod              |            | Elektrofotografering med halvledarlaser                                                                                                    |  |  |
| Pappersvikt                 | Kassett    | 60 till 163 g/m <sup>2</sup>                                                                                                    |  |  |
|                             | MP-fack    | 60 till 220 g/m <sup>2</sup> , 230 g/m <sup>2</sup> (Styvt)                                                                                                    |  |  |
| Papperstyp                  | Kassett    | Vanligt, Grovt, Återvunnet, Förtryckt, Arkiv, Färgat, Hålat, Brevhuvud, Tjockt, Hög kvalitet, Anpassad (Dubbelsidig: samma som enkelsidig)                                                                                                    |  |  |
|                             | MP-fack    | Vanligt, OH-film, Grovt, Pergament, Etiketter, Återvunnet, Förtryckt,<br>Arkiv, Styvt, Bestruket, Färgat, Hålat, Brevhuvud, Kuvert, Tjockt,<br>Hög kvalitet, Anpassad 1 till 8                                                                                                    |  |  |
| Pappersstorlek              | Kassett    | A4, A5-R, A5, A6, B5, B6, Letter, Legal, Statement-R, Executive,<br>Oficio II, Folio, 216 × 340 mm, 16K, ISO B5,<br>Anpassad (105 × 148 mm till 216 × 356 mm)                                                                                                    |  |  |
|                             | MP-fack    | A4, A5-R, A5, A6, B5, B6, Folio, 216 × 340 mm, Letter, Legal,<br>Statement-R, Statement, Executive, Oficio II, 16K, ISO B5,<br>Kuvert #10, Kuvert #9, Kuvert #6 3/4, Kuvert monark, Kuvert DL,<br>Kuvert C5, Hagaki (Styvt), Oufukuhagaki (Svarsvykort), Youkei 4,<br>Youkei 2, Anpassad (70 × 148 mm till 216 × 356 mm) |  |  |
| Utskrivbart område          |            | Utskriftsmarginalen för överst, nederst och båda sidor är 4,2 mm                                                                                                    |  |  |
| Uppvärmnings-               | Påslagning | Max 29 sekunder                                                                                                    |  |  |
| tid (23°C, 60 %)            | Viloläge   | ECOSYS P5021cdn/ECOSYS P5021cdw max 12 sekunder                                                                                                    |  |  |
|                             |            | ECOSYS P5026cdn/ECOSYS P5026cdw max 13 sekunder                                                                                                    |  |  |
| Pappers-                    | Kassett    | 250 ark (80 g/m <sup>2</sup> ) <sup>*1</sup>                                                                                                    |  |  |
| kapacitet                   | MP-fack    | 50 ark (A4/Letter eller mindre) (80 g/m <sup>2</sup> )                                                                                                    |  |  |
| Kapacitet<br>utmatningsfack | Innerfack  | 150 ark (80 g/m <sup>2</sup> )                                                                                                    |  |  |
| Bildutskriftssystem         |            | Halvledarlaser och elektrofotografering                                                                                                    |  |  |
| Minne                       |            | 512 MB                                                                                                    |  |  |
| Gränssnitt                  |            | USB-kontakt: 1 (Hi-Speed USB)                                                                                                    |  |  |
|                             |            | Nätverksgränssnitt: 1 (10 BASE-T/100 BASE-TX/1000 BASE-T)                                                                                                    |  |  |
|                             |            | USB-port: 1 (Hi-Speed USB)                                                                                                    |  |  |
|                             |            | Stöd för trådlöst LAN 2                                                                                                    |  |  |

\*1 Upp till övre höjdbegränsningslinjen i kassetten.
\*2 För ECOSYS P5021cdw/ECOSYS P5026cdw

| Post                                                    |                                               | Beskrivning                                                   |  |
|---------------------------------------------------------|-----------------------------------------------|---------------------------------------------------------------|--|
| Driftmiljö                                              | Temperatur                                    | 10 till 32,5 °C                                               |  |
|                                                         | Luftfuktighet                                 | 10 till 80 %                                                  |  |
|                                                         | Höjd över<br>havet                            | Max. 3 500 m                                                  |  |
|                                                         | Ljusstyrka                                    | Max. 1 500 lux                                                |  |
| Dimensioner (B × D × H)                                 |                                               | 410 × 410 × 329 mm                                            |  |
| (utan dokumentbehandlare)                               |                                               |                                                               |  |
| Vikt                                                    |                                               | Ca 21 kg                                                      |  |
| (utan tonerbehållare)                                   |                                               |                                                               |  |
| Erforderligt utrymme (B × D)                            |                                               | 410 × 594 mm                                                  |  |
| (Vid användning av MP-facket)                           |                                               |                                                               |  |
| Strömkälla                                              |                                               | ECOSYS P5021cdn/ECOSYS P5021cdw                               |  |
|                                                         |                                               | 230 V Specifikation Modell: 220 till 240 V ∿50 Hz 4,5 A       |  |
|                                                         |                                               | ECOSYS P5026cdn/ECOSYS P5026cdw                               |  |
|                                                         |                                               | 230 V Specifikation Modell: 220 till 240 V $\sim$ 50 Hz 4,5 A |  |
| Produktens effel<br>nätverksstandby<br>nätverksportar ä | ktförbrukning i<br>v (om alla<br>r anslutna.) | 2,0 W                                                         |  |
| Tillval                                                 |                                               | ➡ <u>Tillvalsutrustning (sidan 7-2)</u>                       |  |

## **Skrivarfunktioner**

| Post                                    |          | Beskrivning                                                                                                    |                         |                    |
|-----------------------------------------|----------|----------------------------------------------------------------------------------------------------|-------------------------|--------------------|
| Utskrifts-<br>hastighet                 | ECOSYS   |                                                                                                    | Svartvit utskrift       | Fullfärgskopiering |
|                                         | P5021cdn | A4/A5                                                                                                    | 21 ark/min              | 21 ark/min         |
|                                         | ECOSYS   | Letter                                                                                                    | 22 ark/min              | 22 ark/min         |
|                                         | P5021cdw | Legal                                                                                                    | 18 ark/min              | 18 ark/min         |
|                                         |          | B5                                                                                                    | 22 ark/min              | 22 ark/min         |
|                                         |          | A5-R                                                                                                    | 22 ark/min              | 22 ark/min         |
|                                         |          | A6                                                                                                    | 22 ark/min              | 22 ark/min         |
|                                         |          | 16K                                                                                                    | 22 ark/min              | 22 ark/min         |
|                                         | ECOSYS   |                                                                                                    | Svartvit utskrift       | Fullfärgskopiering |
|                                         | P5026cdn | A4/A5                                                                                                    | 26 ark/min              | 26 ark/min         |
|                                         | ECOSYS   | Letter                                                                                                    | 27 ark/min              | 27 ark/min         |
|                                         | F3020CUW | Legal                                                                                                    | 22 ark/min              | 22 ark/min         |
|                                         |          | B5                                                                                                    | 27 ark/min              | 27 ark/min         |
|                                         |          | A5-R                                                                                                    | 27 ark/min              | 27 ark/min         |
|                                         |          | A6                                                                                                    | 27 ark/min              | 27 ark/min         |
|                                         |          | 16K                                                                                                    | 27 ark/min              | 27 ark/min         |
| Tid till första                         | Svartvit | ECOSYS P502                                                                                                    | 1cdn/ECOSYS P5021cdw ma | x 11 sekunder      |
| utskrift (A4,<br>matar från<br>kassett) |          | ECOSYS P5026cdn/ECOSYS P5026cdw max 9,5 sekunder                                                                                                    |                         |                    |
|                                         | Färg     | ECOSYS P5021cdn/ECOSYS P5021cdw max 12,5 sekunder                                                                                                    |                         |                    |
|                                         |          | ECOSYS P502                                                                                                    | 6cdn/ECOSYS P5026cdw ma | x 10,5 sekunder    |
| Upplösning                              |          | 9600 dpi motsvarande × 600 dpi, 1200 dpi × 1200 dpi<br>(dataupplösning är 600 dpi.) <sup>*1</sup>                                                                             |                         |                    |
| Operativsystem                          |          | Windows XP, Windows Server 2003, Windows Vista, Windows 7,<br>Windows 8, Windows 8.1, Windows 10, Windows Server 2008/R2,<br>Windows Server 2012/R2, Mac OS 10.5 eller senare |                         |                    |
| Gränssnitt                              |          | USB-kontakt: 1 (Hi-Speed USB)                                                                                                    |                         |                    |
|                                         |          | Nätverksgränssnitt: 1 (10 BASE-T/100 BASE-TX/1000 BASE-T)<br>Stöd för trådlöst LAN <sup>*2</sup>                                                                              |                         |                    |
| Sidbeskrivningsspråk                    |          | PRESCRIBE                                                                                                    |                         |                    |
| Emuleringar                             |          | PCL6 (PCL-XL, PCL5c), KPDL3 (PostScript3-kompatibel), PDF, XPS, OpenXPS                                                                                                    |                         |                    |

\*1 Bearbetningshastigheten är lägre än normalt.\*2 För ECOSYS P5021cdw/ECOSYS P5026cdw

# Pappersmatningsenhet

| Post                 | Beskrivning                                                                                                    |
|----------------------|----------------------------------------------------------------------------------------------------|
| Pappersmatningsmetod | Fördröjd friktionsmatning<br>(Antal ark: 250, 80 g/m <sup>2</sup> , 1 kassett)                                                                                |
| Pappersstorlek       | A4, B5, A5-R, A5, A6, B6, Letter, Legal, Folio, 216 × 340 mm,<br>Statement-R, Executive, Oficio II, 16K, ISO B5,<br>Anpassad (105 × 148 mm till 216 × 356 mm) |
| Tillåtet papper      | Pappersvikt: 60 till 163 g/m <sup>2</sup><br>Mediatyper: Vanligt, Återvunnet, Specialpapper                                                                   |
| Mått<br>(B × D × H)  | 410 × 447,5 × 147 mm                                                                                                    |
| Vikt                 | Ca 3,6 kg                                                                                                    |

## OBS!

Kontakta återförsäljaren eller en servicerepresentant om du vill veta vilka papperstyper som rekommenderas.

# Register

## A

Administration för användarinloggning Logga in 2-12 Logga ut 2-13 AirPrint 4-10 Ansluta LAN-kabel 2-6 Strömkabel 2-7 USB-kabel 2-7 Automatisk funktion för 2-sidig utskrift 1-11

## B

Bakre lucka 1 2-2 Bakre lucka 2 2-5 Begränsad användning av produkten 1-6 Bruksanvisningar som följer med maskinen. vii

## С

Command Center RX 2-33

## D

Delarnas namn 2-2 Dokumentbehandlare Delarnas namn 2-2

## E

Energisparfunktion 1-11 Energy Star-programmet (ENERGY STAR®) 1-11

## F

Felsökning 6-7 Fixerlucka 2-3 Försiktighetsåtgärder vid användning 1-4 Försiktighetsåtgärder vid påfyllning av papper 3-4, 3-7

### G

Google Cloud Print 4-10 GPL/LGPL 1-8

### Н

Handtag 2-2 Höger lucka 2-2

### I

Information om varumärken 1-7 Installera Avinstallera 2-29 Macintosh 2-30 Programvara 2-22 Windows 2-23

#### J

Juridisk information 1-7

## Κ

Kassett Fylla på papper 3-4, 3-7 Kassett 1 2-2 Kassett 2 2-5 Knapp (öppna höger lucka) 2-2 Kontrollera räknaren 2-32 Konventioner som används i denna bruksanvisning ix

#### L

LAN-kabel Anslutning 2-6 Logga in 2-12 Logga ut 2-13

### Μ

Manöverpanel 2-2 Matningslucka 2-3 Miljö 1-3 Monotype Imaging License Agreement 1-9 Mopria 4-10 MP-fack 2-3

### Ν

Nätverk Förberedelse 2-16 Nätverkskontakt 2-3

## 0

OBS! 1-2 OpenSSL License 1-8 Original Storlek x Original SSLeay License 1-8

## Ρ

Papper Fylla på papper 3-2 Fylla på papper i kassetterna 3-4, 3-7 Lägga i kuvert 5-4 Lägga i styvt papper 5-4 Pappersbreddstöd 2-3, 3-4, 3-7 Papperslängdstöd 2-3, 3-4, 3-7 Pappersstopp 2-2, 6-24 Bakre lucka 1 6-31 Indikator som anger var papper har fastnat 6-24 Kassett 1 6-25 Kassett 2 6-25 MP-fack 6-28 Power Management 1-11 Product Library vii

## R

Rengöra Papperöverföringsenhet 6-2 Rengöring 6-2 Rutinunderhåll 6-2 Räkna antalet utskrivna sidor Räknare 2-32

### S

Skriva ut från dator 4-4 Skrivardrivrutin Hjälp 4-3 Skrivare Utskriftsinställningar 4-2 Skärmen Hjälp 2-11 Slå av strömmen 2-8 Slå på strömmen 2-8 Spara resurser - papper 1-11 Specifikationer 7-3 Maskin 7-3 Pappersmatare (500 ark) 7-6 Skrivarfunktioner 7-5 Strömbrytare 2-2 Strömkabel Ansluta 2-7 Ställa in datum och tid 2-14 Stödfack 2-3 Stöldskyddslås 2-2 Svara på meddelanden 6-13 Symboler 1-2 Säkerhetsanvisningar i denna bruksanvisning 1-2 Säkerhetsåtgärder vid användning av trådlöst LAN 1-5

## Т

TCP/IP (IPv4) Inställningar 2-16 Tid till första utskrift 7-5 Tillval Översikt 7-2 Tonerbehållare (cyan) 2-4 Tonerbehållare (gul) 2-4 Tonerbehållare (magenta) 2-4 Tonerbehållare (svart) 2-4 Tonerbehållare låsspak 2-4

### U

Upplösning 7-5 USB-kabel Ansluta 2-7 USB-kontakt 2-3 Utskriftshastighet 7-5 Utskriftsinställningar 4-2, 4-9 Uttag för USB-minne 2-2

## Å

Åtgärda fel 6-7

## Ö

Övre fack 1-i, 2-2

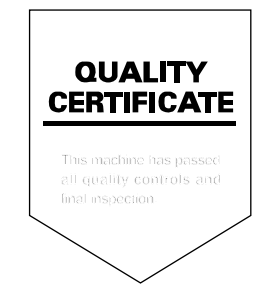

# PASSIONATE PEOPLE. FROM ALL OVER THE WORLD.

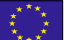

#### **KYOCERA Document Solutions Europe B.V.**

Bloemlaan 4, 2132 NP Hoofddorp, The Netherlands Phone: +31-20-654-0000 Fax: +31-20-653-1256

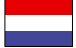

**KYOCERA Document Solutions Nederland B.V.** 

Beechavenue 25, 1119 RA Schiphol-Rijk, The Netherlands Phone: +31-20-5877200 Fax: +31-20-5877260

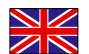

#### **KYOCERA** Document Solutions (U.K.) Limited

Eldon Court, 75-77 London Road, Reading, Berkshire RG1 5BS, United Kingdom Phone: +44-118-931-1500 Fax: +44-118-931-1108

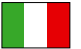

**KYOCERA** Document Solutions Italia S.p.A. Via Monfalcone 15, 20132, Milano, Italy

Phone: +39-02-921791 Fax: +39-02-92179-600

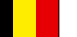

#### **KYOCERA Document Solutions Belgium N.V.**

Sint-Martinusweg 199-201 1930 Zaventem, Belgium Phone: +32-2-7209270 Fax: +32-2-7208748

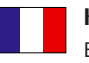

## **KYOCERA** Document Solutions France S.A.S.

Espace Technologique de St Aubin Route de l'Orme 91195 Gif-sur-Yvette CEDEX, France Phone: +33-1-69852600 Fax: +33-1-69853409

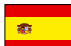

#### **KYOCERA** Document Solutions Espana, S.A.

Edificio Kyocera, Avda. de Manacor No.2, 28290 Las Matas (Madrid), Spain Phone: +34-91-6318392 Fax: +34-91-6318219

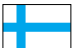

## **KYOCERA Document Solutions Finland Oy**

Atomitie 5C, 00370 Helsinki, Finland Phone: +358-9-47805200 Fax: +358-9-47805390

#### **KYOCERA Document Solutions**

Europe B.V., Amsterdam (NL) Zürich Branch Hohlstrasse 614, 8048 Zürich, Switzerland Phone: +41-44-9084949 Fax: +41-44-9084950

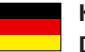

## **KYOCERA** Document Solutions

**Deutschland GmbH** Otto-Hahn-Strasse 12, 40670 Meerbusch, Germany Phone: +49-2159-9180 Fax: +49-2159-918100

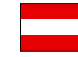

#### **KYOCERA Document Solutions Austria GmbH**

Altmannsdorferstraße 91, Stiege 1, 2. OG, Top 1, 1120, Wien, Austria Phone: +43-1-863380 Fax: +43-1-86338-400

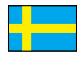

#### **KYOCERA Document Solutions Nordic AB**

Esbogatan 16B 164 75 Kista, Sweden Phone: +46-8-546-550-00 Fax: +46-8-546-550-10

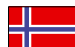

#### **KYOCERA Document Solutions Norge Nuf**

Olaf Helsetsv. 6, 0619 Oslo, Norway Phone: +47-22-62-73-00 Fax: +47-22-62-72-00

Fax: +45-45765850

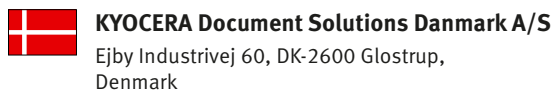

Ejby Industrivej 60, DK-2600 Glostrup, Denmark Phone: +45-70223880

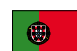

#### **KYOCERA** Document Solutions Portugal Lda.

Rua do Centro Cultural, 41 (Alvalade) 1700-106 Lisboa, Portugal Phone: +351-21-843-6780 Fax: +351-21-849-3312

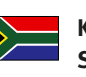

#### **KYOCERA** Document Solutions South Africa (Pty) Ltd.

KYOCERA House, Hertford Office Park, 90 Bekker Road (Cnr. Allandale), Midrand, South Africa Phone: +27-11-540-2600 Fax: +27-11-466-3050

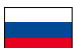

#### **KYOCERA** Document Solutions Russia LLC.

Building 2, 51/4, Schepkina St., 129110, Moscow, Russia Phone: +7(495)741-0004

Fax: +7(495)741-0018

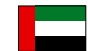

#### **KYOCERA Document Solutions Middle East**

Dubai Internet City, Bldg. 17, Office 157 P.O. Box 500817, Dubai, United Arab Emirates Phone: +971-04-433-0412

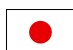

#### **KYOCERA** Document Solutions Inc.

2-28, 1-chome, Tamatsukuri, Chuo-ku Osaka 540-8585, Japan Phone: +81-6-6764-3555 http://www.kyoceradocumentsolutions.com

KYOCERA Document Solutions Inc. – 2-28, 1-Chome – Tamatsukuri – Chuo-Ku Osaka 540-8585 – Japan – www.kyoceradocumentsolutions.com

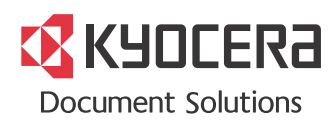